# Daftar Isi

| Daftar Isi                             | 1    |
|----------------------------------------|------|
| Informasi Penggunaan                   | 2    |
| Informasi Keselamatan                  | 2    |
| Tindakan pencegahan                    | 3    |
| Peringatan Keselamatan Mata            | 5    |
| Fitur Produk                           | 5    |
| Pendahuluan                            | 6    |
| Ikhtisar Paket                         | 6    |
| Ikhtisar Produk                        | 7    |
| Unit Utama                             | 7    |
| Keypad                                 | 8    |
| Sambungan Input/Output                 | 9    |
| Remote Control                         | .10  |
| Pemasangan                             | 11   |
| Menyambungkan Proyektor                | 11   |
| Menyambungkan ke Komputer/<br>Notebook | . 11 |
| Menyambung Sumber Video                | .12  |
| Menyambung ke Perangkat                |      |
| Video 3D                               | 13   |
| Menggunakan kacamata 3D                | 15   |
| Menghidupkan/Mematikan<br>Provektor    | 16   |
| Menahidupkan Provektor                 | .16  |
| Mematikan Provektor                    | .17  |
| Indikator Peringatan                   | 18   |
| Mengatur Proyeksi Gambar               | 19   |
| Mengatur Ketinggian Proyektor          | 19   |
| Mengatur Zoom/Fokus Proyektor          | 20   |
| Mengatur Ukuran Gambar<br>Proyeksi     | .20  |
| Kontrol Pengguna                       | 22   |
| Keypad & Remote Control                | 22   |
| Keypad                                 | 22   |
| Remote Control                         | 23   |
| Menu Tampilan di Layar                 | 30   |
| Cara pengoperasian                     | 30   |
| Skema Menu                             | 31   |
| GAMBAR                                 | 34   |
| GAMBAR   Lanjutan                      | 36   |

| GAMBAR   Lanjutan                           | _  |
|---------------------------------------------|----|
| Sinyal (RGB)                                | 8  |
| TAMPILAN                                    | 9  |
| IAMPILAN   3D4                              | 2  |
| PENGATURAN Pengaturan                       | 2  |
| Audio4                                      | 5  |
| PENGATURAN   Keamanan4                      | 6  |
| PENGATURAN   Jaringan                       |    |
| LAN Settings4                               | 3  |
| PENGATURAN   Jaringan  <br>Control Settings | 0  |
| PENGATURAN   Lanjutan                       | 1  |
| PILIHAN5                                    | 2  |
| PILIHAN   Pengaturan Lampu                  | 5  |
| PILIHAN   Pengaturan                        |    |
| Pengendali Jarak Jauh                       | 7  |
| PILIHAN   Lanjutan                          | 5  |
| PILIHAN   Pengaturan Filter<br>Opsional 55  | 9  |
| Lampiran 60                                 | )  |
| Mengatasi Masalah 60                        | 'n |
| Masalah Gambar                              | 0  |
| Masalah Lainnva6                            | 2  |
| Masalah Remote Control                      | 2  |
| Pesan Lampu LED65                           | 3  |
| Pesan di Layar64                            | 4  |
| Mengganti Lampu6                            | 5  |
| Memasang dan Membersihkan                   |    |
| Penyaring Debu62                            | 7  |
| Mode Kompatibilitas68                       | 3  |
| Daftar Fungsi Perintah dan                  |    |
| Protokol RS23270                            | 2  |
| Penetapan Pin RS23270                       | 2  |
| Daftar Fungsi Protokol RS232                | 1  |
| Pemasangan di Plafon                        | 5  |
| Kantor Optoma Global70                      | 5  |
| Informasi Peraturan &<br>Keselamatan78      | 8  |
| Pemberitahuan FCC76                         | 8  |
| Deklarasi Kepatuhan untuk                   | ~  |
| negara-negara EU                            | 9  |

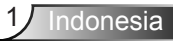

# Informasi Penggunaan

### Informasi Keselamatan

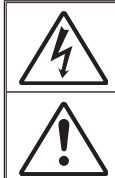

Lampu yang berkedip dengan tanda panah pada segitiga sama sisi ditujukan untuk memberi tahu pengguna tentang adanya "tegangan berbahaya" yang tidak terlindung di dalam rangka produk yang cukup tinggi untuk menimbulkan risiko sengatan listrik bagi pengguna.

Tanda seru di dalam segitiga sama sisi ditujukan untuk memberi tahu pengguna tentang adanya petunjuk pengoperasian dan pemeliharaan (servis) yang penting di dalam literatur yang disertakan bersama berandkat.

PERINGATAN: UNTUK MENGURANGI RISIKO KEBAKARAN ATAU SENGATAN LISTRIK, JANGAN BIARKAN PERANGKAT INI TERKENA HUJAN ATAU LEMBAB. BAGIAN DALAM PERANGKAT MEMILIKI TEGANGAN TINGGI YANG BERBAHAYA. JANGAN BUKA KABINET. SERAHKAN SERVIS HANYA KEPADA PETUGAS RESMI.

#### Batas emisi Kelas B

Perangkat digital Kelas B ini memenuhi semua persyaratan dari Peraturan negara Kanada tentang Peralatan yang Menyebabkan Gangguan (Canadian Interference- Causing Equipment Regulations).

#### Petunjuk Keselamatan Penting

- Jangan halangi saluran ventilasi apa pun. Untuk memastikan pengoperasian proyektor yang benar dan melindunginya dari panas yang terlalu tinggi, disarankan untuk memasang proyektor di tempat yang ventilasinya tidak terhalang. Misalnya, jangan letakkan proyektor di meja kecil yang penuh barang, sofa, kasur, dll. Jangan letakkan proyektor di dalam wadah, seperti rak buku atau kabinet yang membatasi aliran udara.
- 2. Jangan gunakan proyektor di dekat air atau tempat lembab. Untuk mengurangi risiko kebakaran dan/atau sengatan listrik, jangan biarkan proyektor terkena hujan atau lembab.
- Jangan pasang di dekat sumber panas seperti radiator, alat pemanas, kompor atau perangkat lainnya seperti amplifier yang menghasilkan panas.
- 4. Hanya bersihkan dengan kain kering.
- 5. Hanya gunakan pelengkap/ aksesoris yang ditentukan oleh produsen.
- 6. Jangan gunakan alat jika rusak secara fisik atau disalahgunakan.

Kerusakan fisik/ penyalahgunaan termasuk (namun tidak terbatas pada): - Unit terjatuh.

- Kabel atau konektor catu daya rusak.
- Cairan tumpah ke proyektor.
- Proyektor terkena hujan atau lembab.
- Sesuatu jatuh ke proyektor atau ada komponen yang lepas di dalamnya.

Jangan coba perbaiki unit sendiri. Membuka atau melepas penutup dapat menyebabkan Anda terkena tegangan berbahaya atau bahaya lainnya. Hubungi Optoma sebelum membawa unit untuk diperbaiki.

- Jangan biarkan benda atau cairan apa pun masuk ke proyektor. Benda tersebut dapat menyentuh titik tegangan berbahaya dan merusak komponen yang dapat menyebabkan kebakaran atau sengatan listrik.
- 8. Lihat tanda terkait keselamatan pada penutup proyektor.
- 9. Unit hanya boleh diperbaiki oleh petugas servis resmi.

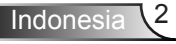

# Informasi Penggunaan

### Tindakan pencegahan

Ikuti semua peringatan, tindakan pencegahan, dan pemeliharaan yang disarankan dalam panduan pengguna ini.

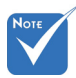

•

| Setelah masa<br>pakai lampu<br>berakhir,<br>proyektor tidak<br>dapat dihidupkan | Peringatan - | Jangan lihat ke arah lensa proyektor saat lampu<br>hidup. Cahaya yang terang dapat merusak mata<br>Anda.                                                                                   |
|---------------------------------------------------------------------------------|--------------|----------------------------------------------------------------------------------------------------|
|                                                                                 | Peringatan - | Untuk mengurangi risiko kebakaran atau<br>sengatan listrik, jangan biarkan proyektor ini<br>terkena hujan atau lembab.                                                                     |
| sebelum modul<br>lampu diganti.<br>Untuk mengganti                              | Peringatan - | Jangan buka atau bongkar proyektor karena tindakan ini dapat menyebabkan sengatan listrik.                                                                                                 |
| lampu, ikuti<br>prosedur yang<br>dijelaskan dalam                               | Peringatan - | Saat mengganti lampu, biarkan unit dingin<br>terlebih dulu. Ikuti petunjuk yang dijelaskan pada<br>halaman 65-66.                                                                          |
| bagian "Mengganti<br>Lampu" di halaman<br>65-66.                                | Peringatan - | Proyektor akan mendeteksi masa pakai lampu.<br>Pastikan untuk mengganti lampu bila alat<br>menampilkan pesan peringatan.                                                                   |
|                                                                                 | Peringatan - | Reset fungsi "Seting Ulang Lampu" dari menu<br>tampilan di layar "PILIHAN Pengaturan Lampu"<br>setelah mengganti modul lampu (lihat halaman<br>55).                                        |
|                                                                                 | Peringatan - | Saat mematikan proyektor, pastikan siklus<br>pendinginan telah selesai sebelum melepaskan<br>kabel daya. Berikan waktu 90 detik untuk<br>mendinginkan proyektor.                           |
|                                                                                 | Peringatan - | Jangan pasang penutup lensa saat proyektor sedang digunakan.                                                                                                    |
|                                                                                 | Peringatan - | Bila masa pakai lampu akan segera berakhir,<br>pesan "Umur lampu melewati batas." akan<br>ditampilkan di layar. Hubungi dealer atau pusat<br>servis setempat untuk segera mengganti lampu. |

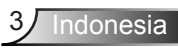

#### Lakukan:

- Matikan alat dan lepas konektor daya dari stopkontak AC sebelum membersihkan produk.
- Gunakan kain kering yang lembut dibasahi dengan deterjen lembut untuk membersihkan housing layar.
- Lepas konektor daya dari stopkontak AC jika produk tidak akan digunakan dalam jangka waktu lama.

#### Jangan lakukan:

- Menghalangi slot dan saluran ventilasi yang ada pada unit.
- Menggunakan pembersih, lilin, atau larutan abrasif untuk membersihkan unit.
- Menggunakan unit dalam kondisi berikut:
  - Di lingkungan yang terlalu panas, dingin, atau lembab.
    - Pastikan suhu ruang sekitar 5°C ~ 40°C
    - Kelembaban relatif 10% ~ 85%
  - Di wilayah yang banyak terkena debu dan kotoran.
  - Di dekat perangkat yang menghasilkan medan magnet kuat.
  - Di bawah sinar matahari langsung.

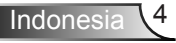

# Informasi Penggunaan

### Peringatan Keselamatan Mata

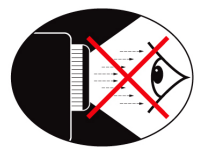

- Hindari menatap/berhadapan langsung ke sinar proyektor sepanjang waktu. Sebisa mungkin Anda harus membelakangi sinar.
- Apabila proyektor digunakan di ruang kelas, awasi siswa dengan seksama saat mereka diminta untuk menunjuk sesuatu di layar.
- Untuk meminimalkan daya lampu, gunakan ruangan yang gelap untuk mengurangi tingkat cahaya di sekitarnya.

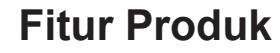

- \* XGA (1024x768)/WXGA (1280x800) Resolusi asal
- Kompatibel dengan HD mendukung 720p dan 1080p
- ✤ Teknologi BrilliantColor<sup>™</sup>
- Kunci Kensington
- Kontrol RS232
- Cepat Dimatikan
- 3D penuh (Lihat halaman 68)
- Fitur Produk harus dikonfigurasi oleh produsen menurut kondisi praktis.

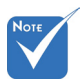

 Fitur produk dapat beragam tergantung pada model.

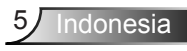

### **Ikhtisar Paket**

Buka kemasan, lalu periksa isi untuk memastikan semua item yang tercantum di bawah ini disertakan. Jika salah satu item tidak ada, hubungi layanan pelanggan Optoma.

#### Aksesori Standar

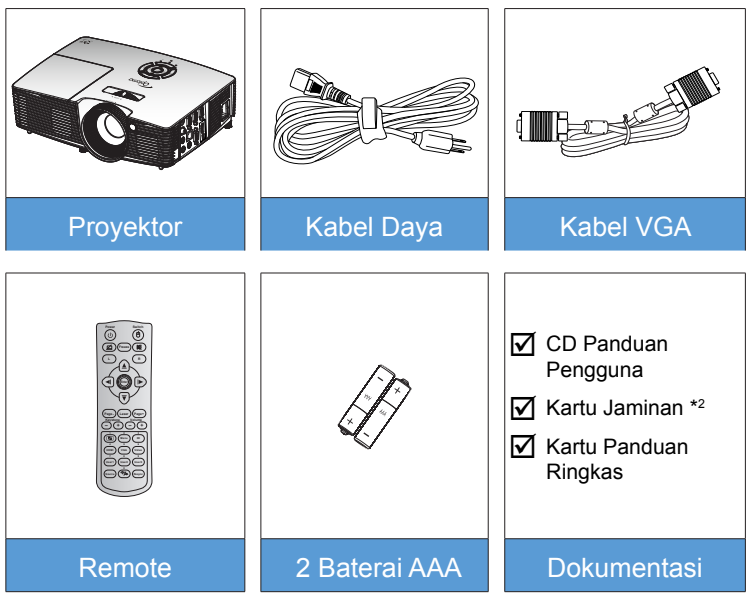

#### Aksesori Tambahan \*1

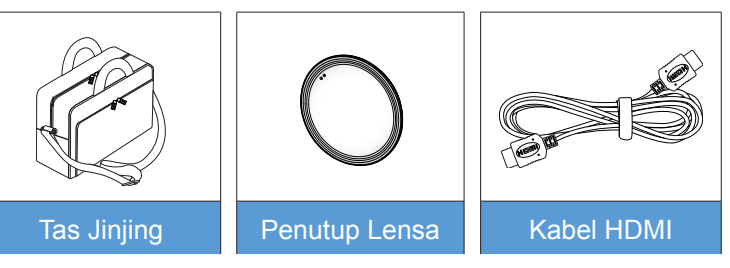

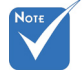

- \*1 Aksesori opsional dapat berbeda menurut model, spesifikasi, dan wilayah.
- \*<sup>2</sup> Untuk informasi garansi Eropa, kunjungi www. optomaeurope. com.

 Peringatan:
 Tidak semua proyektor dilengkapi penutup lensa. Demi keselamatan, jika proyektor dilengkapi penutup lensa, pastikan untuk melepas penutup lensa sebelum menghidupkan proyektor.

Indonesia 6

### **Ikhtisar Produk**

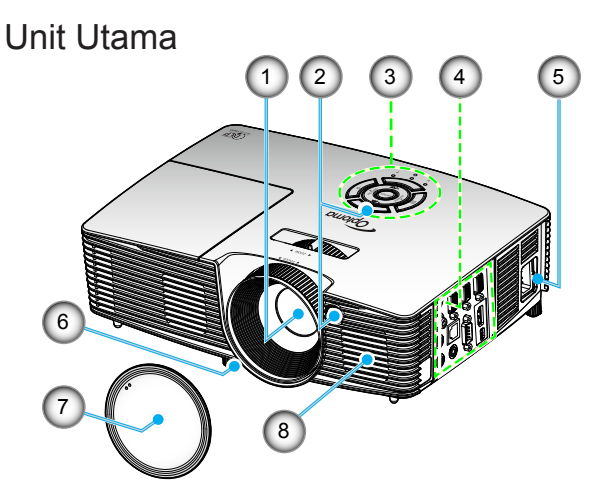

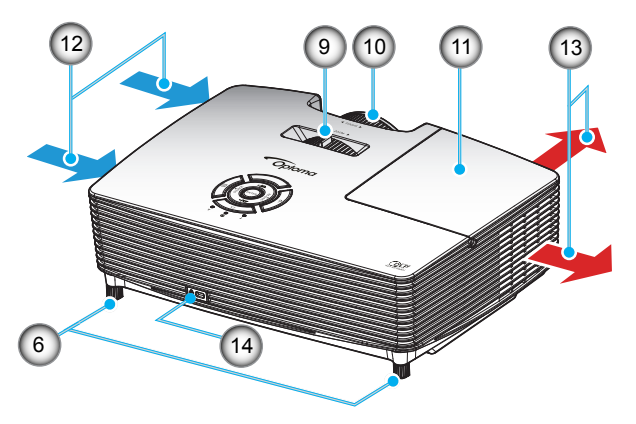

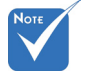

- Jangan halangi ventilasi keluar/ masuk udara pada proyektor.
- (\*) Aksesoris opsional.

Peringatan: Tidak semua 4.4 proyektor dilengkapi penutup lensa. Demi keselamatan, jika proyektor dilengkapi penutup lensa, pastikan untuk melepas penutup lensa sebelum menghidupkan proyektor.

- 1. Lensa
- 2. Unit Penerima IR
- 3. Keypad
- 4. Sambungan Input/Output
- Soket Daya
   Kaki Pengatur
- Kemiringan
- 7. Penutup Lensa (\*)

- 8. Speaker
- 9. Tuas Zoom
- 10. Cincin Fokus
- 11. Penutup Lampu
- 12. Ventilasi (saluran masuk)
- 13. Ventilasi (saluran keluar)
- 14. Port Kunci Kensington™

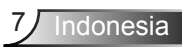

Keypad

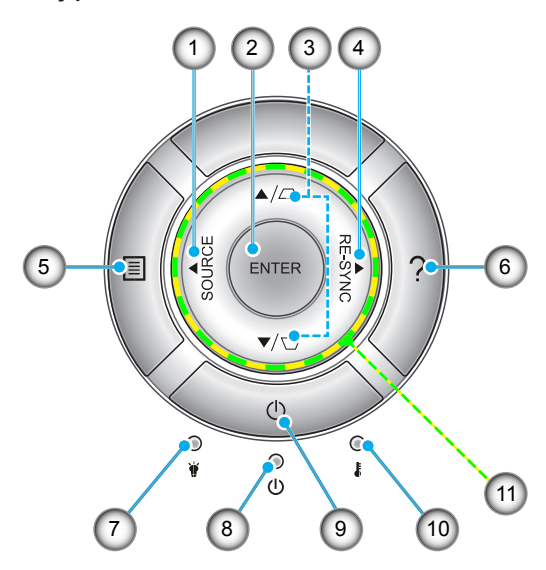

- 1. Sumber
- 2. Enter
- 3. Koreksi Keystone
- 4. Sinkronisasi Ulang
- 5. Menu
- 6. Bantuan
- 7. LED Lampu
- 8. LED Hidup/Siaga
- 9. Daya
- 10. LED Suhu
- 11. Tombol Pilihan Empat Arah

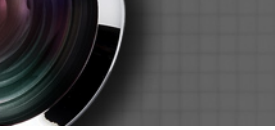

### Sambungan Input/Output

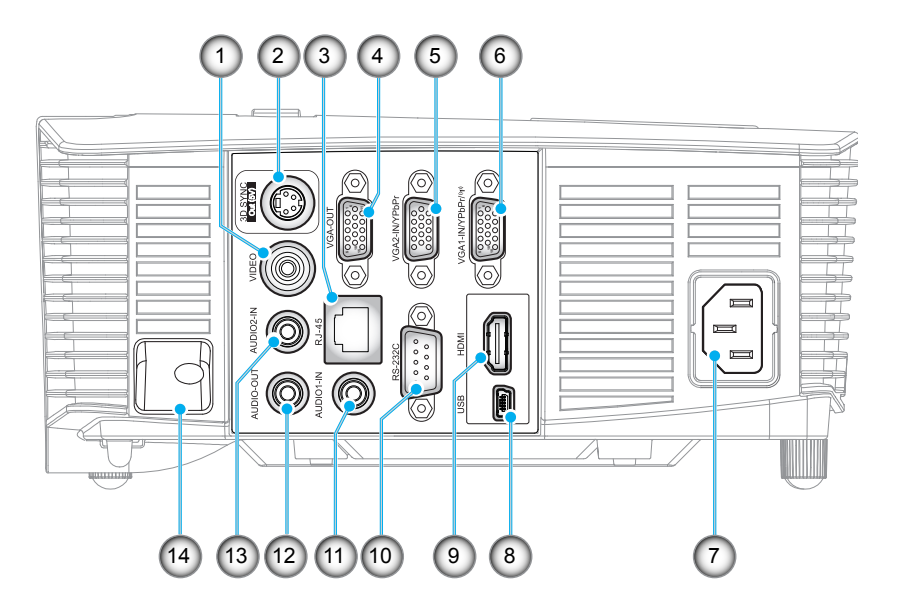

- 1. Konektor video
- 2. Soket Sinkronisasi Keluar 3D (5V)
- 3. Konektor RJ-45
- 4. Konektor VGA Out
- 5. Konektor VGA2 In/YPbPr
- 6. Konektor VGA1 In/YPbPr/((†))
- 7. Soket Daya
- 8. Soket mini USB-B (Upgrade firmware)
- 9. Konektor HDMI
- 10. Konektor RS-232C
- 11. Konektor Masukan Audio1
- 12. Konektor Audio Out
- 13. Konektor Masukan Audio2
- 14. Panel Pengaman

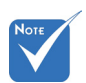

 Mouse jauh memerlukan remote khusus.

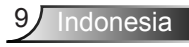

### **Remote Control**

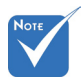

Tombol tertentu mungkin tidak berfungsi untuk model yang tidak mendukung fitur berikut ini.

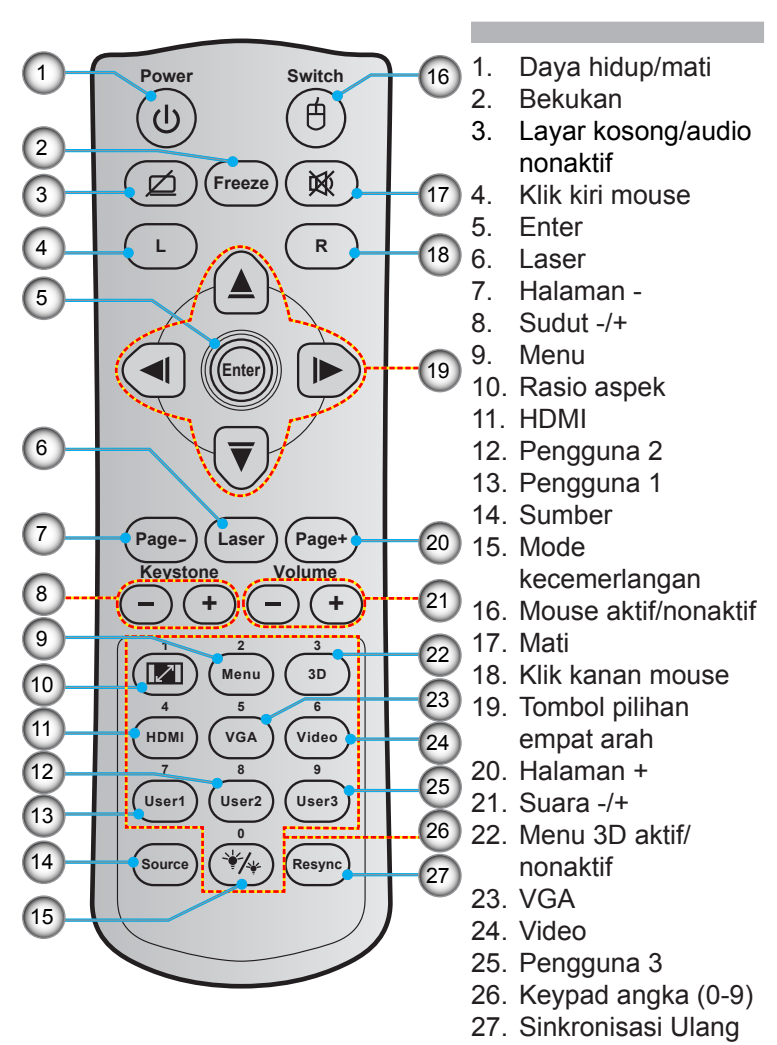

### Menyambungkan Proyektor

### Menyambungkan ke Komputer/Notebook

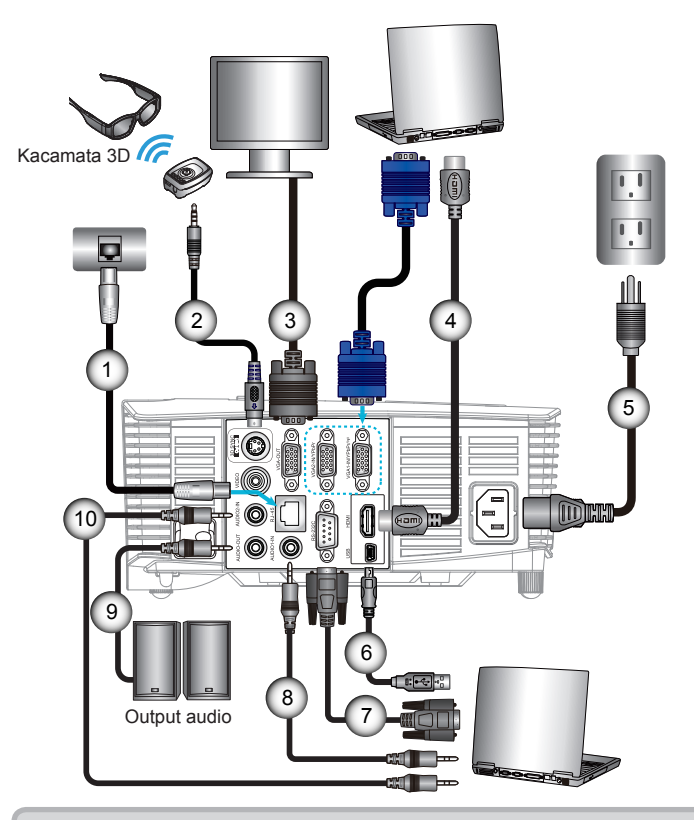

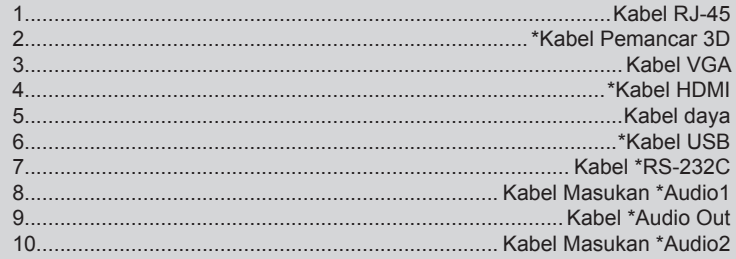

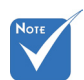

- Karena aplikasi yang berbeda di setiap negara, beberapa wilayah kemungkinan memiliki aksesoris yang berbeda.
- (\*) Aksesoris opsional

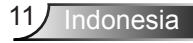

#### Menyambung Sumber Video

Pemutar DVD, pemutar Blu-ray, Set-top box, unit penerima HDTV, Konsol game

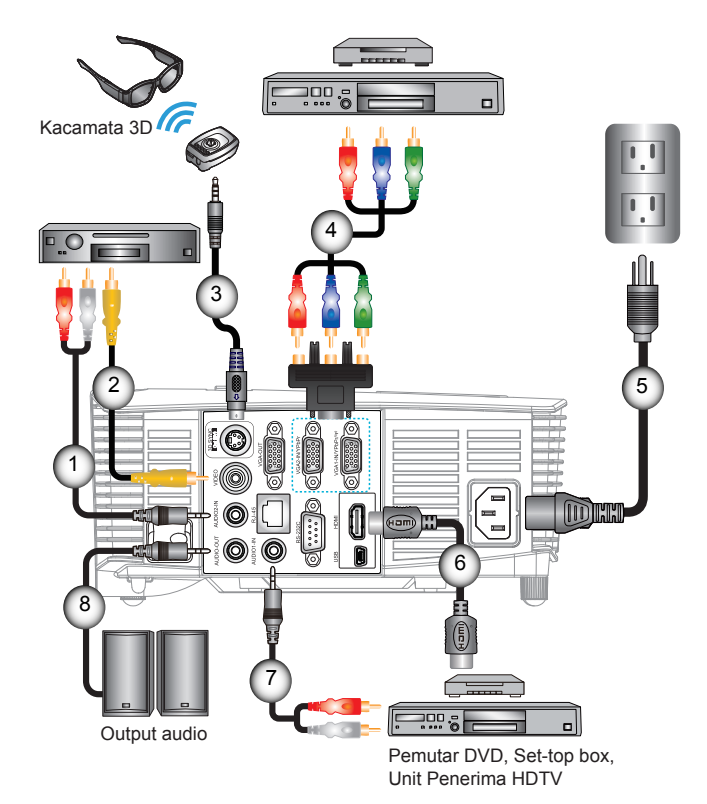

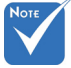

- Karena aplikasi yang berbeda di setiap negara, beberapa wilayah kemungkinan memiliki aksesoris yang berbeda.
- (\*) Aksesoris opsional

| 1Ka  | bel Masukan *Audio2 |
|------|---------------------|
| 2    | Kabel *Video        |
| 3    | *Kabel Pemancar 3D  |
| 4Kab | el Komponen *3 RCA  |
| 5    | Kabel dava          |
| 6    | *Kabel HDMI         |
| 7 Ka | bel Masukan *Audio1 |
| 8    | Kabel *Audio Out    |
| •    |                     |

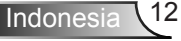

### Menyambung ke Perangkat Video 3D

Setelah Anda menyambungkan perangkat dengan kabel HDMI, seperti ditunjukkan pada diagram, maka Anda siap memulai. Aktifkan sumber video 3D dan hidupkan proyektor 3D.

#### Game PlayStation<sup>®</sup> 3

- Pastikan Anda telah memperbarui konsol ke versi perangkat lunak terkini.
- Buka "Menu pengaturan -> Pengaturan tampilan -> Output video -> HDMI". Pilih "Otomatis", lalu ikuti petunjuk di layar.
- Masukkan disk game 3D. Cara lainnya, Anda dapat mendownload game (dan pembaruan 3D) melalui jaringan PlayStation<sup>®</sup>.
- Jalankan game. Dalam menu game, pilih "Mainkan dalam 3D".
- Pemutar Blu-ray 3D™
- Pastikan pemutar Anda mendukung disk 3D Blu-ray<sup>™</sup> dan output 3D telah diaktifkan.
- Masukkan disk 3D Blu-ray™ ke dalam pemutar, lalu tekan "Putar".
- TV 3D (misalnya, SKY 3D, DirecTV)
- Untuk mengaktifkan saluran 3D pada paket saluran, hubungi penyedia layanan TV Anda.
- Setelah diaktifkan, alihkan ke saluran 3D.
- Anda akan melihat dua gambar berdampingan.
- Alihkan ke "SBS" pada proyektor 3D. Pilihan ini terdapat pada bagian "TAMPILAN" menu OSD proyektor.

### Perangkat 3D (misalnya, 3D DV/DC) dengan output sinyal 2D 1080i berdampingan

- Sambungkan perangkat 3D, lalu alihkan ke konten 3D dengan output 2D berdampingan dengan Proyektor 3D.
  - Anda akan melihat dua gambar berdampingan.
- Alihkan ke "SBS" pada proyektor 3D. Pilihan ini terdapat pada bagian "TAMPILAN" menu OSD proyektor.

Jika menonton konten 3D dari sumber HDMI 1.4a (misalnya, 3D Bluray), maka kacamata 3D harus selalu tersinkronisasi. Jika menonton konten 3D dari sumber HDMI 1.3 (misalnya, siaran 3D menggunakan mode SBS), maka Anda harus menggunakan pilihan 3D Sync-Invert proyektor untuk mengoptimalkan pengalaman 3D. Pilihan ini terdapat pada bagian "TAMPILAN ->3D" dalam menu OSD proyektor.

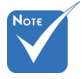

 Jika video input adalah 2D normal, tekan "Format 3D", lalu alihkan ke "Otomatis".

Perangkat sumber video

3D harus dihidupkan

sebelum

provektor 3D.

 Jika "SBS" aktif, maka konten video 2D tidak akan ditampilkan dengan benar.

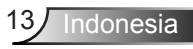

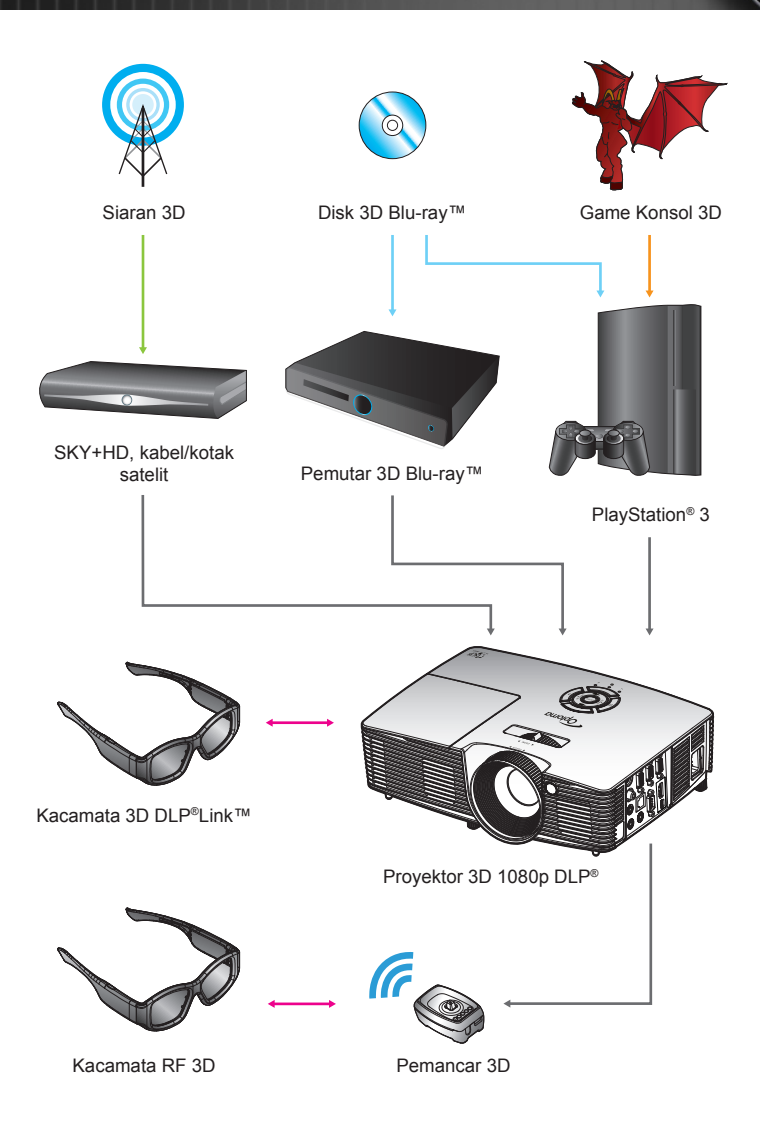

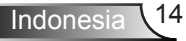

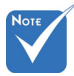

 Untuk info lebih rinci, lihat panduan pengguna kacamata 3D.

### Menggunakan kacamata 3D

- 1. Untuk mengaktifkan kacamata 3D.
- 2. Verifikasikan bahwa konten 3D telah dikirim ke proyektor dan sinyal kompatibel dengan spesifikasi proyektor.
- Aktifkan "Mode 3D" (Mati/DLP-Link/VESA 3D tergantung pada jenis kaca yang digunakan) pada proyektor 3D. Pilihan ini terdapat di bagian "Tampilan" dari menu OSD proyektor.
- 4. Aktifkan kacamata 3D, lalu pastikan tampilan gambar dalam 3D tidak membuat mata lelah.
- Jika gambar tidak muncul dalam 3D, pastikan perangkat 3D telah dikonfigurasi dengan benar agar dapat mengirim gambar 3D. Atau "SBS" harus diaktifkan bila sinyal input 2D 1080i berdampingan, lalu ulangi langkah 1 hingga 4 sebelumnya.
- Anda mungkin harus menggunakan pilihan
   "3D Sync. Invert" pada proyektor untuk mengoptimalkan pengalaman 3D. Pilihan ini terdapat pada bagian
   "TAMPILAN" menu OSD proyektor.
- 7. Untuk menonaktifkan kacamata 3D: Tekan tombol "Daya", lalu tahan hingga LED mati.
- 8. Untuk info selengkapnya, lihat panduan pengguna kacamata 3D atau Situs web produsen.

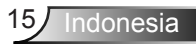

### Menghidupkan/Mematikan Proyektor

### Menghidupkan Proyektor

- 1. Lepas penutup lensa. 0
- 2. Dengan hati-hati sambungkan kabel daya dan kabel sinyal. Bila terhubung, LED Hidup/Bersiap akan menyala Merah.
- 3. Hidupkan lampu dengan menekan tombol "**U**" di bagian atas proyektor atau pada remote control. LED Hidup/Bersiap sekarang akan menyala Hijau atau Biru. **②**

Layar awal akan ditampilkan sekitar 10 detik. Saat pertama kali menggunakan proyektor, Anda akan diminta untuk memilih bahasa preferensi dan mode hemat daya.

- Hidupkan, lalu sambungkan sumber yang ingin ditampilkan di layar (komputer, notebook, pemutar video, dll). Proyektor akan mendeteksi sumber secara otomatis. Jika tidak, tekan tombol menu, lalu buka "PILIHAN". Pastikan "Mengunci Sumber" telah diatur ke "Mati".
- Jika Anda menghubungkan beberapa sumber secara bersamaan, tekan tombol "SOURCE" pada Keypad atau tombol sumber langsung pada pengendali jarak jauh untuk beralih di antara masukan.

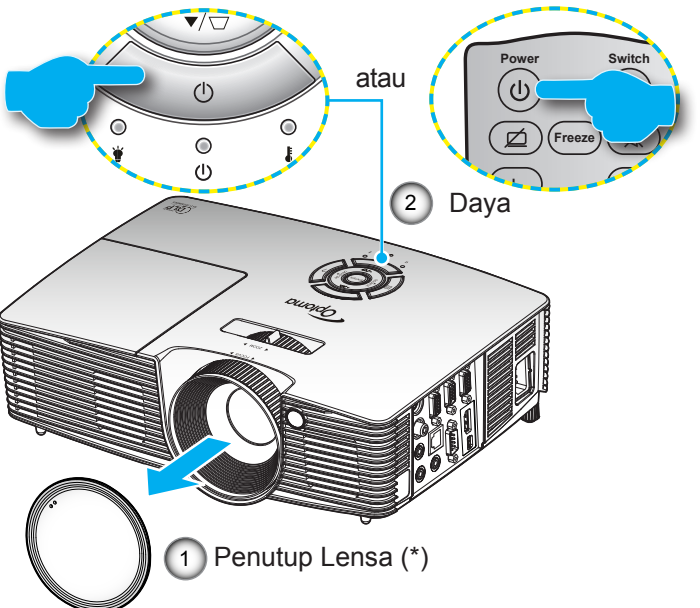

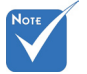

- Hidupkan proyektor terlebih dulu, lalu pilih sumber sinyal.
- (\*) Aksesoris opsional

A Peringatan:

Tidak semua proyektor dilengkapi penutup lensa. Demi keselamatan, jika proyektor dilengkapi penutup lensa, pastikan untuk melepas penutup lensa sebelum menghidupkan proyektor.

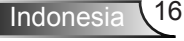

### **Mematikan Proyektor**

 Tekan tombol "也" di remote control atau di Keypad untuk mematikan proyektor. Pesan berikut akan ditampilkan di layar.

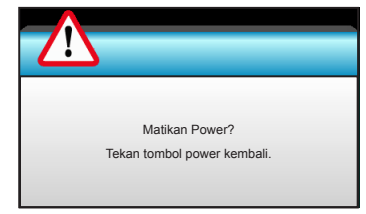

Tekan kembali tombol "**U**" untuk mengkonfirmasi, atau pesan akan tertutup setelah 15 detik. Bila Anda menekan tombol "**U**" untuk kedua kalinya, maka proyektor akan menampilkan timer hitung mundur dan beralih ke mati.

 Kipas pendingin terus beroperasi selama sekitar 10 detik untuk siklus pendinginan dan LED Hidup/Bersiap akan Berkedip Hijau atau Biru. Bila LED Hidup/Bersiap menyala Merah pekat, berarti proyektor telah masuk ke mode bersiap.

Jika Anda ingin menghidupkan proyektor kembali, tunggu hingga proyektor menyelesaikan siklus pendinginan dan beralih ke mode siaga. Setelah berada dalam mode siaga, tekan tombol "**U**" untuk me-restart proyektor.

- 3. Lepas kabel daya dari stopkontak dan proyektor.
- 4. Jangan hidupkan proyektor setelah prosedur mati selesai.

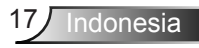

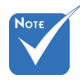

 Hubungi pusat servis terdekat apabila proyektor menunjukkan gejala-gejala ini. Baca halaman 76-77 untuk informasi selengkapnya.

### **Indikator Peringatan**

Apabila indikator peringatan (lihat di bawah) menyala, proyektor akan mati secara otomatis:

- Indikator LED "Lampu" menyala merah dan jika indikator "Hidup/Bersiap" berkedip merah.
- Indikator LED "SUHU" menyala merah dan jika indikator "Hidup/Bersiap" berkedip merah. Kondisi ini menunjukkan bahwa proyektor terlalu panas. Dalam kondisi normal, proyektor dapat dihidupkan kembali.
- Indikator LED "SUHU" berkedip merah dan jika indikator "Hidup/Bersiap" berkedip merah.

Cabut kabel daya dari proyektor, tunggu selama 30 detik dan coba lagi. Jika indikator peringatan menyala lagi, hubungi pusat servis terdekat untuk memperoleh bantuan.

### Mengatur Proyeksi Gambar

### Mengatur Ketinggian Proyektor

Proyektor dilengkapi kaki elevator untuk mengatur tinggi gambar.

- 1. Letakkan kaki pengatur sesuai keinginan untuk menyesuaikan bagian bawah proyektor.
- 2. Putar cincin pengatur searah jarum jam untuk menaikkan proyektor atau berlawanan arah jarum jam untuk menurunkannya. Ulangi langkah yang sama untuk kaki lainnya bila perlu.

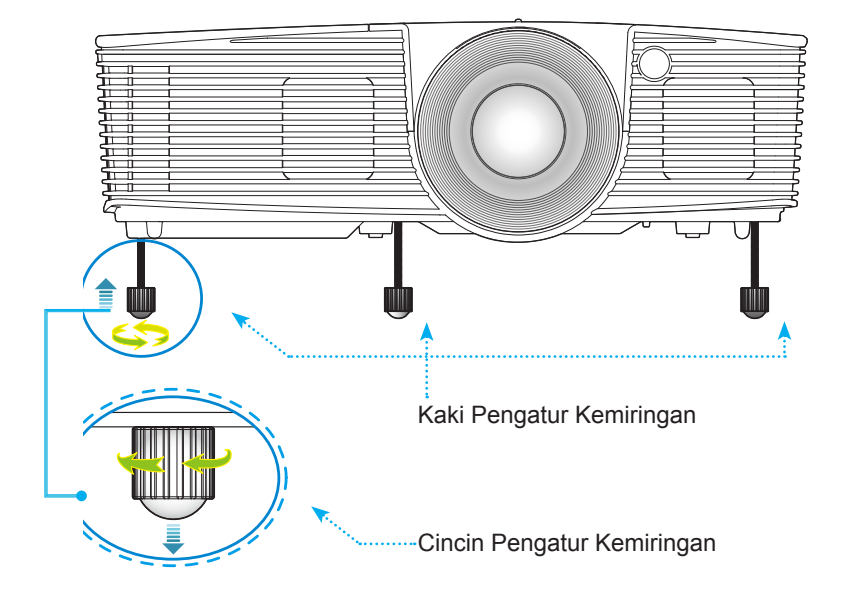

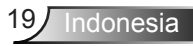

### Mengatur Zoom/Fokus Proyektor

Anda dapat memutar cincin zoom untuk memperbesar atau memperkecil tampilan. Untuk memfokuskan gambar, putar cincin fokus hingga gambar terlihat jelas.

- Rangkaian pancaran standar (XGA): Proyektor akan fokus pada jarak 3,94 hingga 32,81 kaki (1,2 hingga 10,0 meter).
- Rangkaian pancaran standar (WXGA): Proyektor akan fokus pada jarak 3,94 hingga 27,23 kaki (1,2 hingga 8,3 meter).

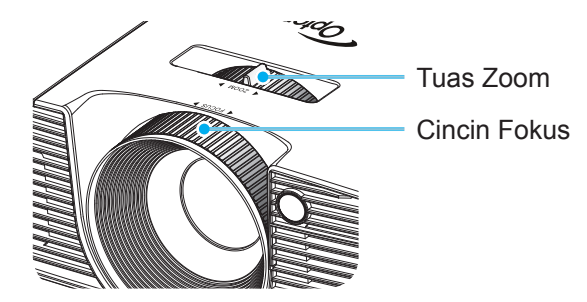

### Mengatur Ukuran Gambar Proyeksi

Ukuran Gambar Proyeksi (XGA) dari 30,8" hingga 307,6" (0,78 hingga 7,81 meter).

Ukuran Gambar Proyeksi (WXGA) dari 36,3" hingga 301,0" (0,92 hingga 7,65 meter).

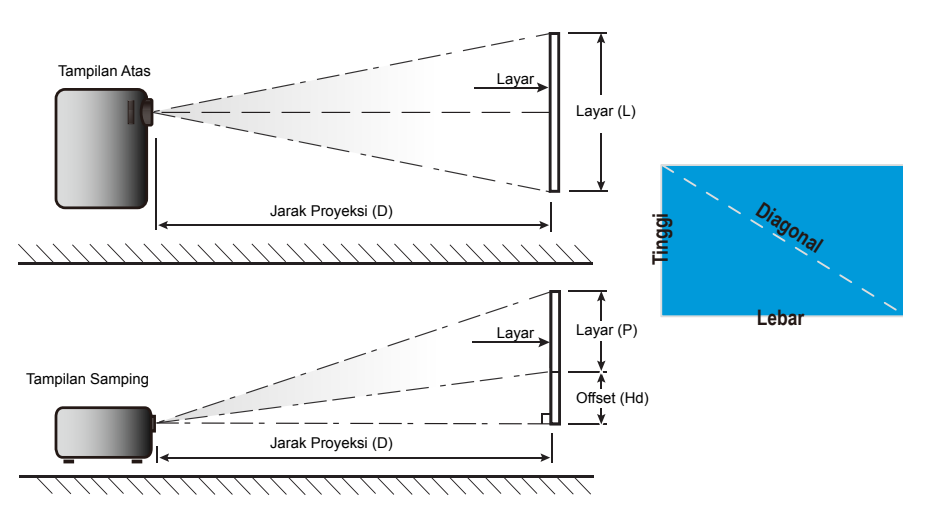

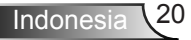

| l Ikuran nanjang | Ukuran Layar L x T |        |            | Jarak Proyeksi (D) |      |       |        |       |      |        |
|------------------|--------------------|--------|------------|--------------------|------|-------|--------|-------|------|--------|
| diagonal (inci)  | (m)                |        | (m) (inci) |                    | (m)  |       | (kaki) |       |      |        |
| Layar 16:9       | Lebar              | Tinggi | Lebar      | Tinggi             | luas | tele  | luas   | tele  | (m)  | (inci) |
| 30,0             | 0,61               | 0,46   | 24,00      | 18,00              | 0,98 | 1,17  | 3,2    | 3,84  | 0,07 | 2,70   |
| 40,0             | 0,81               | 0,61   | 32,00      | 24,00              | 1,30 | 1,56  | 4,27   | 5,12  | 0,09 | 3,60   |
| 60,0             | 1,22               | 0,91   | 48,00      | 36,00              | 1,95 | 2,34  | 6,40   | 7,68  | 0,14 | 5,40   |
| 70,0             | 1,42               | 1,07   | 56,00      | 42,00              | 2,28 | 2,73  | 7,47   | 8,96  | 0,16 | 6,30   |
| 80,0             | 1,63               | 1,22   | 64,00      | 48,00              | 2,60 | 3,12  | 8,53   | 10,24 | 0,18 | 7,20   |
| 90,0             | 1,83               | 1,37   | 72,00      | 54,00              | 2,93 | 3,51  | 9,60   | 11,52 | 0,21 | 8,10   |
| 100,0            | 2,03               | 1,52   | 80,00      | 60,00              | 3,25 | 3,90  | 10,67  | 12,80 | 0,23 | 9,00   |
| 120,0            | 2,44               | 1,83   | 96,00      | 72,00              | 3,90 | 4,68  | 12,80  | 15,36 | 0,27 | 10,80  |
| 150,0            | 3,05               | 2,29   | 120,00     | 90,00              | 4,88 | 5,85  | 16,00  | 19,20 | 0,34 | 13,50  |
| 180,0            | 3,66               | 2,74   | 144,00     | 108,00             | 5,85 | 7,02  | 19,20  | 23,04 | 0,41 | 16,20  |
| 250,0            | 5,08               | 3,81   | 200,00     | 150,00             | 8,13 | 9,75  | 26,67  | 32,00 | 0,57 | 22,50  |
| 300,0            | 6,10               | 4,57   | 240,00     | 180,00             | 9,75 | 11,70 | 32,00  | 38,40 | 0,69 | 27,00  |
| 307,0            | 6,24               | 4,68   | 245,60     | 184,20             | 9,98 | 11,98 | 32,75  | 39,30 | 0,70 | 27,63  |

#### Pancaran standar (XGA)

Tabel ini hanya sebagai referensi pengguna.

#### Pancaran standar (WXGA)

| l Ikuran panjang | Ukuran Layar L x T |        |        | Jarak Proyeksi (D) |      |      |       | 0.5   |       |        |
|------------------|--------------------|--------|--------|--------------------|------|------|-------|-------|-------|--------|
| diagonal (inci)  | (m)                |        | (in    | ci)                | (r   | n)   | (ka   | aki)  | Offse | t (Hd) |
| Layar 16:9       | Lebar              | Tinggi | Lebar  | Tinggi             | luas | tele | luas  | tele  | (m)   | (inci) |
| 30,0             | 0,65               | 0,40   | 25,44  | 15,90              | 0,83 | 0,99 | 2,71  | 3,26  | 0,05  | 1,97   |
| 40,0             | 0,86               | 0,54   | 33,92  | 21,20              | 1,10 | 1,32 | 3,62  | 4,34  | 0,07  | 2,63   |
| 60,0             | 1,29               | 0,81   | 50,88  | 31,80              | 1,65 | 1,99 | 5,43  | 6,51  | 0,10  | 3,94   |
| 70,0             | 1,51               | 0,94   | 59,36  | 37,10              | 1,93 | 2,32 | 6,33  | 7,60  | 0,12  | 4,60   |
| 80,0             | 1,72               | 1,08   | 67,84  | 42,40              | 2,21 | 2,65 | 7,24  | 8,68  | 0,13  | 5,26   |
| 90,0             | 1,94               | 1,21   | 76,32  | 47,70              | 2,48 | 2,98 | 8,14  | 9,77  | 0,15  | 5,91   |
| 100,0            | 2,15               | 1,35   | 84,80  | 53,00              | 2,76 | 3,31 | 9,05  | 10,85 | 0,17  | 6,57   |
| 120,0            | 2,58               | 1,62   | 101,76 | 63,60              | 3,31 | 3,97 | 10,85 | 13,03 | 0,20  | 7,89   |
| 150,0            | 3,23               | 2,02   | 127,20 | 79,50              | 4,14 | 4,96 | 13,57 | 16,28 | 0,25  | 9,86   |
| 180,0            | 3,88               | 2,42   | 152,64 | 95,40              | 4,96 | 5,96 | 16,28 | 19,54 | 0,30  | 11,83  |
| 250,0            | 5,38               | 3,37   | 212,00 | 132,50             | 6,89 | 8,27 | 22,61 | 27,14 | 0,42  | 16,43  |
| 300,0            | 6,46               | 4,04   | 254,40 | 159,00             | 8,27 | 9,93 | 27,14 | 32,56 | 0,50  | 19,72  |

\* Tabel ini hanya sebagai referensi pengguna.

### Keypad & Remote Control

Keypad

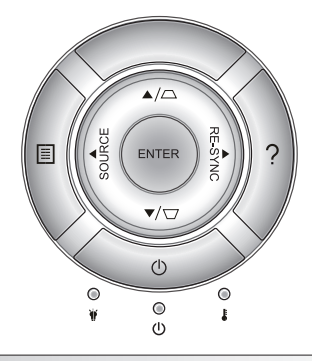

### Menggunakan Keypad

| DAYA                         | Ċ       | Baca bagian "Menghidupkan/Mematikan Proyektor"<br>pada halaman 16-17.                                       |
|------------------------------|---------|----------------------------------------------------------------------------------------------------|
| RE-SYNC                      | RE-SYNC | Mensinkronisasi proyektor ke sumber input secara otomatis.                                                  |
| ENTER                        | ENTER   | Mengkonfirmasi pilihan item.                                                                                |
| SOURCE                       | SOURCE  | Tekan "SOURCE" untuk memilih sinyal input.                                                                  |
| Menu                         |         | Tekan "Menu" untuk membuka menu OSD (tampilan<br>di layar). Untuk keluar dari OSD, tekan "Menu"<br>kembali. |
| Bantuan                      | ?       | Menu Bantuan (hanya tersedia jika menu OSD tidak<br>ditampilkan).                                           |
| Tombol Pilihan Empat<br>Arah |         | Gunakan ▲ ▼ ◀▶ untuk memilih item atau<br>mengatur pilihan Anda.                                            |
| Keystone                     |         | Gunakan ☑                                                                                                   |
| LED Lampu                    | ۴ 0     | Menunjukkan status lampu proyektor.                                                                         |
| LED Suhu                     | 10      | Menunjukkan status suhu proyektor.                                                                          |
| LED Hidup/<br>Siaga          | ር ወ     | Menunjukkan status proyektor.                                                                               |

Indonesia 22

### **Remote Control**

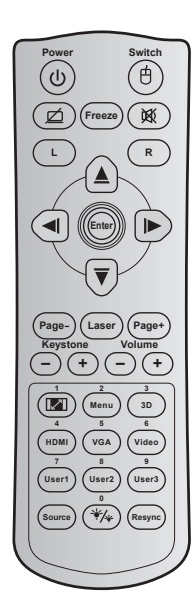

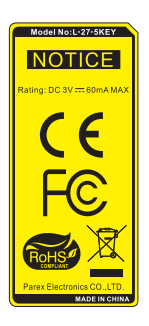

| Menggunakan Remote Control      |    |                                                                                                    |  |  |
|---------------------------------|----|----------------------------------------------------------------------------------------------------|--|--|
| Daya                            |    | Tekan untuk menghidupkan/mematikan proyektor.                                                                                |  |  |
| Beralih                         | Ċ  | Tekan untuk mengaktifkan/<br>menonaktifkan mouse USB.                                                                        |  |  |
| Layar kosong/<br>audio nonaktif | Ø  | Tekan untuk menyembunyikan/<br>menampilkan gambar layar dan<br>mematikan/menghidupkan audio.                                 |  |  |
| Bekukan                         |    | Tekan untuk membekukan gambar proyektor.                                                                                     |  |  |
| Mati                            | 威  | Tekan untuk mematikan/menghidupkan audio sementara.                                                                          |  |  |
| Klik kiri mouse                 | L  | Gunakan sebagai klik kiri mouse.                                                                                             |  |  |
| Klik kanan<br>mouse             | R  | Gunakan sebagai klik kanan mouse.                                                                                            |  |  |
| Tombol pilihan empat arah       |    | Gunakan ▲ ▼ ◀▶ untuk memilih item<br>atau mengatur pilihan Anda.                                                             |  |  |
| Enter                           |    | Mengkonfirmasi pilihan item.                                                                                                 |  |  |
| Halaman -                       |    | Tekan untuk menggulir ke bawah.                                                                                              |  |  |
| Laser                           |    | Gunakan sebagai penunjuk laser.                                                                                              |  |  |
| Halaman +                       |    | Tekan untuk menggulir ke atas.                                                                                               |  |  |
| Keystone                        | -+ | Tekan untuk menyesuaikan distorsi<br>gambar yang disebabkan karena<br>memiringkan proyektor.                                 |  |  |
| Suara                           | -+ | Tekan untuk memperbesar/memperkecil volume suara.                                                                            |  |  |
| Rasio aspek/1                   |    | <ul> <li>Tekan untuk mengubah rasio aspek<br/>gambar yang ditampilkan.</li> <li>Gunakan sebagai angka keypad "1".</li> </ul> |  |  |

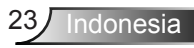

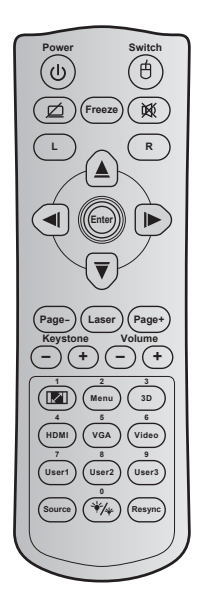

| Menggunakan Remote Control                  |                                                                                                    |  |  |  |
|---------------------------------------------|----------------------------------------------------------------------------------------------------|--|--|--|
| Menu/2                                      | <ul> <li>Tekan untuk menampilkan atau keluar<br/>dari menu tampilan di layar untuk<br/>proyektor.</li> <li>Gunakan sebagai angka keypad "2".</li> </ul>                                    |  |  |  |
| 3D/3                                        | <ul> <li>Tekan untuk secara manual memilih<br/>mode 3D yang sesuai dengan konten<br/>3D.</li> <li>Gunakan sebagai angka keypad "3".</li> </ul>                                             |  |  |  |
| HDMI/4                                      | ▶ Tekan untuk memilih sumber HDMI.<br>▶ Gunakan sebagai angka keypad "4".                                                                                                    |  |  |  |
| VGA/5                                       | ▶ Tekan untuk memilih sumber VGA.<br>▶ Gunakan sebagai angka keypad "5".                                                                                                    |  |  |  |
| Video/6                                     | <ul> <li>Tekan untuk memilih sumber video<br/>komposit.</li> <li>Gunakan sebagai angka keypad "6".</li> </ul>                                                                              |  |  |  |
| Pengguna1/7;<br>Pengguna2/8;<br>Pengguna3/9 | <ul> <li>Tombol yang ditetapkan pengguna.</li> <li>Lihat halaman 56 untuk melakukan<br/>konfigurasi.</li> <li>Gunakan sebagai angka keypad "7",<br/>"8", dan "9" secara sesuai.</li> </ul> |  |  |  |
| Sumber                                      | Tekan untuk memilih sinyal masukan.                                                                                                    |  |  |  |
| Mode<br>kecemerlangan<br>∕0                 | <ul> <li>Tekan agar secara otomatis<br/>menyesuaikan kecemerlangan gambar<br/>untuk memberikan performa kontras<br/>optimal.</li> <li>Gunakan sebagai angka keypad "0".</li> </ul>         |  |  |  |
| Sinkronisasi Ulang                          | Tekan agar secara otomatis<br>mensinkronisasi proyektor dengan<br>sumber masukan.                                                                                                    |  |  |  |

### Indonesia 24

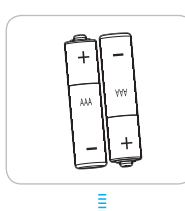

#### Memasang Baterai

Dua baterai ukuran AAA disertakan untuk Remote Control.

Ganti baterai dengan jenis yang sama atau setara sesuai saran produsen.

### 

Penggunaan baterai yang salah dapat menyebabkan kebocoran bahan kimia atau ledakan. Pastikan Anda mengikuti petunjuk di bawah ini.

Jangan gunakan jenis baterai yang berbeda secara bersamaan. Jenis baterai yang berbeda memiliki karateristik yang tidak sama.

Jangan gunakan baterai lama dan yang baru secara bersamaan. Menggunakan baterai lama dan baru secara bersamaan dapat memperpendek masa pakai baterai baru atau menyebabkan kebocoran bahan kimia di baterai lama.

Segera keluarkan baterai setelah masa pakainya berakhir. Bahan kimia yang bocor dari baterai dan terkena kulit dapat menyebabkan ruam. Jika terdapat kebocoran bahan kimia, seka hingga bersih dengan kain.

Baterai yang disertakan dengan produk ini mungkin prakiraan masa pakainya lebih pendek karena kondisi penyimpanan.

Keluarkan baterai jika Anda tidak akan menggunakan unit remote control dalam waktu lama.

Bila membuang baterai, Anda harus mematuhi hukum di wilayah atau negara terkait.

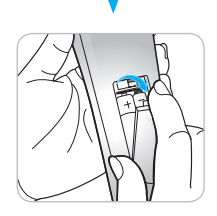

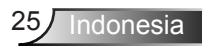

### Menggunakan tombol BANTUAN

Fungsi BANTUAN memastikan persiapan dan pengoperasian yang mudah.

Tekan tombol "?" di Keypad untuk membuka Menu Bantuan.

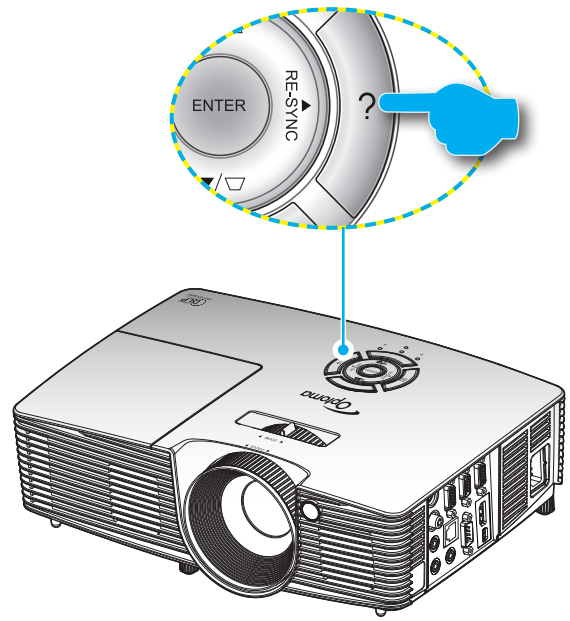

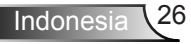

Tombol menu Bantuan hanya berfungsi apabila tidak ada sumber masukan yang terdeteksi.

| BANTUAN                      |        |
|------------------------------|--------|
| ? Tidak ada gambar di Layar. |        |
|                              |        |
| *                            | Keluar |

| BANTUAN                                                                                                    |              |
|----------------------------------------------------------------------------------------------------|--------------|
| Tidak ada gambar di Layar.                                                                                                    |              |
| Pastikan semua kabel dan koneksi daya terpasang dengan benar dan tela<br>terhubung seperti yang digambarkan di dalam bagian installasi di buku menungan diserta dan terhubung seperti yang digambarkan di dalam bagian installasi di buku menungan diserta dan terhubung seperti yang digambarkan di dalam bagian installasi di buku menungan diserta dan terhubung seperti yang digambarkan di dalam bagian installasi di buku menungan dan terhubung seperti yang digambarkan di dalam bagian installasi di buku menungan dan terhubung seperti yang digambarkan di dalam bagian installasi di buku menungan dan terhubung seperti yang digambarkan di dalam bagian installasi di buku menungan dan terhubung seperti yang digambarkan di dalam bagian installasi di buku menungan dan terhubung seperti yang digambarkan di dalam bagian installasi di buku menungan dan terhubung seperti yang digambarkan di dalam bagian installasi di buku menungan dan terhubung seperti yang digambarkan di dalam bagian installasi di buku menungan dan terhubung seperti yang digambarkan di dalam bagian installasi di buku menungan dan terhubung seperti yang digambarkan di dalam bagian installasi di buku menungan dan terhubung seperti yang digambarkan di dalam bagian installasi di buku menungan dan terhubung seperti yang digambarkan di dalam bagian installasi di buku menungan dan terhubung seperti yang digambarkan di dalam bagian installasi di buku menungan dan terhubung seperti yang digambarkan di dalam bagian installasi di buku menungan dan terhubung seperti yang digambarkan di dalam bagian dan terhubung seperti yang digambarkan di dalam bagian installasi di buku menungan dan terhubung seperti yang digambarkan di dalam bagian dan terhubung seperti yang digambarkan di dalam bagian dan terhubung seperti yang digambarkan di dalam bagian dan terhubung seperti yang digambarkan di dalam bagian dan terhubung seperti yang digambarkan di dalam bagian dan terhubung seperti yang digambarkan di dalam bagian dan terhubung seperti yang di dan terhubung seperti yang digambarkan dan t | ah<br>anual. |
| Pastikan semua pin konektor tidak tertekuk atau rusak.                                                                                                    |              |
| Pastikan fitur [AV MUTE] tidak dalam kondisi hidup.                                                                                                    |              |
| [BERIKUT]                                                                                                    |              |
| ÷                                                                                                    | Keluar       |

| BANTUAN                                                                                                    |                             |  |  |  |  |  |
|----------------------------------------------------------------------------------------------------|-----------------------------|--|--|--|--|--|
| ? Tidak ada gambar di Layar.                                                                                |                             |  |  |  |  |  |
| <ul> <li>Bila anda menggunakan notebook:</li> <li>1.Pertama, ikuti langkah-langkah di atas untuk</li> </ul> | mengatur resolusi komputer. |  |  |  |  |  |
| 2. Tekan tombol pengaturan output. Contoh: [Fn]                                                             | +[F4]                       |  |  |  |  |  |
| Acer → [Fn]+[F5] IBM/Lenovo →                                                                               | . [Fn]+[F7]                 |  |  |  |  |  |
| Asus <sub>→</sub> [Fn]+[F8] HP/Compaq <sub>→</sub>                                                          | . [Fn]+[F4]                 |  |  |  |  |  |
| Dell → [Fn]+[F8] NEC →                                                                                      | . [Fn]+[F3]                 |  |  |  |  |  |
| Gateway <sub>→</sub> [Fn]+[F4] Toshiba <sub>→</sub>                                                         | . [Fn]+[F5]                 |  |  |  |  |  |
| Mac Apple:                                                                                                  |                             |  |  |  |  |  |
| System Preference -> Display -> Arrangement                                                                 | t -> Mirror display         |  |  |  |  |  |
| [SEBELUM]                                                                                                   |                             |  |  |  |  |  |
|                                                                                                    | 4 Keluar                    |  |  |  |  |  |

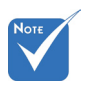

Baca bagian
 "Mengatasi
 Masalah" pada
 halaman 60-62
 untuk info lebih
 rinci.

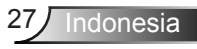

Apabila sumber masukan terdeteksi dan ditekan tombol Bantuan, akan ditampilkan halaman berikut ini untuk membantu mendiagnosis masalah.

| BANTUAN                                       |          |
|-----------------------------------------------|----------|
| Gambar memiliki sisi miring.                  |          |
| Gambar terlalu besar atau terlalu besar.      |          |
| ? Tidak ada suara atau volume terlalu rendah. |          |
|                                               |          |
|                                               | A Keluar |

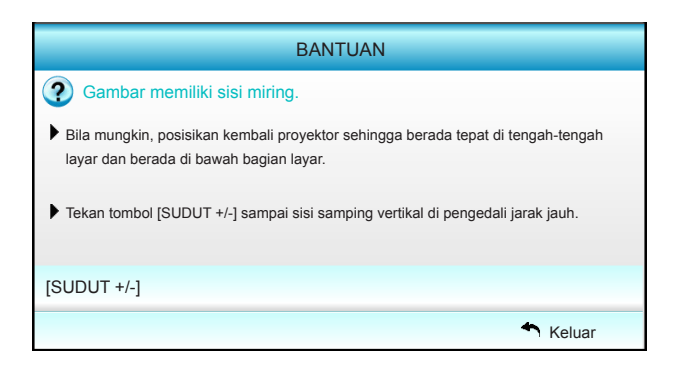

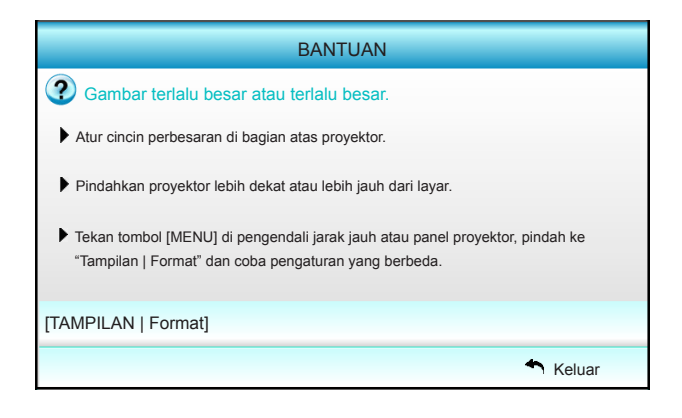

Indonesia 28

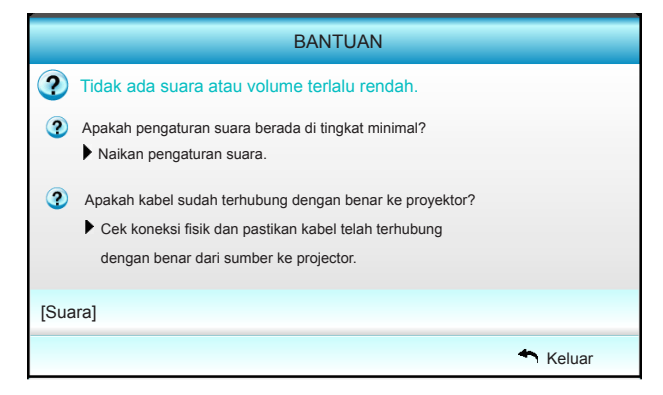

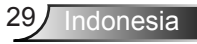

### Menu Tampilan di Layar

Proyektor memiliki menu Tampilan di Layar multibahasa yang memungkinkan Anda membuat pengaturan gambar dan mengubah berbagai pengaturan. Proyektor akan mendeteksi sumber secara otomatis.

### Cara pengoperasian

- 1. Untuk membuka menu OSD, tekan "Menu" di Remote Control atau Keypad.
- 2 Saat OSD ditampilkan, gunakan tombol ◀► untuk memilih item apa pun dalam menu utama. Sewaktu menentukan pilihan pada halaman tertentu, tekan ▼ atau tombol "Enter" untuk membuka submenu.
- Gunakan tombol ▲ ▼ untuk memilih item yang diinginkan dalam submenu, lalu tekan ► atau tombol "Enter" untuk melihat pengaturan lebih lanjut. Sesuaikan pengaturan dengan tombol ◄ ►.
- 4. Pilih item yang akan diatur berikutnya di submenu dan sesuaikan seperti langkah di atas.
- 5. Tekan "Enter" atau "Menu" untuk mengkonfirmasi, dan layar akan kembali ke menu utama.
- 6. Untuk keluar, tekan kembali "Menu". Menu OSD akan tertutup dan proyektor akan secara otomatis menyimpan pengaturan baru.

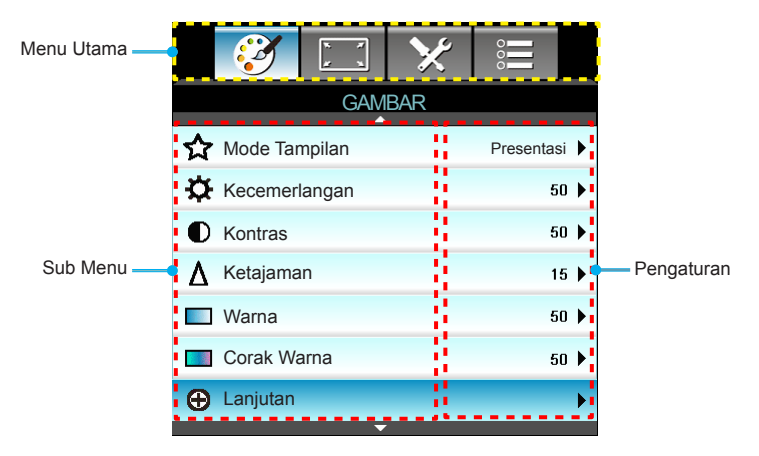

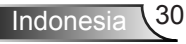

#### Skema Menu

| Menu Utama | Sub Menu         |                     | Pengaturan                                                                                                    |                                                                                            |
|------------|------------------|---------------------|----------------------------------------------------------------------------------------------------|--------------------------------------------------------------------------------------------|
| GAMBAR     | Mode Tampilan    |                     |                                                                                                    | Presentasi / Pencahayaan / Bioskop /<br>sRGB / Papan Hitam / DICOM SIM. /<br>Pengguna / 3D |
|            | Kecemerlangan    |                     |                                                                                                    | -50~+50                                                                                    |
|            | Kontras          | ·                   |                                                                                                    | -50~+50                                                                                    |
|            | Ketajaman        |                     |                                                                                                    | 1~15                                                                                       |
|            | Warna            |                     |                                                                                                    | -50~+50                                                                                    |
|            | Corak Warna      |                     |                                                                                                    | -50~+50                                                                                    |
|            | Lanjutan         | Gamma               |                                                                                                    | Film / Video / Grafik / Standar /<br>Papan Hitam / DICOM SIM.                              |
|            |                  | BrilliantColor™     |                                                                                                    | 1 hingga 10                                                                                |
|            |                  | Temperatur<br>Warna |                                                                                                    | Hangat / Sedang / Dingin                                                                   |
|            |                  | Pengaturan<br>Warna | Merah / Hijau / Biru / Biru Muda / Ungi /<br>Kuning                                                                                                    | Corak Warna / Saturasi Warna /<br>Penguatan [-50~50]                                       |
|            |                  |                     | Putih                                                                                                    | Merah / Hijau / Biru [-50~50]                                                              |
|            |                  |                     | Seting Ulang                                                                                                    | Ya / Tidak                                                                                 |
|            |                  | Ruang Warna         |                                                                                                    | Selain Masukan HDMI: Otomatis /<br>RGB / YUV                                               |
|            |                  |                     |                                                                                                    | Masukan HDMI: Otomatis /<br>RGB(0~255) / RGB(16~235) / YUV                                 |
|            |                  | Sinyal              | Otomatis                                                                                                    | Hidup / Mati                                                                               |
|            |                  |                     | Fase (VGA)                                                                                                    |                                                                                            |
|            |                  |                     | Frekuensi (VGA)                                                                                                    |                                                                                            |
|            |                  |                     | Posisi Horisontal (VGA)                                                                                                    |                                                                                            |
|            |                  |                     | Posisi Vertikal (VGA)                                                                                                    |                                                                                            |
|            |                  |                     | Keluar                                                                                                    |                                                                                            |
|            |                  | Keluar              |                                                                                                    |                                                                                            |
|            | Seting Ulang     |                     |                                                                                                    | Ya / Tidak                                                                                 |
| TAMPILAN   | Format           |                     | XGA: 4:3, 16:9, Asal, Otomatis /<br>WXGA: 4:3, 16:9, atau 16:10, LBX, Asal, 0                                                                                                    | Dtomatis                                                                                   |
|            | Sembunyikan tepi |                     |                                                                                                    | 0~10                                                                                       |
|            | Perbesaran       |                     |                                                                                                    | -5~25                                                                                      |
|            | Image Shift      | т                   | Kanan/Kiri (ikon di bagian tengah)                                                                                                    | -100~+100                                                                                  |
|            |                  | V                   | Atas/Bawah (ikon di bagian tengah)                                                                                                    | -100~+100                                                                                  |
|            | Sudut Vertikal   |                     |                                                                                                    | -40~+40                                                                                    |
|            | 3D               | Mode 3D             | Mati / DLP-Link / VESA 3D                                                                                                    |                                                                                            |
|            |                  | Format 3D           | Otomatis / SBS / Top and Bottom / Frame Sequential                                                                                                    |                                                                                            |
|            |                  | 3D -> 2D            | 3D/L/R                                                                                                    | ·                                                                                          |
|            |                  | 3D Sync. Invert     | Hidup / Mati                                                                                                    |                                                                                            |
|            |                  | Keluar              |                                                                                                    |                                                                                            |
|            | Keluar           |                     |                                                                                                    |                                                                                            |
| PENGATURAN | Bahasa           |                     | English / Deutsch / Français / Italiano / Español / Português / Svenska / Nederlands /<br>Norsk/Dansk / Polski / Русский / Suomi / ٤λληνικά / Magyar / Čeština / حربی/<br>笑龍中文 / 简体中文 / 日本語 / 한국어 / ไหม / Türkçe / لفرنسی / Tiểng Việt / Română /<br>Bahasa Indonesia |                                                                                            |

| Menu Utama | Sub Menu                    |                            | Pengaturan                 |                                       |  |
|------------|-----------------------------|----------------------------|----------------------------|---------------------------------------|--|
|            | Proyeksi                    |                            | ۲ <u>۲</u> ۲               | <u>م</u>                              |  |
|            | Lokasi Menu                 |                            |                            |                                       |  |
|            | Tipe Layar                  |                            |                            | 16:10/16:9 (WXGA)                     |  |
|            | Pengaturan<br>Audio         | Pengeras Suara<br>Internal |                            | Hidup / Mati                          |  |
|            |                             | Mati                       |                            | Hidup / Mati                          |  |
|            |                             | Suara                      |                            | Audio (0~10)                          |  |
|            |                             | Masukan Audio              |                            | Awal / Audio 1 / Audio 2              |  |
|            |                             | Audio Out(Standby)         |                            | Hidup / Mati                          |  |
|            |                             | Keluar                     |                            |                                       |  |
|            | Keamanan                    | Keamanan                   |                            | Hidup / Mati                          |  |
|            |                             | Pengaturan Waktu           |                            | Bulan (0~12 / )                       |  |
|            |                             | Pengaman                   |                            | Hari (0~30 / )                        |  |
|            |                             |                            |                            | Jam (0~24 / )                         |  |
|            |                             |                            |                            | Keluar                                |  |
|            |                             | Ganti Password             |                            |                                       |  |
|            |                             | Keluar                     |                            |                                       |  |
|            | Tanda Pengenal<br>Proyektor |                            |                            | 00~99                                 |  |
|            | Jaringan                    | LAN Settings               | Status Jaringan            | Connected / Disconnected (Hanya Baca) |  |
|            |                             |                            | DHCP                       | Hidup / Mati                          |  |
|            |                             |                            | Alamat IP                  |                                       |  |
|            |                             |                            | Subnet Mask                |                                       |  |
|            |                             |                            | Pintu Gerbang              |                                       |  |
|            |                             |                            | DNS                        |                                       |  |
|            |                             |                            | MAC Address                | Hanya Baca                            |  |
|            |                             |                            | Keluar                     |                                       |  |
|            |                             | Control Settings           | Crestron                   | Hidup / Mati (port:41794)             |  |
|            |                             |                            | Extron                     | Hidup / Mati (port: 2023)             |  |
|            |                             |                            | PJ Link                    | Hidup / Mati (port: 4352)             |  |
|            |                             |                            | AMX Device Discovery       | Hidup / Mati (port: 1023)             |  |
|            |                             |                            | Telnet                     | Hidup / Mati (port: 23)               |  |
|            |                             |                            | HTTP                       | Hidup / Mati (port: 80)               |  |
|            |                             |                            | Terapkan                   | Ya / Tidak                            |  |
|            | Lanjutan                    | Logo                       | Awal / Netral              |                                       |  |
|            |                             | Penangkap Logo             |                            |                                       |  |
|            |                             | Closed Captioning          | Mati / CC1 / CC2           |                                       |  |
|            |                             | Nirkabel                   | Hidup / Mati               |                                       |  |
|            |                             | Keluar                     |                            |                                       |  |
|            | Keluar                      |                            |                            |                                       |  |
| PILIHAN    | Sumber<br>Masukan           |                            | VGA1 / VGA2 / Video / HDMI |                                       |  |
|            | Mengunci<br>Sumber          |                            | Hidup / Mati               |                                       |  |

Indonesia 32

| Menu Utama | Sub Menu                      |                               | Pengaturan                                         |                                                        |
|------------|-------------------------------|-------------------------------|----------------------------------------------------|--------------------------------------------------------|
|            | Ketinggian                    |                               | Hidup / Mati                                       |                                                        |
|            | Meyembungikan<br>Informasi    |                               | Hidup / Mati                                       | Pesan peringatan<br>& Mematikan tidak<br>disembunyikan |
|            | Mengunci Tombol               |                               | Hidup / Mati                                       |                                                        |
|            | Tes Corak                     |                               | Nihil / Jaring / Corak Putih                       |                                                        |
|            | Fungsi IR                     |                               | Hidup / Mati / Atas / Front                        |                                                        |
|            | Warna Latar<br>Belakang       |                               | Hitam / Merah / Biru / Hijau / Putih               |                                                        |
|            | Pengaturan Lampu              | Umur Lampu                    |                                                    | 0~ 9999                                                |
|            |                               | Peringatan Lampu              | Hidup / Mati                                       |                                                        |
|            |                               | Mode Lampu                    | Pencahayaan / Eco. / Dynamic / Eco+                |                                                        |
|            |                               | Seting Ulang Lampu            | Ya / Tidak                                         |                                                        |
|            |                               | Keluar                        |                                                    |                                                        |
|            | Pengaturan                    | Pengguna1                     | VGA2 / LAN / Kecemerlangan / Kontras / Sleep Timer |                                                        |
|            | Pengendali Jarak<br>Jauh      | Pengguna2                     | VGA2 / LAN / Kecemerlangan / Kontras / Sleep Time  | er                                                     |
|            |                               | Pengguna3                     | VGA2 / LAN / Kecemerlangan / Kontras / Sleep Time  | er                                                     |
|            | Lanjutan                      | Menghidupkan<br>Langsung      | Hidup / Mati                                       |                                                        |
|            |                               | Mematikan Otomatis<br>(mnt)   |                                                    | 0-180<br>[Satu langkah: 5 menit]                       |
|            |                               | Pengatur Waktu<br>Tidur (mnt) |                                                    | 0-990<br>[Satu langkah: 30 menit]                      |
|            |                               | cepat pemulihan               | Hidup / Mati                                       |                                                        |
|            |                               | Mode Daya (bersiap)           | Aktif / Eco.                                       |                                                        |
|            | Pengaturan Filter<br>Opsional | Filter Usage Hours            |                                                    | Hanya Baca [Rentang<br>0~9999]                         |
|            |                               | Optional Filter<br>Installed  |                                                    | Ya / Tidak                                             |
|            | Filtru memento                |                               | Mati / 300 hr / 500 hr /<br>800 hr / 1000 hr       |                                                        |
|            |                               | Menyaring ulang               |                                                    | Ya / Tidak                                             |
|            |                               | Keluar                        |                                                    |                                                        |
|            | Seting Ulang                  |                               | Ya / Tidak                                         |                                                        |
|            | Keluar                        |                               |                                                    |                                                        |

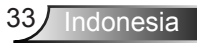

### GAMBAR

|   | $\mathbf{x}$ | * *   | ×    |          |      |
|---|--------------|-------|------|----------|------|
|   |              | GAN   | IBAR |          |      |
| ☆ | Mode Tam     | oilan |      | Presenta | si 🕨 |
| ¢ | Kecemerla    | ngan  |      | 5        | 0 🕨  |
| 0 | Kontras      |       |      | 5        | 0 🕨  |
| Δ | Ketajaman    |       |      | 1        | 5 🕨  |
|   | Warna        |       |      | 5        | 0 🕨  |
|   | Corak War    | na    |      | 5        | 0 🕨  |
| Ð | Lanjutan     |       |      |          | ►    |
|   |              |       |      |          |      |
| 0 | Seting Ular  | ig    |      |          | •    |
|   |              |       |      | 🛧 Kelu   | ar   |

#### Mode Tampilan

Tersedia banyak prasetel pabrik yang dioptimalkan untuk berbagai jenis gambar.

- Presentasi: Mode ini sesuai untuk penampilan di depan publik dalam koneksi ke PC.
- Pencahayaan: Kecemerlangan maksimal dari input PC.
- Bioskop: Mode ini sesuai untuk menonton video.
- sRGB: Warna akurat yang distandardisasi.
- Papan Hitam: Mode ini harus dipilih untuk mendapatkan pengaturan warna optimal bila diproyeksikan ke papan tulis (hijau).
- DICOM SIM.: Mode ini dapat memproyeksikan citra medis monokrom seperti radiografi sinar X, MRI, dll.
- Pengguna: Menyimpan pengaturan pengguna.
- 3D: Untuk menikmati pengalaman efek 3D, Anda harus memiliki kacamata 3D. Pastikan PC/perangkat portabel Anda memiliki kartu grafis buffer quad keluaran sinyal 120 Hz dan memasang Pemutar 3D.

#### Kecemerlangan

Menyesuaikan kecerahan gambar.

- ▶ Tekan ◀ untuk menggelapkan gambar.
- ▶ Tekan tombol ▶ untuk mencerahkan gambar.

#### Kontras

Kontras mengontrol derajat perbedaan antara bagian paling gelap dan paling terang dari gambar.

- ▶ Tekan tombol ▶ untuk menambah kontras.

#### <u>Ketajaman</u>

Untuk menyesuaikan ketajaman foto.

- ▶ Tekan tombol ▶ untuk menambah ketajaman.

#### <u>Warna</u>

Mengatur gambar video dari hitam-putih ke warna yang benar-benar jenuh.

- Tekan tombol untuk mengurangi jumlah saturasi pada gambar.
- Tekan tombol 
   untuk menambah jumlah saturasi pada gambar.

#### Corak Warna

Mengatur keseimbangan warna merah dan biru.

- Tekan tombol > untuk menambah jumlah warna merah pada gambar.

#### Seting Ulang

Pilih "Ya" untuk kembali ke pengaturan awal pabrik untuk "GAMBAR".

<u>Keluar</u>

Pilih "Keluar" untuk keluar dari menu.

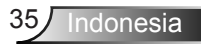

### | GAMBAR Lanjutan

| <b>?</b>         | *    | 000        |
|------------------|------|------------|
| GAN              | MBAR |            |
| La               |      |            |
| Gamma            |      | Film 🕨     |
| BrilliantColor™  |      | 10 🔸       |
| Temperatur Warna |      | Sedang 🕨   |
| Pengaturan Warna |      | •          |
|                  | •    |            |
| Ruang Warna      |      | Otomatis 🕨 |
| Sinyal           |      | •          |
|                  |      | 🔶 Keluar   |

#### <u>Gamma</u>

Pilihan ini memungkinkan Anda mengkonfigurasi jenis kurva gamma. Setelah konfigurasi awal dan penyempurnaan selesai, gunakan langkah-langkah Pengaturan Gamma untuk mengomptimalkan output gambar Anda.

- Film: untuk home theater.
- Video: untuk sumber video atau TV.
- Grafik: untuk sumber PC/Foto.
- Standar: untuk pengaturan standar.
- Papan Hitam: Mode ini harus dipilih untuk mendapatkan pengaturan warna optimal bila diproyeksikan ke papan tulis (hijau).
- DICOM SIM.: Mode ini dapat memproyeksikan citra medis monokrom seperti radiografi sinar X, MRI, dll.

#### <u>BrilliantColor</u>™

Item yang dapat diatur ini menggunakan algoritma pemrosesan warna baru dan penyempurnaan untuk memberikan kecerahan yang lebih tinggi sekaligus warna gambar yang nyata dan lebih hidup. Kisarannya mulai dari "1" hingga "10". Jika Anda memilih gambar yang lebih disempurnakan, ubah ke pengaturan maksimum. Untuk gambar yang lebih halus dan alami, ubah ke pengaturan minimum.

#### Temperatur Warna

Memilih suhu warna dari Hangat, Sedang, dan Dingin.
#### Pengaturan Warna

Tekan  $\blacktriangleright$  ke menu berikutnya, lalu gunakan  $\blacktriangle$ ,  $\bigtriangledown$ ,  $\triangleleft$ , atau  $\triangleright$  untuk memilih item.

| Pengaturan Warna |                              |
|------------------|------------------------------|
| Merah            | Biru Muda                    |
| Hijau            | Ungi                         |
| Biru             | Kuning                       |
| Putih            | Seting Ulang                 |
|                  | <ul> <li>← Keluar</li> </ul> |

▶ Merah/Hijau/Biru/Biru Muda/Ungi/Kuning: Gunakan ◀ atau ▶ untuk memilih Corak Warna Warna, Saturasi Warna Warna, dan Penguatan Warna.

| Merah          |              |
|----------------|--------------|
| Corak Warna    | 0            |
| Saturasi Warna | <b>———</b> 0 |
| Penguatan      | <b>——</b> 0  |
|                | + Keluar     |

▶ Putih: Gunakan ◀ atau ▶ untuk memilih warna Merah, Hijau, dan Biru.

| Putih |              |
|-------|--------------|
| Merah | 0            |
| Hijau | <b>———</b> 0 |
| Biru  | <b></b> 0    |
|       | ← Keluar     |

Seting Ulang: Pilih " Seting Ulang" untuk mengembalikan pengaturan default pabrik pada penyesuaian warna.

#### Ruang Warna

Memilih jenis matriks warna yang sesuai dari pilihan berikut:

- Input Non-HDMI: Otomatis, RGB atau YUV.
- Masukan HDMI: Otomatis, RGB(0~255), RGB(16~235), atau YUV.

ndonesia

#### <u>Keluar</u>

### | GAMBAR | Lanjutan | Sinyal (RGB)

|               | x x<br>x | *         | 000      |   |
|---------------|----------|-----------|----------|---|
|               | GAM      | BAR       |          |   |
|               | Lanjutar | n: Sinyal |          |   |
| Otomatis      |          |           | Hidup    | ► |
| Fase          |          |           | 16       | ► |
| Frekuensi 00  |          |           |          | ► |
| Posisi Horis  | ontal    |           | 00       | ► |
| Posisi Vertik | al       |           | 00       | • |
|               |          |           | 🕈 Keluar |   |

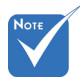

"Sinval" hanva

(RGB).

Jika "Sinyal"

didukung dalam

otomatis, maka

fase dan item

frekuensi akan

dan jika "Sinyal"

tidak otomatis,

maka fase dan

ditampilkan untuk pengguna agar

dapat disesuaikan

disimpan dalam

digunakan pada

waktu berikutnya

kembali

secara manual, lalu

sinyal Analog VGA

#### Otomatis

Memilih sinyal secara otomatis. Jika fungsi ini digunakan, maka Fase dan item frekuensi akan berwarna abu-abu, dan jika Sinyal tidak otomatis, fase dan item frekuensi akan ditampilkan untuk pengguna agar dapat disesuaikan secara manual, lalu disimpan dalam pengaturan untuk digunakan pada waktu berikutnya proyektor dimatikan dan dihidupkan kembali.

berwarna abu-abu, Fase

Mensinkronisasikan waktu sinyal tampilan dengan kartu grafis. Apabila gambar menjadi tidak stabil atau berkelip, gunakan fungsi ini untuk mengoreksinya.

item frekuensi akan ditampilkan untuk Frekuensi

Ubah frekuensi data tampilan untuk mencocokkan frekuensi kartu grafis komputer. Gunakan fungsi ini hanya jika gambar terlihat berkedip secara vertikal.

#### pengaturan untuk Posisi Horisontal

- Tekan tombol ┥ untuk menggeser gambar ke kiri.
- Tekan tombol ► untuk menggeser gambar ke kanan.

### proyektor dimatikan Posisi Vertikal

- Tekan tombol  $\blacktriangleleft$  untuk menggeser gambar ke bawah.
- Tekan tombol ► untuk menggeser gambar ke atas.

#### ► -Keluar

▶

▶

▶

|    |             | 1 x<br>2 x | ×     | 0000     |   |  |
|----|-------------|------------|-------|----------|---|--|
|    |             | TAMF       | PILAN |          |   |  |
| 멉  | Format      |            |       | 16:9     | × |  |
|    | Sembunyik   | an tepi    |       | 0        | ۲ |  |
|    | Perbesara   | 0          | ۲     |          |   |  |
| ÷  | Image Shift |            |       |          |   |  |
| В  | Sudut Vert  | 0          | ۲     |          |   |  |
| 60 | 3D          |            |       |          | ۲ |  |
|    |             |            |       | 🛧 Keluar |   |  |

TAMPILAN

#### Format

Gunakan fungsi ini untuk memilih rasio aspek yang diinginkan.

#### XGA

- 4:3: Format ini ditujukan untuk sumber masukan 4:3.
- 16:9: Format ini untuk sumber masukan 16:9, seperti HDTV dan DVD yang disempurnakan untuk TV Layar lebar.
- Asal: Format ini menampilkan gambar asli tanpa penskalaan apapun.
- Otomatis: Secara otomatis memilih format tampilan yang sesuai.

| Sumber   | 480i/p                                                                                                    | 576i/p                                                                                                    | 1080i/p                                                                                                    | 720p                                                     |
|----------|----------------------------------------------------------------------------------------------------|----------------------------------------------------------------------------------------------------|----------------------------------------------------------------------------------------------------|----------------------------------------------------------|
| 4:3      | Skalakan ke 10                                                                                                    | )24 x 768                                                                                                    |                                                                                                    |                                                          |
| 16:9     | Skalakan ke 10                                                                                                    | )24 x 576                                                                                                    |                                                                                                    |                                                          |
| Asal     | Penskalaan tid<br>sumber masuk                                                                                                    | ak akan dilak<br>an, lalu akan                                                                                                    | ukan; resolusi te<br>ditampilkan.                                                                                              | ergantung pada                                           |
| Otomatis | <ul> <li>Jika sumber a<br/>diubah ukura</li> <li>Jika sumber a<br/>diubah ukura</li> <li>Jika sumber a<br/>diubah ukura</li> <li>Jika sumber a<br/>diubah ukura</li> </ul> | adalah 4:3, m<br>nnya menjadi<br>adalah 16:9, r<br>nnya menjadi<br>adalah 15:9, r<br>nnya menjadi<br>adalah 16:10,<br>nnya menjadi | aka secara otor<br>1024 x 768<br>naka secara oto<br>1024 x 576<br>naka secara oto<br>1024 x 614<br>maka secara o<br>1024 x 640 | natis akan<br>omatis akan<br>omatis akan<br>tomatis akan |

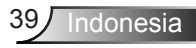

#### WXGA

- ▶ 4:3: Format ini ditujukan untuk sumber masukan 4:3.
- 16:9: Format ini untuk sumber masukan 16:9, seperti HDTV dan DVD yang disempurnakan untuk TV Layar lebar.
- 16:10: Format ini ditujukan untuk sumber masukan 16:10, seperti laptop layar lebar.
- LBX: Format ini ditujukan untuk sumber letterbox selain 16x9 dan bagi pengguna yang menggunakan lensa 16x9 eksternal untuk menampilkan rasio aspek 2,35:1 menggunakan resolusi penuh.
- Asal: Format ini menampilkan gambar asli tanpa penskalaan apapun.
- Otomatis: Secara otomatis memilih format tampilan yang sesuai.

Info rinci tentang mode LBX:

- DVD Format Letter-Box tertentu tidak disempurnakan untuk TV 16x9. Bila demikian, gambar tidak akan terlihat dengan semestinya saat ditampilkan dalam mode 16:9. Untuk mengatasinya, gunakan mode 4:3 untuk menonton DVD. Jika konten bukan 4:3, maka akan terlihat bilah hitam di sekitar gambar pada tampilan 16:9. Untuk jenis konten ini, Anda dapat menggunakan mode LBX agar gambar memenuhi layar pada tampilan 16:9.
- Jika Anda menggunakan lensa anamorfi eksternal, maka mode LBX ini juga memungkinkan Anda menonton konten 2,35:1 (termasuk sumber DVD Anamorfi dan Film HDTV) yang mendukung lebar anamorfi yang disempurnakan untuk Tampilan 16x9 pada gambar lebar 2,35:1. Bila demikian, bilah hitam tidak akan muncul di layar. Daya lampu dan resolusi vertikal akan sepenuhnya digunakan.

| Layar 16:9 | 480i/p                                                                                                    | 576i/p              | 1080i/p                                         | 720p                           | PC                     |  |  |
|------------|----------------------------------------------------------------------------------------------------|---------------------|-------------------------------------------------|--------------------------------|------------------------|--|--|
| 4:3        | Skalakan ke 960 x 720                                                                                                    |                     |                                                 |                                |                        |  |  |
| 16:9       | Skalakan                                                                                                    | ke 1280             | x 720                                           |                                |                        |  |  |
| LBX        | Skalakan<br>1280 x 72                                                                                                    | ke 1280<br>0 terpus | x 960, agar da<br>at yang ditamp                | ipat menghas<br>ilkan pada lay | ilkan gambar<br>/ar.   |  |  |
| Asal       | 1:1 tengal<br>pemetaar                                                                                                    | h<br>I              | Pemetaan<br>1:1 untuk<br>tampilan<br>1280 x 720 | 1280 x 720<br>terpusat         | 1:1 tengah<br>pemetaan |  |  |
| Otomatis   | <ul> <li>1280 x 720</li> <li>Jika format ini dipilih, jenis layar akan secara otomatis diatur ke 16:9 (1280 x 720)</li> <li>Jika sumber adalah 4:3, maka secara otomatis akan diubah ukurannya menjadi 960 x 720</li> <li>Jika sumber adalah 16:9, maka secara otomatis akan diubah ukurannya menjadi 1280 x 720</li> <li>Jika sumber adalah 15:9, maka secara otomatis akan diubah ukurannya menjadi 1200 x 720</li> <li>Jika sumber adalah 16:10, maka secara otomatis akan diubah ukurannya menjadi 1200 x 720</li> </ul> |                     |                                                 |                                |                        |  |  |

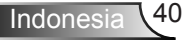

| Layar 16:10 | 480i/p                                                                                                    | 576i/p               | 1080i/p                                         | 720p                           | PC                     |  |
|-------------|----------------------------------------------------------------------------------------------------|----------------------|-------------------------------------------------|--------------------------------|------------------------|--|
| 4:3         | Skalakan                                                                                                    | ke 1066              | x 800                                           |                                |                        |  |
| 16:10       | Skalakan                                                                                                    | ke 1280              | x 800                                           |                                |                        |  |
| LBX         | Skalakan<br>1280 x 80                                                                                                    | ke 1280<br>00 terpus | x 960, agar da<br>at yang ditamp                | apat menghas<br>pilkan pada la | ilkan gambar<br>⁄ar.   |  |
| Asal        | 1:1 tenga<br>pemetaar                                                                                                    | h<br>ו               | Pemetaan<br>1:1 untuk<br>tampilan<br>1280 x 800 | 1280 x 720<br>terpusat         | 1:1 tengah<br>pemetaan |  |
| Otomatis    | <ul> <li>Sumber masukan akan disesuaikan dengan area tampilan<br/>1280x800 dan rasio aspek aslinya dipertahankan</li> <li>Jika sumber 4:3, maka ukuran akan diubah secara otomatis<br/>ke 1066 x 800</li> <li>Jika sumber 16:9, maka ukuran akan diubah secara<br/>otomatis ke 1280 x 720</li> <li>Jika sumber 15:9, maka ukuran akan diubah secara<br/>otomatis ke 1280 x 768</li> <li>Jika sumber 16:10, maka ukuran akan diubah secara</li> </ul> |                      |                                                 |                                |                        |  |

#### Sembunyikan tepi

Sembunyikan tepi gambar untuk menghilangkan noise pengkodean video pada tepi sumber video.

#### Perbesaran

- ► Tekan tombol ◀ untuk memperkecil ukuran gambar.
- Tekan tombol b untuk memperbesar gambar pada layar proyeksi.

#### Image Shift

Tekan tombol  $\blacktriangleright$  ke menu berikutnya seperti di bawah ini, lalu gunakan  $\blacktriangle$ ,  $\bigtriangledown$ ,  $\triangleleft$ , atau  $\triangleright$  untuk memilih item.

gunakan ▲ , ▼ , ◀, atau

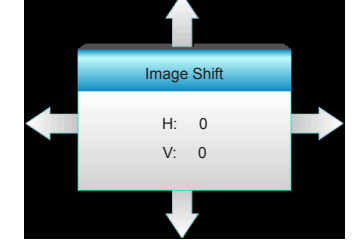

- H: Tekan tombol ◀► untuk menggeser posisi gambar yang diproyeksikan secara horizontal.
- V: Tekan tombol ▲ ▼ untuk menggeser posisi gambar yang diproyeksikan secara vertikal.

#### Sudut Vertikal

Tekan tombol ◀ atau ► untuk menyesuaikan distorsi gambar secara vertikal dan membuat gambar lebih persegi.

#### <u>Keluar</u>

Pilih "Keluar" untuk keluar dari menu.

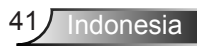

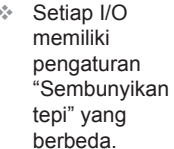

 "Sembunyikan tepi" dan "Perbesaran" tidak dapat digunakan bersamaan.

### TAMPILAN | 3D

| Ĩ             | × *  | ×     |            |
|---------------|------|-------|------------|
|               | TAMF | PILAN |            |
|               | 31   | D     |            |
| Mode 3D       |      |       | Mati 🕨     |
| 3D -> 2D      |      |       | 3D 🕨       |
| Format 3D     |      |       | Otomatis 🕨 |
| 3D Sync. Inve | rt   |       | Mati 🕨     |
|               |      |       | 🕈 Keluar   |

#### Mode 3D

- Mati: Pilih "Mati" untuk menonaktifkan mode 3D.
- DLP-Link: Pilih "DLP-Link" agar dapat menggunakan pengaturan yang dioptimalkan untuk Kacamata 3D DLP Link. (lihat halaman 15).
- VESA 3D: Pilih "VESA 3D" agar dapat menggunakan pengaturan yang dioptimalkan untuk Kacamata 3D VESA. (lihat halaman 15).

#### <u>3D -> 2D</u>

- 3D: Menampilkan sinyal 3D.
- L (Kiri): Menampilkan bingkai kiri pada konten 3D.
- R (Kanan): Menampilkan bingkai kanan pada konten 3D.

#### Format 3D

- Otomatis: Bila sinyal identifikasi 3D terdeteksi, format 3D akan dipilih secara otomatis.
- SBS: Menampilkan sinyal 3D dalam format "Berdampingan".
- Top and Bottom: Menampilkan sinyal 3D dalam format "Top and Bottom".
- Frame Sequential: Menampilkan sinyal 3D dalam format "Frame Sequential".

#### 3D Sync. Invert

- Tekan "Hidup" untuk menginversi konten bingkai kiri dan kanan.
- Tekan "Mati" untuk konten bingkai default.

#### Keluar

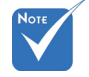

- Format 3D hanya didukung untuk Waktu 3D pada halaman 69.
- "Format 3D" hanya didukung pada waktu 3D non-HDMI 1.4a.

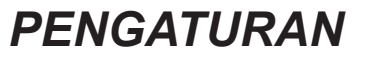

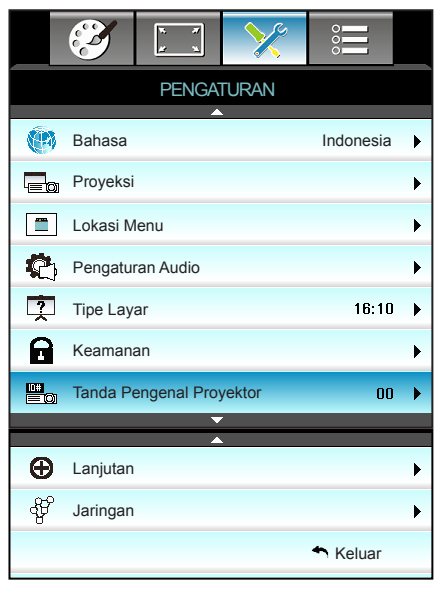

#### <u>Bahasa</u>

Pilih menu OSD multibahasa. Tekan tombol  $\blacktriangleright$  ke submenu, lalu gunakan tombol  $\blacktriangle$ ,  $\blacktriangledown$ ,  $\blacktriangleleft$ , atau  $\blacktriangleright$  untuk memilih bahasa yang diinginkan. Tekan "Enter" untuk menyelesaikan pilihan.

| 🕅 Bahasa  |             |         |                  |
|-----------|-------------|---------|------------------|
| English   | Nederlands  | Čeština | Türkçe           |
| Deutsch   | Norsk/Dansk | عربي    | فارسى            |
| Français  | Polski      | 繁體中文    | Tiếng Việt       |
| Italiano  | Русский     | 简体中文    | Română           |
| Español   | Suomi       | 日本語     | Bahasa Indonesia |
| Português | ελληνικά    | 한국어     |                  |
| Svenska   | Magyar      | ไทย     | 🛧 Keluar         |

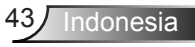

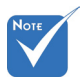

Desktop

Belakang dan

layar tembus

cahaya.

Plafon Belakang

digunakan dengan

Proveksi

▶

**«** =/

Proyeksi Depan

Ini adalah pilihan default. Gambar diproyeksikan secara langsung di layar.

**(**) Desktop Belakang

Bila dipilih, gambar akan ditampilkan secara berlawanan.

- **₫ –**₹ ⊾
  - Plafon Depan

Bila dipilih, gambar akan ditampilkan secara terbalik atasbawah.

- <u>م</u>
  - Plafon Belakang

Bila dipilih, gambar akan ditampilkan dalam posisi terbalik

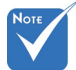

#### Lokasi Menu

Pilih lokasi menu di layar tampilan.

"Tipe Layar" hanya Tipe Layar untuk WXGA.

Pilih jenis layar dari 16:10 atau 16:9.

Tanda Pengenal ProyektorD

Definisi ID dapat diatur melalui menu (kisaran 0-99) dan memungkinkan pengguna mengontrol satu proyektor dengan RS232.

#### Keluar

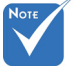

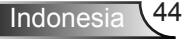

## PENGATURAN | Pengaturan Audio

| Ĩ                 | ж. ж<br>ж. ж | ×         | 000      |   |  |
|-------------------|--------------|-----------|----------|---|--|
|                   | PENGA        | TURAN     |          |   |  |
|                   | Pengatu      | ran Audio |          |   |  |
| Pengeras          | Suara Intern | al        | Mati     | ► |  |
| Mati              | Mati         | ►         |          |   |  |
| Suara 5           |              |           |          |   |  |
| Masukan Audio Awa |              |           |          |   |  |
| Audio Out(        | Standby)     |           | Mati     | ► |  |
|                   |              |           | 🔦 Keluar |   |  |

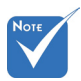

#### Pengeras Suara Internal

Pilih "Hidup" atau "Mati" untuk mengaktifkan atau menonaktifkan speaker internal.

- Fungsi "Mati" akan mempengaruhi volume suara speaker internal dan eksternal.
  - <u>Mati</u>
    - Pilih "Hidup" untuk menonaktifkan suara.
    - Pilih "Mati" untuk mengaktifkan suara.

#### <u>Suara</u>

- ▶ Tekan ◀ untuk mengurangi suara.
- ▶ Tekan ▶ untuk memperbesar suara.

#### Masukan Audio

Pengaturan audio awal terdapat pada panel belakang proyektor. Gunakan pilihan ini untuk menetapkan ulang salah satu Masukan Audio (1 atau 2) untuk sumber gambar saat ini. Setiap masukan Audio dapat ditetapkan ke lebih dari satu sumber video.

- Awal.
  - Audio 1: VGA 1 dan VGA 2.
- Audio 2: Video.

#### Audio Out(Standby)

Pilih "Hidup" atau "Mati" untuk mengaktifkan atau menonaktifkan keluaran audio.

#### Keluar

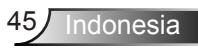

### PENGATURAN | Keamanan

| $\mathbf{X}$   | ¥ ¥   | >>>>>>>>>>>>>>>>>>>>>>>>>>>>>>>>>>>>>>> |          |  |  |
|----------------|-------|-----------------------------------------|----------|--|--|
|                | PENGA | TURAN                                   |          |  |  |
|                | Kean  | nanan                                   |          |  |  |
| Keamanan       |       | Mati                                    | ۲        |  |  |
| Pengatura      |       | •                                       |          |  |  |
| Ganti Password |       |                                         |          |  |  |
|                |       |                                         | 🐴 Keluar |  |  |

#### <u>Keamanan</u>

- Hidup: Pilih "Hidup" untuk menggunakan verifikasi keamanan saat menghidupkan proyektor.
- Mati: Pilih "Mati" agar dapat menghidupkan proyektor tanpa verifikasi password.

#### Pengaturan Waktu Pengaman

Gunakan fungsi ini untuk menetapkan durasi penggunaan proyektor (Bulan/Hari/Jam). Setelah waktu terlampaui, Anda akan diminta memasukkan sandi kembali.

| Pengaturan Waktu Pengaman |                                              |  |  |  |  |
|---------------------------|----------------------------------------------|--|--|--|--|
| Bulan                     | <b>—</b> ——————————————————————————————————— |  |  |  |  |
| Hari                      | <b>—</b> ——————————————————————————————————— |  |  |  |  |
| Jam                       | <b></b> 100                                  |  |  |  |  |
| 🔦 Keluar                  |                                              |  |  |  |  |

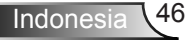

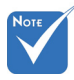

Nilai default kode

"1234" (pertama

REMOTE

\* 2 9 9

2 3

akses adalah

kali).

### Ganti Password

- Pertama kali:
- 1. Tekan tombol "Enter" untuk mengatur password.
- 2. Sandi harus berisi 4 digit.
- 3. Gunakan tombol angka pada pengendali jarak jauh atau keypad angka di layar untuk memasukkan password baru, lalu tekan tombol "Enter" untuk mengkonfirmasi password Anda.
- Ganti Password:

(Jika remote tidak memiliki keypad angka, gunakan tombol panah atas/bawah untuk mengubah digit sandi, lalu tekan enter untuk mengkonfirmasi)

- 1. Tekan "Enter" untuk memasukkan sandi lama.
- 2. Gunakan tombol angka atau keypad angka di layar untuk memasukkan password saat ini, lalu tekan "Enter" untuk mengkonfirmasi.
- Masukkan sandi baru (panjang 4 digit) menggunakan tombol angka pada remote, lalu tekan "Enter" untuk mengkonfirmasi.
- 4. Masukkan kembali sandi baru, lalu tekan "Enter" untuk mengkonfirmasi.
- Jika salah memasukkan sandi sebanyak 3 kali, proyektor akan mati secara otomatis.
- Jika Anda lupa sandi, hubungi cabang setempat untuk mendapatkan dukungan.

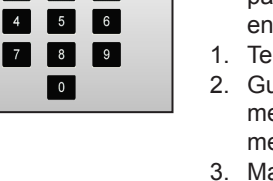

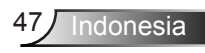

## PENGATURAN | Jaringan | LAN Settings

|           |               | × ×<br>× ×  | ×                     | 000         |   |
|-----------|---------------|-------------|-----------------------|-------------|---|
|           |               | PENGA       | TURAN                 |             |   |
|           |               | Jaringan: L | AN Settings           |             |   |
|           | Status Jari   | ingan       |                       | Connected   |   |
|           | MAC Addr      | ess         | [ 00:00:00:00:00:00 ] |             |   |
|           | DHCP          |             | Mati 🕨                |             |   |
| Alamat IP |               |             | 192.168.0.100         |             |   |
|           | Subnet Ma     | isk         | 255.255.255.0         |             | ► |
|           | Pintu Gerbang |             | 192.168.0.254         |             | • |
|           | DNS           |             | 1                     | 92.168.0.51 | • |
|           |               |             |                       | A Keluar    |   |

#### Status Jaringan

Menampilkan status koneksi jaringan (hanya baca).

#### MAC Address

Menampilkan alamat MAC (hanya baca).

#### <u>DHCP</u>

- Hidup: Proyektor akan memperoleh alamat IP secara otomatis dari jaringan Anda.
- Mati: Untuk menetapkan IP, Subnet Mask, Pintu Gerbang, dan konfigurasi DNS secara manual.

Keluar dari OSD akan secara otomatis menerapkan nilai yang dimasukkan.

#### Alamat IP

Menampilkan alamat IP.

#### Subnet Mask

Menampilkan nomor subnet mask.

#### Pintu Gerbang

Menampilkan pintu gerbang awal dari jaringan yang terhubung ke proyektor.

#### <u>DNS</u>

Menampilkan nomor DNS.

#### <u>Keluar</u>

# Cara menggunakan browser web untuk mengontrol provektor

- 1. Atur pilihan DHCP ke "Hidup" pada proyektor agar server DHCP secara otomatis menetapkan alamat IP.
- 2. Buka browser web pada PC, lalu ketik alamat IP proyektor (Jaringan: LAN Settings > Alamat IP).
- 3. Masukkan nama pengguna dan password, lalu klik "**Login**". Antarmuka web konfigurasi proyektor akan terbuka.

#### Membuat koneksi langsung dari komputer ke poyektor\*

Langkah 1: Atur pilihan DHCP ke "Mati" pada proyektor.

Langkah 2: Konfigurasikan Alamat IP, Subnet Mask, Pintu Gerbang, dan DNS pada proyektor (**Jaringan: LAN Settings**).

| Alamat IP     | 192.168.0.100   |
|---------------|-----------------|
| Subnet Mask   | 255.255.255.0   |
| Pintu Gerbang | 192.168.0.254 🕨 |
| DNS           | 192.168.0.51    |

Langkah 3: Buka halaman Pusat Jaringan dan Berbagi pada PC, lalu tetapkan parameter jaringan yang sama pada PC seperti yang ditetapkan pada proyektor. Klik **OK** untuk menyimpan parameter.

| 1 Local Area Connection 2 Properties                                                                                                    | X | Internet Protocol Version 4 (TCP/IPv4) Properties                                                                                                    |
|----------------------------------------------------------------------------------------------------|---|----------------------------------------------------------------------------------------------------|
| Networking                                                                                                    | _ | General ]                                                                                                    |
| Connect using:<br>Aheros AR8151 PCI-E Ggaba Ethemat Controller (NDIS €<br>Configure<br>The connection uses the following items:<br>Configure<br>The connection uses the following items<br>Configure<br>Configure<br>Configu |   | You can get the settings assigned automatically if your network activity this capability. Over the low is your network administration of the separation of the settings.              • Gata mark administration of the setting assignment and the settings.                 • Ought the following the detess:               192 166 0 105                 • Dept the following the detess:               192 166 0 105                 • Dept the following the detess:               192 166 0 105                 • Default gateway:               192 166 0 201                 • O Option (DTG server addresses               192 166 0 201                 • O Option (DTG server addresses               Perfore DTG Server addresses                 • Default type following OTG server addresses               Perfore DTG Server addresses |
| Ignal.         Unital         Poperties           Deciption         Transmission Control Protocol/Internet. Protocol. The default wide area network protocol that provide communication across diverse interconnected networks.         OK         Cancel                                                                                                    |   | Alternate DNG server: 1 . 0 . 0 . 0                                                                                                    |

Langkah 4: Buka browser web pada PC, lalu masukkan alamat IP dalam bidang URL, yang ditetapkan pada langkah 3. Selanjutnya tekan tombol "**Enter**".

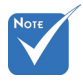

Nama pengguna dan password awal adalah "admin".

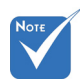

\*Langkah pada bagian ini didasarkan pada sistem operasi Windows7.

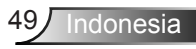

### PENGATURAN | Jaringan | Control Settings

|                      | ×               | 000      |   |
|----------------------|-----------------|----------|---|
| PENGA                | TURAN           |          |   |
| Jaringan: Co         | ontrol Settings | ;        |   |
| Crestron             |                 | Hidup    | ► |
| Extron               |                 | Hidup    | ► |
| PJ Link              |                 | Hidup    | ۲ |
| AMX Device Discovery | /               | Hidup    | ► |
| Telnet               |                 | Hidup    | • |
| HTTP                 |                 | Hidup    | ► |
| Terapkan             |                 |          | × |
|                      |                 | 🐴 Keluar |   |

#### **Crestron**

Gunakan fungsi ini untuk memilih fungsi jaringan (port: 41794). Untuk informasi lebih lanjut, kunjungi http://www.crestron.com & www.crestron.com/getroomview.

#### <u>Extron</u>

Gunakan fungsi ini untuk memilih fungsi jaringan (port: 2023).

#### PJ Link

Gunakan fungsi ini untuk memilih fungsi jaringan (port: 4352).

#### AMX Device Discovery

Gunakan fungsi ini untuk memilih fungsi jaringan (port: 1023).

#### <u>Telnet</u>

Gunakan fungsi ini untuk memilih fungsi jaringan (port: 23).

#### <u>HTTP</u>

Gunakan fungsi ini untuk memilih fungsi jaringan (port: 80).

#### <u>Terapkan</u>

Tekan ►, lalu pilih "Ya" untuk menerapkan pilihan.

#### <u>Keluar</u>

## | PENGATURAN Lanjutan

|                   | $\mathbf{X}$ | 1 1<br>1 | >>>>>>>>>>>>>>>>>>>>>>>>>>>>>>>>>>>>>>> |          |   |
|-------------------|--------------|----------|-----------------------------------------|----------|---|
|                   |              | PENGA    | TURAN                                   |          |   |
|                   |              | Lanj     | utan                                    |          |   |
|                   | Logo         |          |                                         | Awal     | ► |
| Penangkap Logo    |              |          |                                         |          | ► |
| Closed Captioning |              |          |                                         | Mati     | ► |
|                   | Nirkabel     |          |                                         | Mati     | ► |
|                   |              |          |                                         | + Keluar |   |

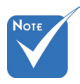

Agar pengambilan

berhasil, pastikan

provektor. (1080p:

gambar di layar tidak melampaui

gambar logo

resolusi asli

1920 x 1080).

#### <u>Logo</u>

Gunakan fungsi ini untuk menetapkan layar awal yang diinginkan. Jika terdapat perubahan, perubahan akan ditampilkan saat berikutnya proyektor dihidupkan.

- Awal: Layar pengaktifan default.
- Netral: Logo tidak ditampilkan pada layar pengaktifan.

#### Penangkap Logo

Tekan ► untuk menangkap gambar yang sedang ditampilkan di layar.

#### **Closed Captioning**

Closed Captioning adalah versi teks dari suara program atau informasi lainnya yang ditampilkan di layar. Jika sinyal masukan berisi closed caption, Anda dapat menghidupkan fitur tersebut dan menonton saluran. Tekan ◀ atau ▶ untuk memilih Mati, CCI, atau CC2.

#### Nirkabel

Pilih "Hidup" atau "Mati" untuk mengaktifkan atau menonaktifkan fungsi nirkabel.

#### Keluar

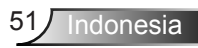

### PILIHAN

|          | <b>X</b>                | *     | ×   |       |   |
|----------|-------------------------|-------|-----|-------|---|
|          |                         | PILIH | IAN |       |   |
| ÷        | Sumber Masu             | kan   |     |       | • |
| <b>.</b> | Mengunci Sun            | nber  |     | Mati  | ► |
| 4        | Ketinggian              | Mati  | ►   |       |   |
|          | Meyembungikan Informasi |       |     |       | ► |
| æ        | Mengunci Tom            | lod   |     | Mati  | ▶ |
|          | Tes Corak               |       |     | Nihil | ► |
| •        | Fungsi IR               | _     |     | Semua | ► |

#### Sumber Masukan

Gunakan pilihan ini untuk mengaktifkan/menonaktifkan sumber input. Tekan ▶ untuk membuka submenu, lalu pilih sumber yang diperlukan. Tekan "Enter" untuk menyelesaikan pilihan. Proyektor hanya akan mencari input yang diaktifkan.

#### Mengunci Sumber

- Hidup: Proyektor hanya akan mencari sambungan masukan saat ini.
- Mati: Proyektor akan mencari sinyal lainnya jika sinyal input saat ini hilang.

#### **Ketinggian**

Bila "Hidup" dipilih, maka kipas akan berputar lebih cepat. Fitur ini bermanfaat di area yang tinggi dengan sedikit udara.

#### Meyembungikan Informasi

- Hidup: Pilih "Hidup" untuk menyembunyikan pesan info.
- Mati: Pilih "Mati" untuk menampilkan pesan "pencarian".

#### Mengunci Tombol

Bila fungsi kunci tombol dalam kondisi "Hidup", maka Keypad akan terkunci, namun proyektor dapat dioperasikan melalui remote control. Dengan memilih "Mati", Anda dapat menggunakan kembali Keypad.

#### Tes Corak

Tampilkan pola uji. Terdapat Jaring, Corak Putih, dan Nihil.

### Fungsi IR

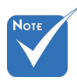

- "Front" dan "Atas" tidak dapat dipilih dalam mode siaga.
- Mode IR akan dialihkan ke mode "NVIDIA 3D Vision" setelah diterapkan dan diverifikasi oleh NVIDIA.
- Semua: Pilih "Semua", proyektor akan dapat dioperasikan melalui remote control dari bagian depan atau atas unit penerima IR.
- Front: Pilih "Front", proyektor dapat dioperasikan dengan remote control dari unit penerima IR depan.
- Atas: Pilih "Atas", proyektor dapat dioperasikan dengan remote control dari unit penerima IR atas.
- Mati: Pilih "Mati", proyektor tidak akan dapat dioperasikan melalui remote control dari bagian depan atau atas unit penerima IR. Dengan memilih "Mati", Anda akan dapat menggunakan kembali tombol Keypad.

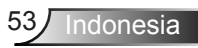

## PILIHAN

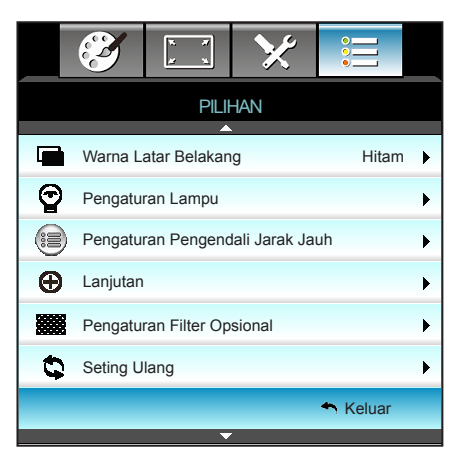

#### Warna Latar Belakang

Gunakan fitur ini untuk menampilkan layar "Hitam", "Merah", "Biru", "Hijau" atau "Putih", bila tidak ada sinyal.

#### Seting Ulang

Pilih "Ya" untuk mengembalikan parameter tampilan pada semua menu ke pengaturan default pabrik.

#### <u>Keluar</u>

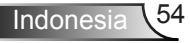

## | PILIHAN Pengaturan Lampu

|               | х. <i>т</i><br><u>г</u> х. | ×               |               |
|---------------|----------------------------|-----------------|---------------|
|               | PILI<br>Pengatur           | HAN<br>an Lampu |               |
| Umur Lampu    |                            |                 | 0             |
| Peringatan La | ampu                       |                 | Mati 🕨        |
| Mode Lampu    |                            | F               | Pencahayaan 🕨 |
| Seting Ulang  | Lampu                      |                 | •             |
|               |                            |                 | 🛧 Keluar      |

#### Umur Lampu

Menampilkan waktu proyeksi.

#### Peringatan Lampu

Pilih fungsi ini untuk menampilkan atau menyembunyikan pesan peringatan saat pesan mengganti lampu ditampilkan. Pesan akan ditampilkan 30 jam sebelum Anda disarankan untuk mengganti lampu.

#### Mode Lampu

- Pencahayaan: Pilih "Pencahayaan" untuk menambah kecemerlangan.
- Eco.: Pilih "Eco." untuk meredupkan lampu proyektor yang akan mengurangi penggunaan daya dan memperpanjang masa pakai lampu.
- Dynamic: Pilih "Dynamic" untuk meredupkan daya lampu yang akan didasarkan pada tingkat kecerahan konten dan menyesuaikan penggunaan daya lampu secara dinamis antara 100% dan 30%. Masa pakai lampu akan diperpanjang.
- Eco+: Bile mode Eco+ diaktifkan, maka tingkat kecemerlangan konten terdeteksi secara otomatis untuk mengurangi penggunaan daya lampu secara signifikan (hingga 70%) selama periode tidak aktif.

#### Seting Ulang Lampu

Penghitung umur lampu akan diatur ulang setelah lampu diganti.

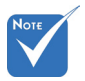

- Bila suhu lingkungan operasional lebih dari 40°C, maka proyektor akan beralih ke Eco secara otomatis.
- "Mode Lampu" dapat diatur secara independen untuk 2D dan 3D.
- Daya mode lampu dinamis dapat disesuaikan secara dinamis dari 100% ke 30%.

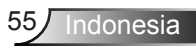

#### <u>Keluar</u>

Pilih "Keluar" untuk keluar dari menu. Kondisi Lampu dalam mode dan fungsi yang berbeda:

| Mode<br>Kecemerlangan   | Pencahayaan               | Eco.                      | Dynamic                   |
|-------------------------|---------------------------|---------------------------|---------------------------|
| Corak Putih             | 100%                      | 80%                       | 100%                      |
| Kisaran peredupan N/A   |                           | N/A                       | 100%~30%                  |
| Corak Hitam             | 100%                      | 80%                       | 30% (Peredupan<br>ekstra) |
| Nonaktifkan<br>Suara AV | 30% (Peredupan<br>ekstra) | 30% (Peredupan<br>ekstra) | 30% (Peredupan<br>ekstra) |
| cepat pemulihan         | 30% (Peredupan<br>ekstra) | 30% (Peredupan ekstra)    | 30% (Peredupan<br>ekstra) |

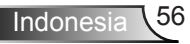

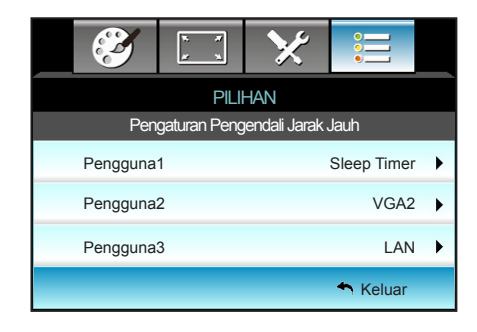

## | PILIHAN Pengaturan Pengendali Jarak Jauh

#### Pengguna1

Nilai awal adalah Sleep Timer.

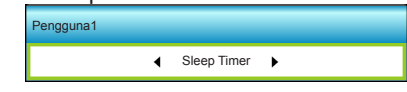

Tekan ► ke menu berikutnya, lalu gunakan ◀, ► untuk memilih item "VGA2", "LAN", "Kecemerlangan", "Kontras", atau "Sleep Timer".

#### Pengguna2

Nilai awal adalah VGA2.

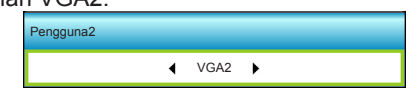

Tekan ► ke menu berikutnya, lalu gunakan ◀, ► untuk memilih item "VGA2", "LAN", "Kecemerlangan", "Kontras", atau "Sleep Timer".

#### Pengguna3

Nilai awal adalah LAN.

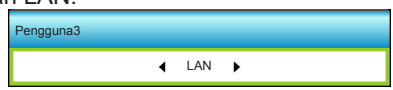

Tekan ► ke menu berikutnya, lalu gunakan ◀, ► untuk memilih item "VGA2", "LAN", "Kecemerlangan", "Kontras", atau "Sleep Timer".

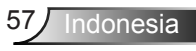

## PILIHAN | Lanjutan

| Ĩ                             | X X     | ×    |          |   |  |
|-------------------------------|---------|------|----------|---|--|
|                               | PILI    | HAN  |          |   |  |
|                               | Lanj    | utan |          |   |  |
| Menghidupkan L                | angsung |      | Mati     | ۲ |  |
| Mematikan Otomatis (mnt) 30   |         |      |          |   |  |
| Pengatur Waktu Tidur (mnt) 00 |         |      |          |   |  |
| cepat pemulihan Mati          |         |      |          |   |  |
| Mode Daya (ber                | siap)   |      | Aktif    | • |  |
|                               |         |      | 🕈 Keluar |   |  |

#### Menghidupkan Langsung

Pilih "Hidup" untuk mengaktifkan mode Hidup Langsung. Proyektor akan secara otomatis hidup bila terdapat sumber AC, tanpa menekan tombol "**U**" di Keypad atau remote control.

#### Mematikan Otomatis (mnt)

Menetapkan interval waktu hitung mundur. Waktu hitung mundur akan dimulai, bila tidak ada sinyal yang dikirim ke proyektor. Proyektor akan mati secara otomatis setelah hitung mundur selesai (dalam menit).

#### Pengatur Waktu Tidur (mnt)

Menetapkan interval waktu hitung mundur. Waktu hitung mundur akan dimulai, dengan atau tanpa sinyal yang dikirim ke proyektor. Proyektor akan mati secara otomatis setelah hitung mundur selesai (dalam menit).

#### cepat pemulihan

- Hidup: Jika proyektor dimatikan secara tidak sengaja, fitur ini memungkinkan proyektor dapat dihidupkan dengan cepat, jika dipilih dalam periode 100 detik.
- Mati: Kipas akan mulai mendinginkan sistem setelah 10 detik setelah pengguna mematikan proyektor.

#### Mode Daya (bersiap)

- Eco.: Pilih "Eco." untuk menghemat daya lebih lanjut < 0,5W.
- Aktif: Tanpa mengaktifkan Pengaktifan Sinyal, pilih "Aktif" untuk mengembalikan jaringan ke siaga, port VGA out akan diaktifkan dan pemakaian daya akan kurang dari 6,0 W.

#### <u>Keluar</u>

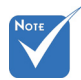

- Nilai pengatur timer tidur akan di-reset ke nol setelah proyektor mati.
- Proyektor akan mati secara otomatis setelah hitung mundur selesai. Pengaturan default adalah 20 menit.

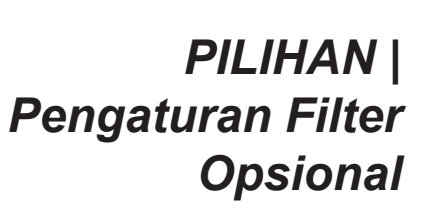

|                         | ×                |          |   |
|-------------------------|------------------|----------|---|
| PI                      | IHAN             |          |   |
| Pengaturar              | ı Filter Opsiona | l        |   |
| Filter Usage Hours      |                  | 500      |   |
| Optional Filter Install | ed               | Ya       | • |
| Filtru memento          | 1000 hr          | •        |   |
| Menyaring ulang         |                  |          | • |
|                         |                  | 🛧 Keluar |   |

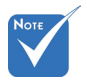

"Filter Usage

#### Filter Usage Hours

Menampilkan waktu filter.

**Optional Filter Installed** 

- Ya: Menampilkan pesan peringatan setelah 500 jam penggunaan.
- Tidak: Nonaktifkan pesan peringatan.

#### Filtru memento

Pilih fungsi ini untuk menampilkan atau menyembunyikan pesan peringatan saat pesan penggantian filter ditampilkan. (Pengaturan default pabrik: 500 jam)

#### Menyaring ulang

Penghitung filter debu akan diatur ulang setelah filter debu diganti atau dibersihkan.

#### <u>Keluar</u>

Pilih "Keluar" untuk keluar dari menu.

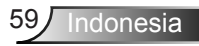

Hours / Filtru memento / Menyaring ulang" hanya akan ditampilkan saat "Optional Filter Installed" adalah "Ya".

### Mengatasi Masalah

Jika Anda mengalami masalah dengan proyektor, baca informasi berikut ini. Jika masalah berlanjut, hubungi dealer atau pusat servis setempat.

### Masalah Gambar

### 🕜 Gambar tidak terlihat di layar

- Pastikan semua kabel dan sambungan daya telah disambungkan dengan benar dan aman seperti yang dijelaskan pada bagian "Pemasangan".
- Pastikan semua pin konektor tidak bengkok atau rusak.
- Periksa apakah lampu proyektor telah terpasang dengan benar. Lihat bagian "Mengganti Lampu".
- Pastikan Anda telah melepaskan tutup lensa dan proyektor dalam keadaan hidup.
- Pastikan fitur "AV Mute" tidak diaktifkan.

### **Gambar tidak fokus**

- Pastikan Penutup lensa telah dibuka.
- Sesuaikan Cincin Fokus di lensa proyektor.
- Pastikan layar proyeksi berada di antara jarak yang diperlukan dari proyektor. (Lihat halaman 20-21)

## Gambar akan dibentangkan saat menampilkan DVD 16:9

- Bila anda memutar DVD anamorfi atau DVD 16:9, maka proyektor akan menampilkan gambar terbaik pada format 16: 9 di sisi proyektor.
- Jika Anda memutar DVD format LBX, ubah format sebagai LBX pada OSD proyektor.
- Jika Anda memutar DVD format 4:3, ubah format sebagai 4:3 pada OSD proyektor.
- Jika gambar masih dibentangkan, Anda juga harus menyesuaikan rasio aspek dengan mengikuti langkah-langkah di bawah ini:
- Konfigurasi format tampilan ke jenis rasio aspek 16:9 (lebar) di pemutar DVD.

### 🕄 Gambar terlalu besar atau terlalu besar.

- Sesuaikan tuas zoom di bagian atas proyektor.
- > Pindahkan proyektor lebih dekat atau lebih jauh dari layar.
- Tekan "Menu" pada panel proyektor, pindah ke "TAMPILAN- ->Format". Coba pengaturan lain.

### Gambar memiliki sisi miring:

- Jika memungkinkan, ubah posisi proyektor sehingga berada di tengah layar dan di bawah layar.
- Gunakan "TAMPILAN-->Sudut Vertikal" dari OSD untuk membuat penyesuaian.

### 🛽 Gambar ditampilkan terbalik

 Pilih "PENGATURAN-->Proyeksi" dari OSD, lalu atur arah proyeksi.

### Gambar berbayang

Tekan tombol "Format 3D", lalu alihkan ke "Mati" untuk menghindari gambar 2D normal menjadi berbayang.

### Dua gambar, format berdampingan

 Tekan tombol "Format 3D", lalu alihkan ke "SBS" untuk sinyal input HDMI 1.3 2D 1080i berdampingan.

### 🕜 Gambar tidak ditampilkan dalam 3D

- Periksa apakah baterai kacamata 3D habis.
- Periksa apakah kacamata 3D telah diaktifkan.
- Bila sinyal masukan adalah HDMI 1.3 2D (1080i separuh berdampingan), tekan tombol "Format 3D", lalu alihkan ke "SBS".

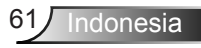

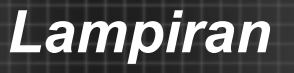

### Masalah Lainnya

### Proyektor berhenti merespons semua kontrol

 Bila memungkinkan, matikan proyektor, lalu lepas kabel daya dan tunggu minimal 20 detik sebelum memasang kembali kabel daya.

### 🕐 Lampu terbakar atau timbul suara ledakan

Saat masa pakai lampu berakhir, lampu akan terbakar dan mengeluarkan suara ledakan yang keras. Jika ini terjadi, proyektor tidak dapat dihidupkan sebelum modul lampu diganti. Untuk mengganti lampu, ikuti prosedur pada bagian "Mengganti Lampu".

### Masalah Remote Control

### Jika remote control tidak berfungsi

- Pastikan sudut pengoperasian remote control berada dalam kisaran ±15° secara horizontal dan vertikal dari salah satu unit penerima IR di proyektor.
- Pastikan tidak ada penghalang antara remote control dan proyektor. Pindahkan dengan jarak 6 m (20 kaki) dari proyektor.
- Pastikan baterai telah dimasukkan dengan benar.
- Ganti baterai jika habis.

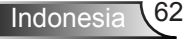

### Pesan Lampu LED

|                                                |                                     | <u>ں</u>                                                |          | ۴ ()      |
|------------------------------------------------|-------------------------------------|---------------------------------------------------------|----------|-----------|
|                                                | Pesan _                             | LED Daya                                                | LED Suhu | LED Lampu |
|                                                |                                     | (Merah/Hijau/Biru)                                      | (Merah)  | (Merah)   |
|                                                | Status Siaga<br>(Kabel daya input)  | Merah                                                   | 0        | 0         |
|                                                | Daya hidup<br>(Pemanasan)           | Berkedip Hijau/Biru                                     | 0        | 0         |
|                                                | Cahaya lampu                        | Hijau/Biru                                              | 0        | 0         |
| Nore<br>◆ Lampu stabil ⇔ -∰<br>Tanpa lampu ⇔ ◯ | Daya mati<br>(Pendinginan)          | Berkedip Hijau/Biru.<br>Merah (kipas pendingin<br>mati) | 0        | 0         |
|                                                | cepat pemulihan<br>(100 detik)      | Berkedip Hijau/Biru                                     | 0        | 0         |
|                                                | Kesalahan (Temp.<br>terlalu tinggi) | Berkedip Merah                                          | *        | 0         |
|                                                | Kesalahan<br>(Kegagalan kipas)      | Berkedip Merah                                          | Berkedip |           |
|                                                | Kesalahan<br>(Kegagalan lampu)      | Berkedip Merah                                          |          | - <u></u> |

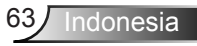

### Pesan di Layar

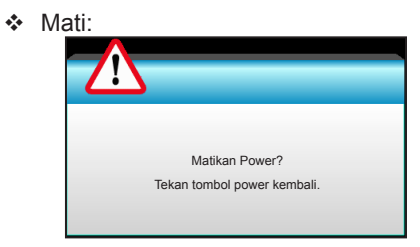

#### Peringatan lampu:

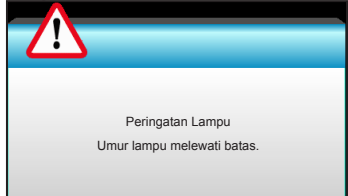

#### Peringatan suhu:

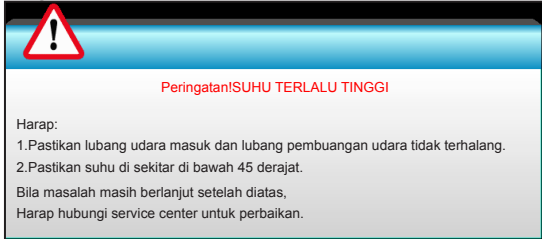

#### Gangguan kipas:

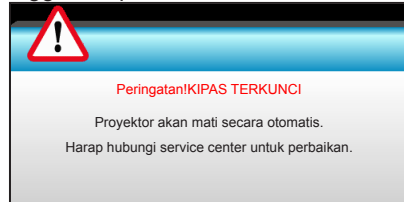

#### Di luar kisaran tampilan:

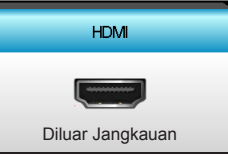

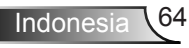

### Mengganti Lampu

Proyektor mendeteksi masa pakai lampu secara otomatis. Bila masa pakai lampu akan segera berakhir, Anda akan menerima pesan peringatan.

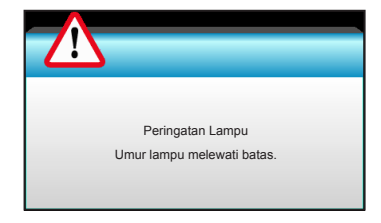

Bila Anda melihat pesan tersebut, hubungi dealer atau pusat servis setempat untuk segera mengganti lampu. Pastikan proyektor telah didinginkan minimal selama 30 menit sebelum mengganti lampu.

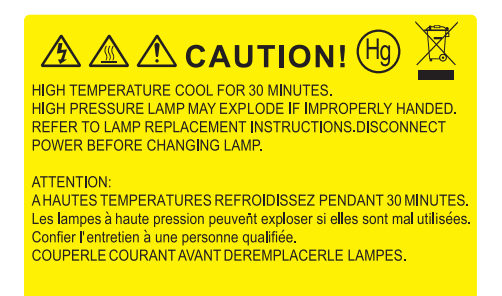

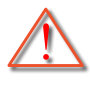

Peringatan: Jika dipasang di plafon, hati-hati saat membuka panel akses lampu. Sebaiknya kenakan kacamata pelindung saat mengganti lampu yang dipasang di plafon. "Hati-hati agar bagian yang longgar tidak terjatuh dari proyektor."

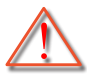

Peringatan: Tempat lampu panas! Biarkan dingin sebelum mengganti lampu!

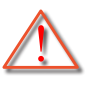

Peringatan: Untuk mengurangi risiko cedera fisik, jangan jatuhkan modul lampu atau jangan sentuh bohlam lampu. Bohlam lampu dapat pecah dan mengakibatkan cedera jika terjatuh.

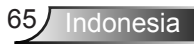

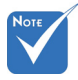

- Baut pada penutup lampu dan lampu tidak dapat dilepas.
- Proyektor tidak dapat dihidupkan jika penutup lampu tidak dipasang kembali ke proyektor.
- Jangan sentuh bidang kaca pada lampu. Tangan yang berminyak dapat menyebabkan lampu pecah. Gunakan kain kering untuk membersihkan modul lampu jika bidang kaca tersentuh secara tidak disengaja.

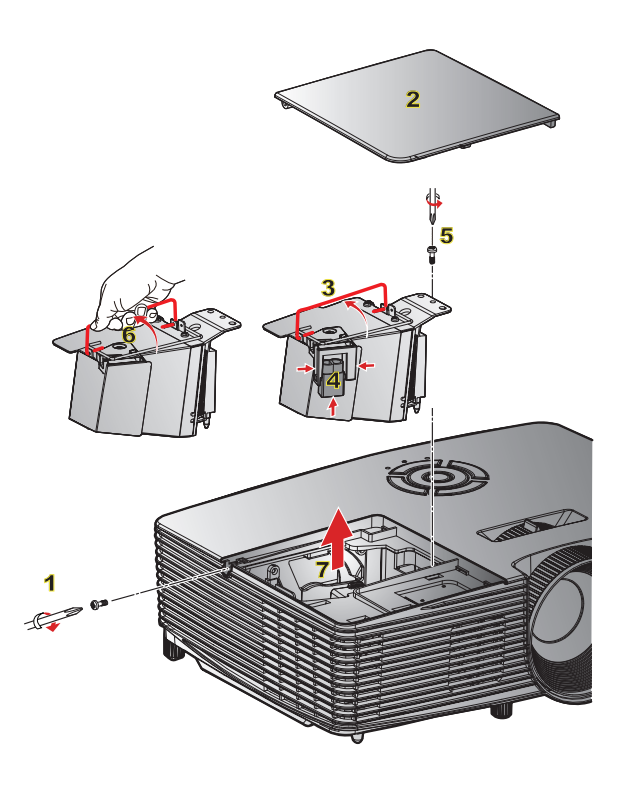

#### Prosedur Penggantian Lampu:

- 1. Matikan daya proyektor dengan menekan tombol "也" pada pengendali jarak jauh atau pada Keypad proyektor.
- 2. Biarkan proyektor dingin minimal selama 30 menit.
- 3. Lepas kabel daya.
- 4. Lepas satu baut pada penutup. 1
- 5. Dorong ke atas, lalu lepaskan penutup. 2
- 6. Angkat pegangan lampu. 3
- 7. Tekan kedua sisi, angkat, lalu lepas kabel lampu. 4
- 8. Lepas satu baut pada modul lampu. 5
- Angkat pegangan lampu 6, lalu lepas modul lampu secara perlahan dan hatihati.
- Untuk mengganti modul lampu, lakukan langkah-langkah sebelumnya dengan urutan terbalik.
- 10. Hidupkan proyektor, lalu reset timer lampu.

Seting Ulang Lampu: (i) Tekan "Menu" → (ii) Pilih "PILIHAN" → (iii) Pilih "Pengaturan Lampu" → (iv) Pilih "Seting Ulang Lampu" → (v) Pilih "Ya".

### Memasang dan Membersihkan Penyaring Debu

### Memasang Penyaring Debu

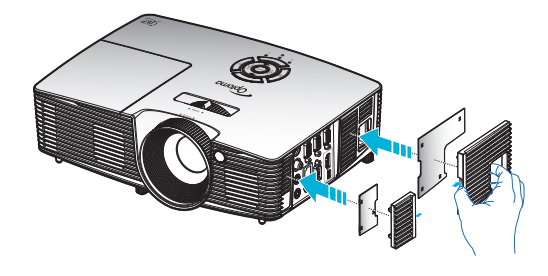

### Membersihkan Penyaring Debu

Sebaiknya bersihkan penyaring debu tiga kali sebulan, bersihkan lebih sering jika proyektor digunakan di lingkungan berdebu.

Prosedur:

- 1. Matikan daya proyektor dengan menekan tombol "**U**" pada pengendali jarak jauh atau pada Keypad proyektor.
- 2. Lepas kabel daya.
- 3. Keluarkan penyering debu secara perlahan dan hati-hati.
- 4. Bersihkan atau ganti penyaring debu.
- 5. Untuk memasang kembali penyaring debu, lakukan langkah sebelumnya dengan urutan terbalik.

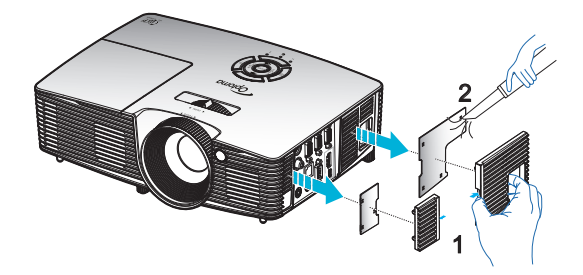

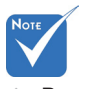

Penyaring debu hanya diperlukan/ disediakan di wilayah tertentu yang sangat berdebu.

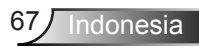

### Mode Kompatibilitas

### Kompatibilitas dengan HDMI

| Digital                                                                                                    |                                                                                                    |                                                                                                    |  |
|----------------------------------------------------------------------------------------------------|----------------------------------------------------------------------------------------------------|----------------------------------------------------------------------------------------------------|--|
| Waktu B0/Dibuat                                                                                                    | Waktu B0/Standar                                                                                                    | Waktu B0/Rinci:                                                                                                    |  |
| 720 x 400 @ 70Hz<br>640 x 480 @ 60Hz<br>640 x 480 @ 67Hz<br>640 x 480 @ 72Hz<br>640 x 480 @ 75Hz<br>800 x 600 @ 56Hz<br>800 x 600 @ 60Hz<br>800 x 600 @ 72Hz<br>800 x 600 @ 75Hz<br>832 x 624 @ 75Hz<br>1024 x 768 @ 60Hz<br>1024 x 768 @ 75Hz<br>1280 x 1024 @ 75Hz<br>1152 x 870 @ 75Hz               | XGA/WXGA<br>1440 x 900 @ 60Hz<br>1024 x 768 @ 120Hz<br>1280 x 800 @ 60Hz<br>1280 x 1024 @ 60Hz<br>1680 x 1050 @ 60Hz<br>1280 x 720 @ 60Hz<br>1280 x 720 @ 120Hz<br>1600 x 1200 @ 60Hz | Waktu asli:<br>XGA: 1024 x 768 @ 60Hz<br>WXGA: 1280 x 800 @ 60Hz;<br>1280 x 720 @ 60Hz<br>1080P: 1920 x 1080 @ 60Hz |  |
| Mode B1/Video                                                                                                    | Waktu B1/Rinci:                                                                                                    |                                                                                                    |  |
| 640 x 480p @ 60Hz<br>720 x 480p @ 60Hz<br>1280 x 720p @ 60Hz<br>1920 x 1080i @ 60Hz<br>720(1440) x 480i @ 60Hz<br>1920 x 1080p @ 60Hz<br>720 x 576p @ 50Hz<br>1280 x 720p @ 50Hz<br>1920 x 1080i @ 50Hz<br>720(1440) x 576i @ 50Hz<br>1920 x 1080p @ 50Hz<br>1920 x 1080p @ 24Hz<br>1920 x 1080p @ 30Hz | 720 x 480p @ 60Hz<br>1280 x 720p @ 60Hz<br>1366 x 768 @ 60Hz<br>1920 x 1080i @ 50Hz<br>1920 x 1080p @ 60Hz                                                                            |                                                                                                    |  |

### Kompatibilitas Video Input 3D

| Resolusi input          | Waktu Input          |                           |                                                 |  |
|-------------------------|----------------------|---------------------------|-------------------------------------------------|--|
| HDMI 1.4b 3D<br>Masukan | 1280 x 720p @ 50Hz   | Top and Bottom            |                                                 |  |
|                         | 1280 x 720p @ 60Hz   | Top and Bottom            |                                                 |  |
|                         | 1280 x 720p @ 50Hz   | Paket bingkai             |                                                 |  |
|                         | 1280 x 720p @ 60Hz   | Paket bingkai             |                                                 |  |
|                         | 1920 x 1080i @ 50 Hz | Berdampingan (Separuh)    |                                                 |  |
|                         | 1920 x 1080i @ 60 Hz | Berdampingan (Separuh)    |                                                 |  |
|                         | 1920 x 1080p @ 24 Hz | Atas dan Bawah            |                                                 |  |
|                         | 1920 x 1080p @ 24 Hz | Paket bingkai             |                                                 |  |
|                         | 1920 x 1080i @ 50Hz  |                           | Sewaktu Format 3D<br>pada "SBS"                 |  |
|                         | 1920 x 1080i @ 60Hz  |                           |                                                 |  |
|                         | 1280 x 720p @ 50Hz   |                           |                                                 |  |
|                         | 1280 x 720p @ 60Hz   | Berdampingan<br>(Separuh) |                                                 |  |
|                         | 800 x 600 @ 60Hz     | (Ocparall)                |                                                 |  |
|                         | 1024 x 768 @ 60Hz    |                           |                                                 |  |
|                         | 1280 x 800 @ 60Hz    |                           |                                                 |  |
|                         | 1920 x 1080i @ 50Hz  |                           | Sewaktu Format 3D pada "Top and Bottom"         |  |
| Konten                  | 1920 x 1080i @ 60Hz  |                           |                                                 |  |
|                         | 1280 x 720p @ 50Hz   |                           |                                                 |  |
|                         | 1280 x 720p @ 60Hz   | Top and Bottom            |                                                 |  |
|                         | 800 x 600 @ 60Hz     |                           |                                                 |  |
|                         | 1024 x 768 @ 60Hz    |                           |                                                 |  |
|                         | 1280 x 800 @ 60Hz    |                           |                                                 |  |
|                         | 480i                 | HQFS                      | Sewaktu Format<br>3D pada "Frame<br>Sequential" |  |

### Daftar Fungsi Perintah dan Protokol RS232

Penetapan Pin RS232

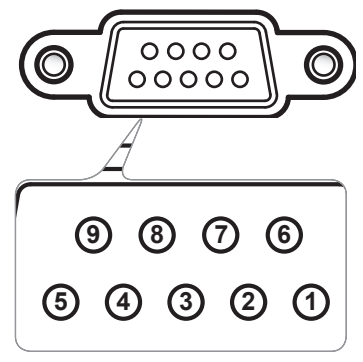

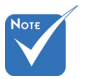

 Bungkus RS232 diardekan.

| No. Pin | Spesifikasi<br>(dari samping<br>proyektor) |
|---------|--------------------------------------------|
| 1       | N/A                                        |
| 2       | RXD                                        |
| 3       | TXD                                        |
| 4       | N/A                                        |
| 5       | GND                                        |
| 6       | N/A                                        |
| 7       | N/A                                        |
| 8       | N/A                                        |
| 9       | N/A                                        |

### Daftar Fungsi Protokol RS232

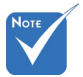

- 1. Terdapat <CR> setelah semua perintah ASCII.
- 2. 0D adalah kode HEX untuk <CR> dalam kode ASCII.

Kecepatan Transfer: 9600 Bit Data: 8 Paritas: Nihil Bit Stop: 1 Kontrol Alur: Nihil UART16550 FIFO: Nonaktif Projector Return (Berhasil): P Projector Return (Gagal): F XX=01-99, ID proyektor, XX=00 untuk semua proyektor

| SEND to projecto         | r                                                       |                                     |                            |                                                                                               |
|--------------------------|---------------------------------------------------------|-------------------------------------|----------------------------|-----------------------------------------------------------------------------------------------|
| 232 ASCII Code           | HEX Code                                                | Function                            |                            | Description                                                                                   |
| ~XX00 1                  | 7E 30 30 30 30 20 31 0D                                 | Power ON                            |                            |                                                                                               |
| ~XX00 0<br>~XX00 1 ~nnnn | 7E 30 30 30 30 20 30 0D<br>7E 30 30 30 30 20 31 20 a 0D | Power OFF<br>Power ON with Password | (0/.<br>~nr                | 2  for backward compatible)<br>$nnn = -0000 (a=7E 30 30 30 30) \sim 99999 (a=7E 39 39 39 39)$ |
| ~XX01 1                  | 7E 30 30 30 31 20 31 0D                                 | Resync                              |                            |                                                                                               |
| ~XX02 1                  | 7E 30 30 30 32 20 31 0D                                 | AV Mute                             | On                         | au )                                                                                          |
| ~XX02.0                  | 7E 30 30 30 32 20 30 0D                                 | Mate                                | Off (0/2 for backward c    | compatible)                                                                                   |
| ~XX03.0                  | 7E 30 30 30 33 20 31 0D                                 | Mute                                | Off (0/2 for backward of   | compatible)                                                                                   |
| ~XX04 1                  | 7E 30 30 30 34 20 31 0D                                 | Freeze                              | on (0.2 for back hard t    | companio(c)                                                                                   |
| ~XX04 0                  | 7E 30 30 30 34 20 30 0D                                 | Unfreeze                            | (0/2 for backward comp     | patible)                                                                                      |
| ~XX05 1                  | 7E 30 30 30 35 20 31 0D                                 | Zoom Plus                           |                            |                                                                                               |
| ~XX06 1                  | 7E 30 30 30 36 20 31 0D                                 | Zoom Minus                          |                            |                                                                                               |
| ~XX12 1                  | 7E 30 30 31 32 20 31 0D                                 | Direct Source Commands              | HDMI                       |                                                                                               |
| ~XX12.5<br>. XX12.6      | 7E 30 30 31 32 20 35 0D<br>7E 30 30 31 32 20 36 0D      |                                     | VGA1<br>VGA 2              |                                                                                               |
| ~XX12.0                  | 7E 30 30 31 32 20 38 0D                                 |                                     | VGA1 Component             |                                                                                               |
| ~XX12 10                 | 7E 30 30 31 32 20 31 30 0D                              |                                     | Video                      |                                                                                               |
| ~XX12 13                 | 7E 30 30 31 32 20 31 33 0D                              |                                     | VGA 2 Component            |                                                                                               |
| ~XX20 1                  | 7E 30 30 32 30 20 31 0D                                 | Display Mode                        | Presentation               |                                                                                               |
| ~XX20 2                  | 7E 30 30 32 30 20 32 0D                                 |                                     | Bright                     |                                                                                               |
| ~XX20 3                  | 7E 30 30 32 30 20 33 0D                                 |                                     | -DCD                       |                                                                                               |
| ~XX204<br>~XX205         | 7E 30 30 32 30 20 34 0D<br>7E 30 30 32 30 20 35 0D      |                                     | User                       |                                                                                               |
| ~XX20 7                  | 7E 30 30 32 30 20 37 0D                                 |                                     | Blackboard                 |                                                                                               |
| ~XX20 9                  | 7E 30 30 32 30 20 39 0D                                 |                                     | 3D                         |                                                                                               |
| ~XX20 13                 | 7E 30 30 32 30 21 33 0D                                 |                                     | DICOM SIM.                 |                                                                                               |
| ~XX21 n                  | 7E 30 30 32 31 20 a 0D                                  | Brightness                          |                            | n = -50 (a=2D 35 30) ~ 50 (a=35 30)                                                           |
| ~XX22 n                  | 7E 30 30 32 32 20 a 0D                                  | Contrast                            |                            | n = -50 (a=2D 35 30) ~ 50 (a=35 30)                                                           |
| ~XX23 n                  | 7E 30 30 32 33 20 a 0D                                  | Sharpness                           |                            | $n = 1 (a=31) \sim 15 (a=31,35)$                                                              |
| ~XX24 n                  | 7E 30 30 32 34 20 a 0D                                  | Color Settings/White                | Red                        | n = -50 (a=2D 35 30) ~ 50 (a=35 30)                                                           |
| ~XX25 n                  | 7E 30 30 32 35 20 a 0D                                  |                                     | Green                      | n = -50 (a=2D 35 30) ~ 50 (a=35 30)                                                           |
| ~XX26 n                  | 7E 30 30 32 36 20 a 0D                                  |                                     | Blue                       | $n = -50 (a=2D 35 30) \sim 50 (a=35 30)$                                                      |
|                          | 7E 30 30 33 33 20 31 0D                                 | TM                                  | Kesei                      |                                                                                               |
| ~XX34 n                  | 7E 30 30 33 34 20 a 0D                                  | BrilliantColor <sup>176</sup>       | E.1                        | n = 1 (a=30) ~ 10 (a=31 30)                                                                   |
| ~XX35 1<br>. XX25 2      | 7E 30 30 33 35 20 31 0D<br>7E 30 30 33 35 20 32 0D      | Gamma                               | Film<br>Video              |                                                                                               |
| ~XX353                   | 7E 30 30 33 35 20 32 0D                                 |                                     | Graphics                   |                                                                                               |
| ~XX35 4                  | 7E 30 30 33 35 20 34 0D                                 |                                     | Standard                   |                                                                                               |
| ~XX36 1                  | 7E 30 30 33 36 20 31 0D                                 | Color Temp.                         | Warm                       |                                                                                               |
| ~XX36 2                  | 7E 30 30 33 36 20 32 0D                                 |                                     | Medium                     |                                                                                               |
| ~XX36 3                  | 7E 30 30 33 36 20 33 0D                                 |                                     | Cold                       |                                                                                               |
| ~XX3/1                   | 7E 30 30 33 37 20 31 0D                                 | Color Space                         | Auto                       |                                                                                               |
| ~XX3/2                   | 7E 30 30 33 37 20 32 0D<br>7E 30 30 33 37 20 33 0D      |                                     | XGB\KGB(0-255)             |                                                                                               |
| ~XX374                   | 7E 30 30 33 37 20 34 0D                                 |                                     | RGB(16-235)                |                                                                                               |
| ~XX73 n                  | 7E 30 30 37 33 20 a 0D                                  | Signal                              | Frequency                  | n = -5 (a=2D 35) ~ 5 (a=35) By signal                                                         |
| ~XX91 n                  | 7E 30 30 39 31 20 a 0D                                  | 0                                   | Automatic                  | n = 0 disable; n = 1 enable                                                                   |
| ~XX74 n                  | 7E 30 30 37 34 20 a 0D                                  |                                     | Phase                      | n = 0 (a=30) ~ 31 (a=33 31) By signal                                                         |
| ~XX75 n<br>~XX76 n       | 7E 30 30 37 35 20 a 0D<br>7E 30 30 37 36 20 a 0D        |                                     | H. Position<br>V. Position | n = -5 (a=2D 35) ~ 5 (a=35) By timing<br>n = -5 (a=2D 35) ~ 5 (a=35) By timing                |
| ~AA /0 II                | /L 50 50 57 50 20 a 0D                                  |                                     | v. rosiuon                 | n                                                                                             |
| ~XX45 n                  | 7E 30 30 34 34 20 a 0D                                  | Color (Saturation)                  |                            | n = -50 (a=2D 35 30) ~ 50 (a=35 30)                                                           |
| ~XX44 n                  | 7E 30 30 34 35 20 a 0D                                  | Tint                                |                            | n = -50 (a=2D 35 30) ~ 50 (a=35 30)                                                           |

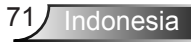

| ~XX60.1                                                                                                    | 7E 30 30 36 30 20 31 0D                                                                                                    | Format                                                                                        | 4.3                                                                                                |                                                                                                    |
|----------------------------------------------------------------------------------------------------|----------------------------------------------------------------------------------------------------|-----------------------------------------------------------------------------------------------|----------------------------------------------------------------------------------------------------|----------------------------------------------------------------------------------------------------|
| -XX60 2                                                                                                    | 7E 30 30 36 30 20 37 0D                                                                                                    | 1 official                                                                                    | 16:0                                                                                               |                                                                                                    |
| ~XX60 2                                                                                                    | 7E 30 30 36 30 20 32 0D                                                                                                    |                                                                                               | 16:10(WXGA)                                                                                        |                                                                                                    |
| -XX60.5                                                                                                    | 7E 30 30 36 30 20 35 0D                                                                                                    |                                                                                               | LBX(WXGA)                                                                                          |                                                                                                    |
| ~XX60.6                                                                                                    | 7E 30 30 36 30 20 35 0D                                                                                                    |                                                                                               | Native                                                                                             |                                                                                                    |
| ~XX60.7                                                                                                    | 7E 30 30 36 30 20 37 0D                                                                                                    |                                                                                               | Auto                                                                                               |                                                                                                    |
|                                                                                                    | 12 30 30 30 30 20 31 02                                                                                                    |                                                                                               |                                                                                                    |                                                                                                    |
| ~XX61 n                                                                                                    | 7E 30 30 36 31 20 a 0D                                                                                                    | Edge mask                                                                                     |                                                                                                    | n = 0 (a=30) ~ 10 (a=31.30)                                                                                                    |
| ~XX62 n                                                                                                    | 7E 30 30 36 32 20 a 0D                                                                                                    | Zoom                                                                                          |                                                                                                    | $n = 5(a=2D)(35) \sim 25(a=32)(35)$                                                                                                    |
| ~XX63 n                                                                                                    | 7E 30 30 36 33 20 a 0D                                                                                                    | H Image Shift                                                                                 |                                                                                                    | $n = 100 (a=2D 31 30 30) \sim 100 (a=31 30 30)$                                                                                                    |
| ~XX64 n                                                                                                    | 7E 30 30 36 34 20 a 0D                                                                                                    | V Image Shift                                                                                 |                                                                                                    | $n = 100 (a = 2D - 31 - 30 - 30) \sim 100 (a = 31 - 30 - 30)$                                                                                                    |
| -XX66 n                                                                                                    | 7E 30 30 36 36 20 a 0D                                                                                                    | V Keystone                                                                                    |                                                                                                    | n = -40 (a=2D 34 30) = 40 (a=34 30)                                                                                                    |
| ~XX230.0                                                                                                    | 7E 30 30 32 33 30 20 30 0D                                                                                                    | 3D Mode                                                                                       | OFF                                                                                                | n - 40 (a 20 54 50) - 40 (a 54 50)                                                                                                    |
| -XX230 1                                                                                                    | 7E 30 30 32 33 30 20 31 0D                                                                                                    | 3D Mode                                                                                       | DI P-Link                                                                                          |                                                                                                    |
| ~XX230 3                                                                                                    | 7E 30 30 32 33 30 20 31 0D                                                                                                    | 3D Mode                                                                                       | VESA 3D                                                                                            |                                                                                                    |
| ~XX400.0                                                                                                    | 7E 30 30 34 30 30 20 31 0D                                                                                                    | 3D->2D                                                                                        | 3D                                                                                                 |                                                                                                    |
| XX400 1                                                                                                    | 7E 20 20 24 20 20 20 20 0D                                                                                                    | 50 - 20                                                                                       | 50                                                                                                 |                                                                                                    |
| ~AA400 1<br>. XX400 2                                                                                                    | 7E 20 20 24 20 20 20 20 00                                                                                                    |                                                                                               | P                                                                                                  |                                                                                                    |
| ~AA400 2<br>XX405 0                                                                                                    | 7E 20 20 24 20 25 20 20 0D                                                                                                    | 2D Exercit                                                                                    | K Auto                                                                                             |                                                                                                    |
| ~AA405 0                                                                                                    | 7E 20 20 24 20 25 20 21 0D                                                                                                    | 5D Format                                                                                     | SDC                                                                                                |                                                                                                    |
| ~AA405 1<br>XX405 2                                                                                                    | 7E 30 30 34 30 35 20 31 0D                                                                                                    |                                                                                               | SDS<br>Tan and Dattant                                                                             |                                                                                                    |
| ~AA405 2<br>XX405 2                                                                                                    | 7E 30 30 34 30 35 20 32 0D                                                                                                    |                                                                                               | Top and Bottom                                                                                     |                                                                                                    |
| ~AA405 5                                                                                                    | 7E 30 30 34 30 33 20 33 0D                                                                                                    | 2D Suma Incomt                                                                                | Prame sequential                                                                                   |                                                                                                    |
| ~~~~~~~~~~~~~~~~~~~~~~~~~~~~~~~~~~~~~~~                                                                                                    | 7E 30 30 32 33 31 20 30 0D                                                                                                    | 3D Sync Invent                                                                                | Off                                                                                                |                                                                                                    |
| ~XX251 1                                                                                                    | /E 30 30 32 33 31 20 31 0D                                                                                                    | 3D Sync Invert                                                                                | Оп                                                                                                 |                                                                                                    |
|                                                                                                    | TE 20 20 27 20 20 21 CE                                                                                                    |                                                                                               | F F1                                                                                               |                                                                                                    |
| ~AX/01<br>XX702                                                                                                    | /E 30 30 37 30 20 31 0D                                                                                                    | Language                                                                                      | Campan                                                                                             |                                                                                                    |
| ~AA/02                                                                                                    | 7E 30 30 37 30 20 32 0D                                                                                                    |                                                                                               | German                                                                                             |                                                                                                    |
| ~AX/05                                                                                                    | /E 30 30 37 30 20 33 0D                                                                                                    |                                                                                               | riencn<br>Italian                                                                                  |                                                                                                    |
| ~AA/04                                                                                                    | 7E 30 30 37 30 20 34 0D                                                                                                    |                                                                                               | nanan                                                                                              |                                                                                                    |
| ~XX/05                                                                                                    | 7E 30 30 37 30 20 35 0D                                                                                                    |                                                                                               | Spanish                                                                                            |                                                                                                    |
| ~XX/06                                                                                                    | 7E 30 30 37 30 20 36 0D                                                                                                    |                                                                                               | Portuguese                                                                                         |                                                                                                    |
| ~XX/0 /                                                                                                    | 7E 30 30 37 30 20 37 0D                                                                                                    |                                                                                               | Polish                                                                                             |                                                                                                    |
| ~XX/0 8                                                                                                    | 7E 30 30 37 30 20 38 0D                                                                                                    |                                                                                               | Dutch                                                                                              |                                                                                                    |
| ~XX70 9                                                                                                    | 7E 30 30 37 30 20 39 0D                                                                                                    |                                                                                               | Swedish                                                                                            |                                                                                                    |
| ~XX/0 10                                                                                                    | 7E 30 30 37 30 20 31 30 0D                                                                                                    |                                                                                               | Norwegian/Danish                                                                                   |                                                                                                    |
| ~XX/011                                                                                                    | 7E 30 30 37 30 20 31 31 0D                                                                                                    |                                                                                               | Finnish                                                                                            |                                                                                                    |
| ~XX/0 12                                                                                                    | 7E 30 30 37 30 20 31 32 0D                                                                                                    |                                                                                               | Greek                                                                                              |                                                                                                    |
| ~XX70 13                                                                                                    | 7E 30 30 37 30 20 31 33 0D                                                                                                    |                                                                                               | Traditional Chinese                                                                                |                                                                                                    |
| ~XX70 14                                                                                                    | 7E 30 30 37 30 20 31 34 0D                                                                                                    |                                                                                               | Simplified Chinese                                                                                 |                                                                                                    |
| ~XX/015                                                                                                    | 7E 30 30 37 30 20 31 35 0D                                                                                                    |                                                                                               | Japanese                                                                                           |                                                                                                    |
| ~XX70 16                                                                                                    | 7E 30 30 37 30 20 31 36 0D                                                                                                    |                                                                                               | Korean                                                                                             |                                                                                                    |
| ~XX70 17                                                                                                    | 7E 30 30 37 30 20 31 37 0D                                                                                                    |                                                                                               | Russian                                                                                            |                                                                                                    |
| ~XX70 18                                                                                                    | 7E 30 30 37 30 20 31 38 0D                                                                                                    |                                                                                               | Hungarian                                                                                          |                                                                                                    |
| ~XX70 19                                                                                                    | 7E 30 30 37 30 20 31 39 0D                                                                                                    |                                                                                               | Czechoslovak                                                                                       |                                                                                                    |
| ~XX70 20                                                                                                    | 7E 30 30 37 30 20 32 30 0D                                                                                                    |                                                                                               | Arabic                                                                                             |                                                                                                    |
| ~XX70 21                                                                                                    | 7E 30 30 37 30 20 32 31 0D                                                                                                    |                                                                                               | Thai                                                                                               |                                                                                                    |
| ~XX70 22                                                                                                    | 7E 30 30 37 30 20 32 32 0D                                                                                                    |                                                                                               | Turkish                                                                                            |                                                                                                    |
| ~XX70 23                                                                                                    | 7E 30 30 37 30 20 32 33 0D                                                                                                    |                                                                                               | Farsı                                                                                              |                                                                                                    |
| ~XX70 25                                                                                                    | 7E 30 30 37 30 20 32 33 0D                                                                                                    |                                                                                               | Vietnamese                                                                                         |                                                                                                    |
| ~XX/0.26                                                                                                    | /E 30 30 3/ 30 20 32 33 0D                                                                                                    |                                                                                               | Indonesian                                                                                         |                                                                                                    |
| ~XX/02/                                                                                                    | /E 30 30 3/ 30 20 32 33 0D                                                                                                    |                                                                                               | Romanian                                                                                           |                                                                                                    |
| XX71.1                                                                                                    | 75 20 20 27 21 20 21 05                                                                                                    | р.:                                                                                           | Г ( D 1)                                                                                           |                                                                                                    |
| ~XX/11                                                                                                    | 7E 30 30 37 31 20 31 0D                                                                                                    | Projection                                                                                    | Front-Desktop                                                                                      |                                                                                                    |
| ~XX/12                                                                                                    | 7E 30 30 37 31 20 32 0D                                                                                                    |                                                                                               | Rear-Desktop                                                                                       |                                                                                                    |
| ~XX/15                                                                                                    | 7E 30 30 37 31 20 33 0D                                                                                                    |                                                                                               | Front-Celling                                                                                      |                                                                                                    |
| ~XX/14                                                                                                    | /E 30 30 37 31 20 34 0D                                                                                                    |                                                                                               | Rear-Celling                                                                                       |                                                                                                    |
| . VV72 1                                                                                                    | 7E 20 20 27 22 20 21 0D                                                                                                    | Manu Logation                                                                                 | Top Laft                                                                                           |                                                                                                    |
| ~AA/2 1                                                                                                    | 7E 30 30 37 32 20 31 0D                                                                                                    | wienu Location                                                                                | Top Lett                                                                                           |                                                                                                    |
| ~AA/2 2                                                                                                    | 7E 20 20 27 22 20 22 0D                                                                                                    |                                                                                               | Top Kight<br>Contro                                                                                |                                                                                                    |
| -AA/2 J                                                                                                    | 7E 20 20 27 22 20 24 0D                                                                                                    |                                                                                               | Rottom Laft                                                                                        |                                                                                                    |
| ~AA/24                                                                                                    | 7E 20 20 27 22 20 24 0D                                                                                                    |                                                                                               | Bouom Len                                                                                          |                                                                                                    |
| ~~~~~~~~~~~~~~~~~~~~~~~~~~~~~~~~~~~~~~~                                                                                                    | 11 30 30 31 32 20 33 0D                                                                                                    |                                                                                               | Pottom Dight                                                                                       |                                                                                                    |
| (WXGA only)                                                                                                    |                                                                                                    |                                                                                               | Bottom Right                                                                                       |                                                                                                    |
| ( AOA omy)                                                                                                    |                                                                                                    |                                                                                               | Bottom Right                                                                                       |                                                                                                    |
| ~XX90.1                                                                                                    | 7E 30 30 39 31 20 31 0D                                                                                                    | Screen Tyne                                                                                   | Bottom Right                                                                                       |                                                                                                    |
| ~XX90 1<br>~XX90 0                                                                                                    | 7E 30 30 39 31 20 31 0D<br>7E 30 30 39 31 20 30 0D                                                                                                    | Screen Type                                                                                   | Bottom Right<br>16:10<br>16:9                                                                      |                                                                                                    |
| ~XX90 1<br>~XX90 0                                                                                                    | 7E 30 30 39 31 20 31 0D<br>7E 30 30 39 31 20 30 0D                                                                                                    | Screen Type                                                                                   | Bottom Right<br>16:10<br>16:9                                                                      |                                                                                                    |
| ~XX90 1<br>~XX90 0<br>~XX77 n                                                                                                    | 7E 30 30 39 31 20 31 0D<br>7E 30 30 39 31 20 30 0D<br>7E 30 30 37 37 20 aabbee 0D                                                                                                    | Screen Type<br>Security                                                                       | Bottom Right<br>16:10<br>16:9<br>Security Timer                                                    | Month/Day/Hour<br>n = mm/dd/hh mm=00 (aa=30 30) ~ 12 (aa=31 32)<br>dd = 00 (bh=33 30) ~ 30 (bh=33 30)                                                                                                    |
| ~XX90 1<br>~XX90 0<br>~XX77 n<br>~XX78 1<br>~XX78 0 ~nnnn                                                                                                 | 7E 30 30 39 31 20 31 0D<br>7E 30 30 39 31 20 30 0D<br>7E 30 30 37 37 20 aabbee 0D<br>7E 30 30 37 38 20 31 0D<br>7E 30 30 37 38 20 31 0D<br>7E 30 30 37 38 20 32 20 a 0D                                                                                                    | Screen Type<br>Security                                                                       | Bottom Right 16:10 16:9 Security Timer Security Settings                                           | $\begin{array}{ll} Month/Day/Hour \\ n = mm/dd/h & mm = 00 \ (aa = 20 \ 30) \sim 12 \ (aa = 31 \ 32) \\ dd = 00 \ (b = -33 \ 30) \ \sim 30 \ (b = -33 \ 30) \\ h = 00 \ (c = -33 \ 30) \ - 24 \ (c = -32 \ 34) \\ Enable \\ Disable(D) \ for backward compatible) \end{array}$                                                             |
| ~XX90 1<br>~XX90 0<br>~XX77 n<br>~XX78 1<br>~XX78 0 ~nnnn                                                                                                 | TE 30 30 39 31 20 31 0D<br>TE 30 30 39 31 20 30 0D<br>TE 30 30 37 37 20 aabbcc 0D<br>TE 30 30 37 38 20 31 0D<br>TE 30 30 37 38 20 32 20 a 0D                                                                                                    | Screen Type<br>Security                                                                       | Bottom Right 16:10 16:9 Security Timer Security Settings                                           | Month/Day/Hour<br>n = mn/dd/h mm= 00 (aa=30 30) ~ 12 (aa=31 32)<br>dd = 00 (bb=30 30) ~ 30 (bb=33 30)<br>hh= 00 (cc=30 30) - 24 (cc=32 34)<br>Enable<br>Disable(0/2 for backward compatible)<br>-nnnn = -000 (cq=7E 30 30 30) - 9999 (a=7E 39 39 39 39)                                                                                    |
| ~XX90 1<br>~XX90 0<br>~XX77 n<br>~XX78 1<br>~XX78 0 ~nnnn                                                                                                 | 7E 30 30 39 31 20 31 0D<br>7E 30 30 39 31 20 30 0D<br>7E 30 30 37 37 20 aabbee 0D<br>7E 30 30 37 38 20 31 0D<br>7E 30 30 37 38 20 32 20 a 0D                                                                                                    | Screen Type<br>Security                                                                       | Bottom Right 16:10 16:9 Security Timer Security Settings                                           | Month/Day/Hour<br>n = mn/dd/hn mn= 00 (aa=30 30) ~ 12 (aa=31 32)<br>dd = 00 (bb=30 30) ~ 30 (bb=33 30)<br>h= 00 (cc=30 30) - 24 (cc=32 34)<br>Enable<br>Disable(02 for backward compatible)<br>-nnnn = -0000 (a=7E 30 30 30 30) -9999 (a=7E 39 39 39 39)                                                                                   |
| ~XX90 1<br>~XX90 0<br>~XX77 n<br>~XX78 1<br>~XX78 0 ~nnnn<br>~XX79 n                                                                                      | 7E 30 30 39 31 20 31 0D<br>7E 30 30 39 31 20 30 0D<br>7E 30 30 37 37 20 aabbee 0D<br>7E 30 30 37 37 20 aabbee 0D<br>7E 30 30 37 38 20 31 0D<br>7E 30 30 37 38 20 32 20 a 0D<br>7E 30 30 37 39 20 a 0D                                                                                                    | Screen Type<br>Security<br>Projector ID                                                       | Bottom Right 16:10 16:9 Security Timer Security Settings                                           | Month/Day/Hour<br>n = mm/dd/hh mm= 00 (aa=30 30) ~ 12 (aa=31 32)<br>dd = 00 (bb=30 30) ~ 30 (bb=33 30)<br>hh= 00 (cc=30 30) ~ 24 (cc=32 34)<br>Enable<br>Disable(0/2 for backward compatible)<br>~nmn = ~0000 (a=7E 30 30 30 30) ~9999 (a=7E 39 39 39 39)<br>n = 00 (a=30 30) ~ 99 (a=39 39)                                               |
| ~XX90 1<br>~XX90 0<br>~XX70 n<br>~XX77 n<br>~XX78 1<br>~XX78 0 ~nnnn<br>~XX79 n<br>~XX80 1                                                                | 7E 30 30 39 31 20 31 0D           7E 30 30 39 31 20 30 0D           7E 30 30 37 37 20 aabbec 0D           7E 30 30 37 38 20 31 0D           7E 30 30 37 38 20 32 20 a 0D           7E 30 30 37 38 20 32 20 a 0D           7E 30 30 37 38 20 32 0 a 0D           7E 30 30 37 38 20 32 0 a 0D                                                                                                    | Screen Type<br>Security<br>Projector ID<br>Mute                                               | Bottom Right 16:10 16:9 Security Timer Security Settings On                                        | Month/Day/Hour<br>n = mn/dd/hn mm= 00 (aa=30 30) ~ 12 (aa=31 32)<br>dd = 00 (bb=30 30) ~ 30 (bb=33 30)<br>h= 00 (cc=30 30) - 24 (cc=32 34)<br>Enable<br>Disable(02 for backward compatible)<br>-nnnn = -0000 (a=7E 30 30 30 30) -9999 (a=7E 39 39 39 39)<br>n = 00 (a=30 30) ~ 99 (a=39 39)                                                |
| XX90 1<br>XX90 0<br>XX77 n<br>XX78 1<br>XX78 0nnnn<br>                                                                                                    | 7E 30 30 39 31 20 31 0D           7E 30 30 39 31 20 30 0D           7E 30 30 37 37 20 aabbee 0D           7E 30 30 37 37 20 aabbee 0D           7E 30 30 37 38 20 31 0D           7E 30 30 37 38 20 32 20 a 0D           7E 30 30 37 39 20 a 0D           7E 30 30 37 38 00 31 0D           7E 30 30 37 39 20 a 0D           7E 30 30 38 30 20 31 0D           7E 30 30 38 30 20 30 0D                                                                                                    | Screen Type Security Projector ID Mute                                                        | Bottom Right 16:10 16:9 Security Timer Security Settings On Off (0/2 for backward c                | Month/Day/Hour<br>n = mm/dd/h mm= 00 (aa=30 30) ~ 12 (aa=31 32)<br>dd = 00 (bb=30 30) ~ 30 (bb=33 30)<br>hh= 00 (cc=33 30) - 24 (cc=32 34)<br>Enable<br>Disable(0/2 for backward compatible)<br>nnn = -0000 (a=7E 30 30 30 30) -9999 (a=7E 39 39 39 39)<br>n = 00 (a=30 30) - 99 (a=39 39)<br>compatible)                                  |
| -XX300 1<br>-XX300 0<br>-XX77 n<br>-XX78 1<br>-XX78 0 ~nnnn<br>-XX80 1<br>-XX80 1<br>-XX80 0<br>-XX80 0<br>-XX810 0                                       | 7E 30 30 39 31 20 31 0D           7E 30 30 39 31 20 30 0D           7E 30 30 37 37 20 aabbcc 0D           7E 30 30 37 38 20 31 0D           7E 30 30 37 38 20 32 20 a 0D           7E 30 30 37 38 20 32 20 a 0D           7E 30 30 37 38 20 32 00 0D           7E 30 30 37 38 20 30 0D           7E 30 30 38 30 20 31 0D           7E 30 30 38 30 20 30 0D           7E 30 30 38 20 20 30 0D                                                                                                    | Screen Type<br>Security<br>Projector ID<br>Mute<br>Internal Speaker                           | Bottom Right 16:10 16:9 Security Timer Security Settings On Off (0/2 for backward c Off            | Month/Day/Hour<br>n = mm/dd/hn mm= 00 (aa=30 30) ~ 12 (aa=31 32)<br>dd = 00 (bh=30 30) ~ 30 (bb=33 30)<br>hh=00 (cc=30 30) ~ 24 (cc=32 34)<br>Enable<br>Disable(02/ for backward compatible)<br>~nnnn = -0000 (a=7E 30 30 30 30) -9999 (a=7E 39 39 39 39)<br>n = 00 (a=30 30) ~ 99 (a=39 39)<br>compatible)                                |
| -XX30 1<br>-XX70 0<br>-XX77 n<br>-XX77 n<br>-XX78 1<br>-XX78 0 -nnnn<br>-XX79 n<br>-XX80 1<br>-XX80 0<br>-XX310 0<br>-XX310 1                             | 7E 30 30 39 31 20 31 0D           7E 30 30 39 31 20 30 0D           7E 30 30 37 37 20 aabbec 0D           7E 30 30 37 38 20 31 0D           7E 30 30 37 38 20 32 0a abbec 0D           7E 30 30 37 38 20 32 0a a0D           7E 30 30 37 38 20 32 0a 0D           7E 30 30 37 38 20 32 0a 0D           7E 30 30 38 30 20 31 0D           7E 30 33 31 30 20 30 0D           7E 30 30 38 30 20 30 0D           7E 30 30 38 30 20 30 0D                                                                                                    | Screen Type<br>Security<br>Projector ID<br>Mute<br>Internal Speaker                           | Bottom Right 16:10 16:9 Security Timer Security Settings On Off (0/2 for backward c Off On         | Month/Day/Hour<br>n = mn/dd/h mm= 00 (aa=30 30) ~ 12 (aa=31 32)<br>dd = 00 (bb=30 30) ~ 30 (bb=33 30)<br>hh= 00 (cc=30 30) ~ 24 (cc=32 34)<br>Enable<br>Disable(0/2 for backward compatible)<br>-nnnn = -0000 (a=7E 30 30 30 30) -9999 (a=7E 39 39 39 39)<br>n = 00 (a=30 30) ~ 99 (a=39 39)<br>compatible)                                |
| -XX300 1<br>-XX300 0<br>-XX300 0<br>-XX77 n<br>-XX78 0 -nnnn<br>-XX78 0 -nnnn<br>-XX79 n<br>-XX80 1<br>-XX80 0<br>-XX310 0<br>-XX310 1<br>-XX81 n         | 7E 30 30 39 31 20 31 0D           7E 30 30 39 31 20 30 0D           7E 30 30 37 37 20 aabbcc 0D           7E 30 30 37 37 20 aabbcc 0D           7E 30 30 37 38 20 31 0D           7E 30 30 37 39 20 a 0D           7E 30 30 37 39 20 a 0D           7E 30 30 37 39 20 a 0D           7E 30 30 37 39 20 a 0D           7E 30 30 37 39 20 a 0D           7E 30 30 37 39 20 a 0D           7E 30 30 37 39 20 a 0D           7E 30 30 31 30 20 30 0D           7E 30 30 31 20 20 10D           7E 30 30 32 10 a 0D                                                                                                    | Screen Type<br>Security<br>Projector ID<br>Mute<br>Internal Speaker<br>Volume (Audio)         | Bottom Right 16:10 16:9 Security Timer Security Settings On Off (0/2 for backward c Off On         | Month/Day/Hour<br>n = mn/dd/hh mm= 00 (aa=30 30) ~ 12 (aa=31 32)<br>dd = 00 (bb=30 30) ~ 30 (bb=33 30)<br>hb= 00 (cc=30 30) ~ 24 (cc=32 34)<br>Enable<br>-annn = -0000 (a=7E 30 30 30 30) -9999 (a=7E 39 39 39 39)<br>n = 00 (a=30 30) ~ 99 (a=39 39)<br>compatible)<br>n = 0 (a=30) ~ 10 (a=31 30)                                        |
| -XX30 1<br>-XX70 0<br>-XX77 n<br>-XX77 n<br>-XX78 1<br>-XX78 0 -nnnn<br>-XX80 1<br>-XX80 0<br>-XX310 0<br>-XX310 1<br>-XX310 1<br>-XX310 1                | 7E 30 30 39 31 20 31 0D           7E 30 30 39 31 20 30 0D           7E 30 30 37 37 20 aabbcc 0D           7E 30 30 37 37 20 aabbcc 0D           7E 30 30 37 38 20 31 0D           7E 30 30 37 38 20 32 0 a 0D           7E 30 30 37 38 20 32 0 a 0D           7E 30 30 37 38 20 32 0 a 0D           7E 30 30 38 30 20 31 0D           7E 30 33 0 38 30 20 31 0D           7E 30 33 0 38 30 20 30 0D           7E 30 33 31 30 20 31 0D           7E 30 33 31 30 20 31 0D                                                                                                    | Screen Type<br>Security<br>Projector ID<br>Mute<br>Internal Speaker<br>Volume (Audio)         | Bottom Right 16:10 16:9 Security Timer Security Settings On Off (0/2 for backward c Off Of         | Month/Day/Hour<br>n = mm/dd/h mm= 00 (aa=30 30) ~ 12 (aa=31 32)<br>dd = 00 (bb=30 30) ~ 30 (bb=33 30)<br>hh= 00 (cc=30 30) ~ 24 (cc=32 34)<br>Enable<br>Disable(0/2 for backward compatible)<br>-nnnn = -0000 (a=7E 30 30 30 30) -9999 (a=7E 39 39 39 39)<br>n = 00 (a=30 30) ~ 99 (a=39 39)<br>compatible)<br>n = 0 (a=30) ~ 10 (a=31 30) |
| -XX90 1<br>-XX90 0<br>-XX70 1<br>-XX78 1<br>-XX78 0<br>-XX79 n<br>-XX80 1<br>-XX80 1<br>-XX80 0<br>-XX310 0<br>-XX310 0<br>-XX310 1<br>-XX81 n<br>-XX81 n | 7E 30 30 39 31 20 31 0D           7E 30 30 39 31 20 30 0D           7E 30 30 37 37 20 aabbce 0D           7E 30 30 37 37 20 aabbce 0D           7E 30 30 37 38 20 31 0D           7E 30 30 37 38 20 32 20 a 0D           7E 30 30 37 39 20 a 0D           7E 30 30 37 30 20 30 0D           7E 30 30 38 30 20 31 0D           7E 30 30 38 30 20 30 0D           7E 30 30 38 30 20 30 0D           7E 30 30 38 30 20 31 0D           7E 30 30 38 31 20 a 0D           7E 30 30 38 32 03 10 D           7E 30 30 38 32 03 10 D           7E 30 30 38 32 03 10 D           7E 30 30 38 32 03 10 D           7E 30 30 38 32 03 10 D           7E 30 30 38 32 03 10 D           7E 30 30 38 32 03 10 D           7E 30 30 38 32 03 10 D | Screen Type<br>Security<br>Projector ID<br>Mute<br>Internal Speaker<br>Volume (Audio)<br>Logo | Bottom Right 16:10 16:9 Security Timer Security Settings On Off (0/2 for backward c Off On Default | Month/Day/Hour<br>n = mm/dd/hh mm= 00 (aa=30 30) ~ 12 (aa=31 32)<br>dd = 00 (bb=30 30) ~ 30 (bb=33 30)<br>hh= 00 (cc=30 30) ~ 24 (cc=32 34)<br>Enable<br>Disable(0/2 for backward compatible)<br>~mnn = -0000 (a=7E 30 30 30 30) -9999 (a=7E 39 39 39 39)<br>n = 00 (a=30 30) ~ 99 (a=39 39)<br>compatible)<br>n = 0 (a=30) ~ 10 (a=31 30) |

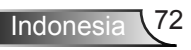
| ~XX88 0                                                                                                    | 7E 30 30 38 38 20 30 0D                                                                                                    | Closed Captioning                                                                           | Off                                                                                                    |                                                                                                    |
|----------------------------------------------------------------------------------------------------|----------------------------------------------------------------------------------------------------|---------------------------------------------------------------------------------------------|----------------------------------------------------------------------------------------------------|----------------------------------------------------------------------------------------------------|
| ~XX88 1                                                                                                    | 7E 30 30 38 38 20 31 0D                                                                                                    |                                                                                             | cc1                                                                                                    |                                                                                                    |
| ~XX88 2                                                                                                    | 7E 30 30 38 38 20 32 0D                                                                                                    |                                                                                             | cc2                                                                                                    |                                                                                                    |
| ~XX89 0                                                                                                    | 7E 30 30 38 39 20 30 0D                                                                                                    | Audio Input                                                                                 | Default                                                                                                    |                                                                                                    |
| ~XX89 1                                                                                                    | 7E 30 30 38 39 20 31 0D                                                                                                    |                                                                                             | Audio1                                                                                                    |                                                                                                    |
| ~XX89 3                                                                                                    | 7E 30 30 38 39 20 33 0D                                                                                                    |                                                                                             | Audio2(SVGA2, SVGA                                                                                                    | A3, XGA1, XGA2, WXGA)                                                                                                    |
|                                                                                                    |                                                                                                    |                                                                                             |                                                                                                    |                                                                                                    |
| ~XX454 0                                                                                                    | 7E 30 30 34 35 34 20 30 0D                                                                                                    | Crestron                                                                                    | Off                                                                                                    |                                                                                                    |
| ~XX454 1                                                                                                    | 7E 30 30 34 35 34 20 31 0D                                                                                                    |                                                                                             | On                                                                                                    |                                                                                                    |
| ~XX455 0                                                                                                    | 7E 30 30 34 35 35 20 30 0D                                                                                                    | Extron                                                                                      | Off                                                                                                    |                                                                                                    |
| ~XX455 1                                                                                                    | 7E 30 30 34 35 35 20 31 0D                                                                                                    |                                                                                             | On                                                                                                    |                                                                                                    |
| ~XX456 0                                                                                                    | 7E 30 30 34 35 36 20 30 0D                                                                                                    | PJLink                                                                                      | Off                                                                                                    |                                                                                                    |
| ~XX456 1                                                                                                    | 7E 30 30 34 35 36 20 31 0D                                                                                                    |                                                                                             | On                                                                                                    |                                                                                                    |
| ~XX457 0                                                                                                    | 7E 30 30 34 35 37 20 30 0D                                                                                                    | AMX Device Discovery                                                                        | Off                                                                                                    |                                                                                                    |
| ~XX457 1                                                                                                    | 7E 30 30 34 35 37 20 31 0D                                                                                                    |                                                                                             | On                                                                                                    |                                                                                                    |
| ~XX458 0                                                                                                    | 7E 30 30 34 35 38 20 30 0D                                                                                                    | Telnet                                                                                      | Off                                                                                                    |                                                                                                    |
| ~XX458 1                                                                                                    | 7E 30 30 34 35 38 20 31 0D                                                                                                    |                                                                                             | On                                                                                                    |                                                                                                    |
| ~XX459 0                                                                                                    | 7E 30 30 34 35 38 20 30 0D                                                                                                    | HTTP                                                                                        | Off                                                                                                    |                                                                                                    |
| ~XX459 1                                                                                                    | 7E 30 30 34 35 38 20 31 0D                                                                                                    |                                                                                             | On                                                                                                    |                                                                                                    |
| ~XX100 1                                                                                                    | 7E 30 30 31 30 30 20 31 0D                                                                                                    | Source Lock                                                                                 | On                                                                                                    |                                                                                                    |
| ~XX100 0                                                                                                    | 7E 30 30 31 30 30 20 30 0D                                                                                                    |                                                                                             | Off (0/2 for backward of                                                                                                    | compatible)                                                                                                    |
| ~XX101 1                                                                                                    | 7E 30 30 31 30 31 20 31 0D                                                                                                    | High Altitude                                                                               | On                                                                                                    |                                                                                                    |
| ~XX101 0                                                                                                    | 7E 30 30 31 30 31 20 30 0D                                                                                                    |                                                                                             | Off (0/2 for backward of                                                                                                    | compatible)                                                                                                    |
| ~XX102 1                                                                                                    | 7E 30 30 31 30 32 20 31 0D                                                                                                    | Information Hide                                                                            | On                                                                                                    |                                                                                                    |
| ~XX102 0                                                                                                    | 7E 30 30 31 30 32 20 30 0D                                                                                                    |                                                                                             | Off (0/2 for backward of                                                                                                    | compatible)                                                                                                    |
| ~XX103 1                                                                                                    | 7E 30 30 31 30 33 20 31 0D                                                                                                    | Keypad Lock                                                                                 | On                                                                                                    |                                                                                                    |
| ~XX103 0                                                                                                    | 7E 30 30 31 30 33 20 30 0D                                                                                                    |                                                                                             | Off (0/2 for backward of                                                                                                    | compatible)                                                                                                    |
| ~XX195 0                                                                                                    | 7E 30 30 31 39 35 20 30 0D                                                                                                    | Test Pattern                                                                                | None                                                                                                    |                                                                                                    |
| ~XX1951                                                                                                    | 7E 30 30 31 39 35 20 31 0D                                                                                                    |                                                                                             | Grid                                                                                                    |                                                                                                    |
| ~XX195 2                                                                                                    | 7E 30 30 31 39 35 20 32 0D                                                                                                    |                                                                                             | White Pattern                                                                                                    |                                                                                                    |
| ~XX11 0                                                                                                    | 7E 30 30 31 31 20 30 0D                                                                                                    | IK Function                                                                                 | Off                                                                                                    |                                                                                                    |
| ~XX11 1                                                                                                    | 7E 30 30 31 31 20 31 0D                                                                                                    |                                                                                             | On                                                                                                    |                                                                                                    |
| ~XX11 2                                                                                                    | 7E 30 30 31 31 20 32 0D                                                                                                    |                                                                                             | Front                                                                                                    |                                                                                                    |
| ~XX11_3                                                                                                    | 7E 30 30 31 31 20 33 0D                                                                                                    |                                                                                             | Тор                                                                                                    |                                                                                                    |
| XX104.1                                                                                                    | 75 20 20 21 20 24 20 21 05                                                                                                    |                                                                                             | DI                                                                                                    |                                                                                                    |
| ~AA104 1<br>XX104 2                                                                                                    | 7E 20 20 21 20 24 20 21 0D                                                                                                    | Background Color                                                                            | Blue                                                                                                    |                                                                                                    |
| ~AA104.2                                                                                                    | 7E 30 30 31 30 34 20 32 0D                                                                                                    |                                                                                             | Didek                                                                                                    |                                                                                                    |
| ~XX104.3                                                                                                    | 7E 30 30 31 30 34 20 33 0D                                                                                                    |                                                                                             | Graan                                                                                                    |                                                                                                    |
| ~AA104.4<br>. XX104.5                                                                                                    | 7E 30 30 31 30 34 20 34 0D                                                                                                    |                                                                                             | White                                                                                                    |                                                                                                    |
| ~XX1051                                                                                                    | 7E 30 30 31 30 34 20 33 0D                                                                                                    | Advanced                                                                                    | Direct Power On                                                                                                    | On                                                                                                    |
| ~XX105.0                                                                                                    | 7E 30 30 31 30 35 20 31 0D                                                                                                    | Advanced                                                                                    | Direct rower on                                                                                                    | Off (0/2 for backward compatible)                                                                                                    |
| ~XX106 n                                                                                                    | 7E 30 30 31 30 36 20 a 0D                                                                                                    |                                                                                             | Auto Power Off (min)                                                                                                    | n = 0 (a=30) ~ 180 (a=31 38 30)                                                                                                    |
| ~XX107 n                                                                                                    | 7E 30 30 31 30 37 20 a 0D                                                                                                    |                                                                                             | Sleen Timer (min)                                                                                                    | n = 0 (a=30) ~ 990 (a=39 39 39)                                                                                                    |
| ~XX1151                                                                                                    | 7E 30 30 31 31 35 20 31 0D                                                                                                    |                                                                                             | Ouick Resume                                                                                                    | On                                                                                                    |
| ~XX115.0                                                                                                    | 7E 30 30 31 31 35 20 30 0D                                                                                                    |                                                                                             | <b>Z</b>                                                                                                    | Off (0/2 for backward compatible)                                                                                                    |
| ~XX1141                                                                                                    | 7E 30 30 31 31 34 20 31 0D                                                                                                    |                                                                                             | Power Mode(Standby)                                                                                                    | $E_{co} (\leq 0.5W)$                                                                                                    |
| ~XX114 0                                                                                                    | 7E 30 30 31 31 34 20 30 0D                                                                                                    |                                                                                             | rower mode(standoj)                                                                                                    | Active (0/2 for backward compatible)                                                                                                    |
|                                                                                                    |                                                                                                    |                                                                                             |                                                                                                    |                                                                                                    |
| ~XX1091                                                                                                    | 7E 30 30 31 30 39 20 31 0D                                                                                                    |                                                                                             | Lamp Reminder                                                                                                    | On                                                                                                    |
| ~XX109 0                                                                                                    | 7E 30 30 31 30 39 20 30 0D                                                                                                    |                                                                                             | -                                                                                                    | Off (0/2 for backward compatible)                                                                                                    |
| ~XX110 1                                                                                                    |                                                                                                    |                                                                                             | Brightness Mode                                                                                                    | Dili                                                                                                    |
|                                                                                                    | 7E 30 30 31 31 30 20 31 0D                                                                                                    |                                                                                             |                                                                                                    | Bright                                                                                                    |
| ~XX110 2                                                                                                    | 7E 30 30 31 31 30 20 31 0D<br>7E 30 30 31 31 30 20 32 0D                                                                                                    |                                                                                             |                                                                                                    | Eco                                                                                                    |
| ~XX110 2<br>~XX110 3                                                                                                    | 7E 30 30 31 31 30 20 31 0D<br>7E 30 30 31 31 30 20 32 0D<br>7E 30 30 31 31 30 20 32 0D<br>7E 30 30 31 31 30 20 33 0D                                                                                                    |                                                                                             |                                                                                                    | Bright<br>Eco<br>Eco                                                                                                    |
| ~XX110 2<br>~XX110 3<br>~XX110 4                                                                                                    | 7E 30 30 31 31 30 20 31 0D<br>7E 30 30 31 31 30 20 32 0D<br>7E 30 30 31 31 30 20 32 0D<br>7E 30 30 31 31 30 20 33 0D<br>7E 30 30 31 31 30 20 34 0D                                                                                                    |                                                                                             |                                                                                                    | Bright<br>Eco<br>Dynamic                                                                                                    |
| ~XX110 2<br>~XX110 3<br>~XX110 4<br>~XX111 1                                                                                                    | 7E 30 30 31 31 30 20 31 0D<br>7E 30 30 31 31 30 20 32 0D<br>7E 30 30 31 31 30 20 32 0D<br>7E 30 30 31 31 30 20 33 0D<br>7E 30 30 31 31 30 20 34 0D<br>7E 30 30 31 31 31 20 31 0D                                                                                                    |                                                                                             | Lamp Reset                                                                                                    | Bright<br>Eco<br>Eco<br>Dynamic<br>Yes                                                                                                    |
| ~XX110 2<br>~XX110 3<br>~XX110 4<br>~XX111 1<br>~XX111 0                                                                                                    | 7E 30 30 31 31 30 20 31 0D<br>7E 30 30 31 31 30 20 32 0D<br>7E 30 30 31 31 30 20 32 0D<br>7E 30 30 31 31 30 20 33 0D<br>7E 30 30 31 31 30 20 34 0D<br>7E 30 30 31 31 31 20 31 0D<br>7E 30 30 31 31 31 20 30 0D                                                                                                    |                                                                                             | Lamp Reset                                                                                                    | Brignt<br>Eco<br>Dynamic<br>Yes<br>No (0/2 for backward compatible)                                                                                                    |
| ~XX110 2<br>~XX110 3<br>~XX110 4<br>~XX111 1<br>~XX111 0<br>~XX322 0                                                                                                    | $\begin{array}{c} 7E & 30 & 30 & 31 & 31 & 30 & 20 & 31 & 01 \\ 7E & 30 & 30 & 31 & 31 & 30 & 20 & 32 & 0D \\ 7E & 30 & 30 & 31 & 31 & 30 & 20 & 33 & 0D \\ 7E & 30 & 30 & 31 & 31 & 30 & 20 & 34 & 0D \\ 7E & 30 & 30 & 31 & 31 & 31 & 20 & 31 & 0D \\ 7E & 30 & 30 & 31 & 31 & 31 & 20 & 30 & 0D \\ 7E & 30 & 30 & 33 & 32 & 32 & 20 & 30 & 0D \end{array}$                                                                                                    | Filter Reminder                                                                             | Lamp Reset                                                                                                    | Bright<br>Eco<br>Dynamic<br>Yes<br>No (0/2 for backward compatible)<br>Off                                                                                                    |
| ~XX110 2<br>~XX110 3<br>~XX110 4<br>~XX111 1<br>~XX111 0<br>~XX322 0<br>~XX322 1                                                                                                    | $\begin{array}{c} 7E & 30 & 30 & 31 & 31 & 30 & 20 & 31 & 0D \\ 7E & 30 & 30 & 31 & 31 & 30 & 20 & 32 & 0D \\ 7E & 30 & 30 & 31 & 31 & 30 & 20 & 34 & 0D \\ 7E & 30 & 30 & 31 & 31 & 31 & 20 & 31 & 0D \\ 7E & 30 & 30 & 31 & 31 & 12 & 03 & 0D \\ 7E & 30 & 30 & 33 & 32 & 32 & 20 & 30 & 0D \\ 7E & 30 & 30 & 33 & 23 & 22 & 03 & 10 \\ 7E & 30 & 30 & 33 & 23 & 22 & 20 & 31 & 0D \end{array}$                                                                                                    | Filter Reminder                                                                             | Lamp Reset                                                                                                    | Bright<br>Eco<br>Dynamic<br>Yes<br>No (0/2 for backward compatible)<br>Off<br>300 hr                                                                                                    |
| ~XX110 2<br>~XX110 3<br>~XX110 4<br>~XX111 0<br>~XX111 0<br>~XX322 0<br>~XX322 1<br>~XX322 2                                                                                                    | $\begin{array}{c} 7E & 30 & 31 & 31 & 30 & 20 & 31 & 0D \\ 7E & 30 & 30 & 31 & 30 & 20 & 32 & 0D \\ 7E & 30 & 30 & 31 & 31 & 30 & 20 & 33 & 0D \\ 7E & 30 & 30 & 31 & 31 & 30 & 20 & 34 & 0D \\ 7E & 30 & 30 & 31 & 31 & 31 & 20 & 30 & 0D \\ 7E & 30 & 30 & 31 & 31 & 31 & 20 & 30 & 0D \\ 7E & 30 & 30 & 33 & 32 & 32 & 20 & 30 & 0D \\ 7E & 30 & 30 & 33 & 32 & 32 & 20 & 30 & 0D \\ 7E & 30 & 30 & 33 & 32 & 32 & 20 & 30 & 0D \\ 7E & 30 & 30 & 33 & 32 & 32 & 20 & 30 & 0D \\ 7E & 30 & 30 & 33 & 32 & 32 & 20 & 30 & 0D \\ 7E & 30 & 30 & 33 & 32 & 32 & 20 & 30 & 0D \\ \end{array}$                                                                                                    | Filter Reminder                                                                             | Lamp Reset                                                                                                    | Bright<br>Eco<br>Eco<br>Dynamic<br>Yes<br>No (0/2 for backward compatible)<br>Off<br>300 hr<br>500 hr                                                                                                    |
| ~XX110 2<br>~XX110 3<br>~XX110 4<br>~XX111 1<br>~XX111 0<br>~XX322 0<br>~XX322 1<br>~XX322 2<br>~XX322 3                                                                                                    | $\begin{array}{c} 7E & 30 & 31 & 31 & 30 & 20 & 31 & 0D \\ 7E & 30 & 30 & 31 & 30 & 20 & 32 & 0D \\ 7E & 30 & 30 & 31 & 31 & 30 & 20 & 32 & 0D \\ 7E & 30 & 30 & 31 & 31 & 30 & 20 & 34 & 0D \\ 7E & 30 & 30 & 31 & 31 & 12 & 03 & 0D \\ 7E & 30 & 30 & 31 & 31 & 20 & 30 & 0D \\ 7E & 30 & 30 & 33 & 23 & 22 & 20 & 30 & 0D \\ 7E & 30 & 30 & 33 & 23 & 32 & 20 & 31 & 0D \\ 7E & 30 & 30 & 33 & 32 & 32 & 20 & 32 & 0D \\ 7E & 30 & 30 & 33 & 32 & 32 & 20 & 30 & 0D \\ 7E & 30 & 30 & 33 & 32 & 32 & 20 & 30 & 0D \\ 7E & 30 & 30 & 33 & 32 & 32 & 20 & 30 & 0D \\ \end{array}$                                                                                                    | Filter Reminder                                                                             | Lamp Reset                                                                                                    | Bright<br>Eco<br>Eco<br>Dynamic<br>Yes<br>No (0/2 for backward compatible)<br>Off<br>300 hr<br>500 hr<br>500 hr                                                                                                    |
| ~XX110 2<br>~XX110 3<br>~XX110 4<br>~XX111 1<br>~XX322 0<br>~XX322 1<br>~XX322 2<br>~XX322 2<br>~XX322 4                                                                                                    | $\begin{array}{c} 7E & 30 & 30 & 31 & 31 & 30 & 20 & 31 & 0D \\ 7E & 30 & 30 & 31 & 31 & 30 & 20 & 32 & 0D \\ 7E & 30 & 30 & 31 & 31 & 30 & 20 & 30 & 0D \\ 7E & 30 & 30 & 31 & 31 & 30 & 20 & 34 & 0D \\ 7E & 30 & 30 & 31 & 31 & 31 & 20 & 31 & 0D \\ 7E & 30 & 30 & 31 & 31 & 32 & 30 & 0D \\ 7E & 30 & 30 & 33 & 32 & 32 & 20 & 30 & 0D \\ 7E & 30 & 30 & 33 & 32 & 32 & 20 & 30 & 0D \\ 7E & 30 & 30 & 33 & 32 & 32 & 20 & 30 & 0D \\ 7E & 30 & 30 & 33 & 32 & 32 & 20 & 30 & 0D \\ 7E & 30 & 30 & 33 & 32 & 32 & 20 & 34 & 0D \\ 7E & 30 & 30 & 33 & 32 & 32 & 22 & 03 & 40D \\ \end{array}$                                                                                                    | Filter Reminder                                                                             | Lamp Reset                                                                                                    | Bright<br>Eco<br>Eco<br>Dynamic<br>Yes<br>No (0/2 for backward compatible)<br>Off<br>300 hr<br>500 hr<br>800 hr<br>1000 hr                                                                                                    |
| -XX110 2<br>~XX110 3<br>~XX110 4<br>~XX111 1<br>~XX111 1<br>~XX322 0<br>~XX322 1<br>~XX322 3<br>~XX322 3<br>~XX322 4<br>~XX323 1<br>~XX323 1                                                                                                    | $\begin{array}{c} T_{E} \; 30\; 33\; 31\; 30\; 20\; 31\; 00\\ T_{E} \; 30\; 30\; 31\; 30\; 20\; 32\; 00\\ T_{E} \; 30\; 30\; 31\; 30\; 20\; 32\; 00\\ T_{E} \; 30\; 30\; 31\; 31\; 30\; 20\; 34\; 00\\ T_{E} \; 30\; 30\; 31\; 31\; 30\; 20\; 34\; 00\\ T_{E} \; 30\; 30\; 31\; 31\; 30\; 20\; 34\; 00\\ T_{E} \; 30\; 30\; 31\; 31\; 31\; 20\; 30\; 0D\\ T_{E} \; 30\; 30\; 31\; 31\; 31\; 20\; 30\; 0D\\ T_{E} \; 30\; 30\; 33\; 32\; 20\; 30\; 0D\\ T_{E} \; 30\; 30\; 33\; 32\; 20\; 30\; 0D\\ T_{E} \; 30\; 30\; 33\; 32\; 20\; 30\; 0D\\ T_{E} \; 30\; 30\; 33\; 32\; 20\; 30\; 0D\\ T_{E} \; 30\; 30\; 33\; 32\; 20\; 30\; 0D\\ T_{E} \; 30\; 30\; 33\; 32\; 20\; 30\; 0D\\ T_{E} \; 30\; 30\; 33\; 32\; 20\; 30\; 0D\\ T_{E} \; 30\; 30\; 33\; 32\; 20\; 30\; 0D\\ T_{E} \; 30\; 30\; 33\; 32\; 20\; 30\; 0D\\ T_{E} \; 30\; 30\; 33\; 32\; 20\; 33\; 0D\\ T_{E} \; 30\; 30\; 33\; 32\; 20\; 30\; 0D\\ T_{E} \; 30\; 30\; 33\; 32\; 20\; 30\; 0D\\ T_{E} \; 30\; 30\; 33\; 32\; 20\; 30\; 0D\\ T_{E} \; 30\; 30\; 33\; 32\; 20\; 30\; 0D\\ T_{E} \; 30\; 30\; 33\; 32\; 20\; 30\; 0D\\ T_{E} \; 30\; 30\; 33\; 32\; 20\; 30\; 0D\\ T_{E} \; 30\; 30\; 33\; 32\; 20\; 30\; 0D\\ T_{E} \; 30\; 30\; 33\; 32\; 20\; 30\; 0D\\ T_{E} \; 30\; 30\; 33\; 32\; 20\; 30\; 0D\\ T_{E} \; 30\; 30\; 33\; 32\; 20\; 30\; 0D\\ T_{E}\; 30\; 30\; 33\; 32\; 20\; 30\; 0D\\ T_{E}\; 30\; 30\; 33\; 32\; 20\; 30\; 0D\\ T_{E}\; 30\; 30\; 33\; 32\; 20\; 30\; 0D\\ T_{E}\; 30\; 30\; 33\; 32\; 20\; 30\; 0D\\ T_{E}\; 30\; 30\; 33\; 32\; 20\; 30\; 0D\\ T_{E}\; 30\; 30\; 33\; 32\; 20\; 30\; 0D\\ T_{E}\; 30\; 30\; 33\; 32\; 20\; 30\; 0D\\ T_{E}\; 30\; 30\; 33\; 32\; 20\; 30\; 0D\\ T_{E}\; 30\; 30\; 33\; 32\; 32\; 30\; 0D\\ T_{E}\; 30\; 30\; 33\; 32\; 33\; 20\; 30\; 0D\\ T_{E}\; 30\; 30\; 33\; 32\; 33\; 30\; 0D\\ T_{E}\; 30\; 30\; 33\; 32\; 33\; 30\; 0D\\ T_{E}\; 30\; 30\; 30\; 33\; 30\; 30\; 30\; 30\; 30\; 30$                                                                                                    | Filter Reminder<br>Filter Reset                                                             | Lamp Reset                                                                                                    | Bright<br>Eco<br>Eco<br>Dynamic<br>Yes<br>No (0/2 for backward compatible)<br>Off<br>300 hr<br>500 hr<br>800 hr<br>1000 hr<br>Yes                                                                                                    |
| -XX110 2<br>-XX110 3<br>-XX110 4<br>-XX111 0<br>-XX111 0<br>-XX322 0<br>-XX322 0<br>-XX322 2<br>-XX322 2<br>-XX322 3<br>-XX322 4<br>-XX323 1<br>-XX323 0                                                                                                    | $\begin{array}{c} TE & 30 & 30 & 31 & 30 & 20 & 31 & 40 \\ TE & 30 & 30 & 31 & 30 & 20 & 32 & 00 \\ TE & 30 & 30 & 31 & 30 & 20 & 32 & 00 \\ TE & 30 & 30 & 31 & 30 & 20 & 34 & 00 \\ TE & 30 & 30 & 31 & 31 & 20 & 34 & 00 \\ TE & 30 & 30 & 31 & 31 & 20 & 31 & 00 \\ TE & 30 & 30 & 31 & 31 & 20 & 30 & 00 \\ TE & 30 & 30 & 33 & 32 & 20 & 30 & 00 \\ TE & 30 & 30 & 33 & 32 & 20 & 30 & 00 \\ TE & 30 & 30 & 33 & 32 & 20 & 30 & 00 \\ TE & 30 & 30 & 33 & 32 & 20 & 31 & 00 \\ TE & 30 & 30 & 33 & 32 & 20 & 31 & 00 \\ TE & 30 & 30 & 33 & 32 & 20 & 30 & 00 \\ TE & 30 & 30 & 33 & 32 & 20 & 31 & 00 \\ TE & 30 & 30 & 33 & 32 & 20 & 31 & 00 \\ TE & 30 & 30 & 33 & 22 & 32 & 30 & 01 & 00 \\ TE & 30 & 30 & 33 & 23 & 23 & 20 & 31 & 00 \\ TE & 30 & 30 & 33 & 32 & 32 & 30 & 01 & 00 \\ TE & 30 & 30 & 33 & 32 & 32 & 30 & 01 & 00 \\ TE & 30 & 30 & 33 & 32 & 30 & 30 & 00 \\ \end{array}$                                                                                                    | Filter Reminder<br>Filter Reset                                                             | Lamp Reset                                                                                                    | Bright<br>Eco<br>Eco<br>Dynamic<br>Yes<br>No (0/2 for backward compatible)<br>Off<br>300 hr<br>500 hr<br>500 hr<br>1000 hr<br>Yes<br>No                                                                                                    |
| -XX110 2<br>-XX110 3<br>-XX110 4<br>-XX111 1<br>-XX111 0<br>-XX322 0<br>-XX322 0<br>-XX322 2<br>-XX322 3<br>-XX322 3<br>-XX322 3<br>-XX322 3<br>-XX322 3<br>-XX322 3<br>-XX322 0<br>-XX322 0<br>-XX32 0<br>-XX32 0<br>-<br>XX32 0<br>-<br>XX32 0<br>-<br>XX32 | $\begin{array}{c} TE 30 \ 30 \ 31 \ 30 \ 20 \ 31 \ 00 \ 7E \ 30 \ 00 \ 31 \ 30 \ 20 \ 31 \ 00 \ 7E \ 30 \ 00 \ 31 \ 30 \ 20 \ 30 \ 00 \ 7E \ 30 \ 00 \ 31 \ 30 \ 20 \ 30 \ 00 \ 7E \ 30 \ 30 \ 31 \ 30 \ 20 \ 30 \ 00 \ 7E \ 30 \ 30 \ 31 \ 30 \ 20 \ 30 \ 00 \ 7E \ 30 \ 30 \ 31 \ 31 \ 20 \ 31 \ 00 \ 7E \ 30 \ 30 \ 31 \ 31 \ 20 \ 31 \ 00 \ 7E \ 30 \ 30 \ 31 \ 31 \ 20 \ 31 \ 00 \ 7E \ 30 \ 30 \ 32 \ 32 \ 32 \ 30 \ 00 \ 7E \ 30 \ 30 \ 32 \ 32 \ 32 \ 30 \ 00 \ 7E \ 30 \ 30 \ 32 \ 32 \ 20 \ 30 \ 00 \ 7E \ 30 \ 30 \ 32 \ 32 \ 20 \ 30 \ 00 \ 7E \ 30 \ 30 \ 32 \ 32 \ 20 \ 30 \ 00 \ 7E \ 30 \ 30 \ 32 \ 32 \ 20 \ 30 \ 00 \ 7E \ 30 \ 30 \ 32 \ 32 \ 20 \ 30 \ 00 \ 7E \ 30 \ 30 \ 32 \ 32 \ 20 \ 30 \ 00 \ 7E \ 30 \ 30 \ 33 \ 32 \ 20 \ 30 \ 00 \ 7E \ 30 \ 30 \ 33 \ 32 \ 32 \ 30 \ 00 \ 7E \ 30 \ 30 \ 33 \ 32 \ 32 \ 30 \ 00 \ 7E \ 30 \ 30 \ 33 \ 32 \ 32 \ 30 \ 00 \ 7E \ 30 \ 30 \ 30 \ 30 \ 30 \ 30 \ 30 \ 3$                                                                                                    | Filter Reminder                                                                             | Lamp Reset                                                                                                    | Bright           Eco           Dynamic           Yes           No (0/2 for backward compatible)           Off           300 hr           500 hr           800 hr           1000 hr           Yes           No                                |
| -XX110 2<br>-XX110 3<br>-XX110 4<br>-XX111 0<br>-XX322 0<br>-XX322 1<br>-XX322 1<br>-XX322 2<br>-XX322 4<br>-XX323 1<br>-XX323 0<br>-XX112 1                                                                                                    | $\begin{array}{c} TE & 30 & 31 & 31 & 30 & 20 & 31 & 00 \\ TE & 30 & 31 & 31 & 30 & 20 & 32 & 00 \\ TE & 30 & 31 & 31 & 30 & 20 & 32 & 00 \\ TE & 30 & 30 & 31 & 30 & 20 & 34 & 00 \\ TE & 30 & 30 & 31 & 31 & 20 & 34 & 00 \\ TE & 30 & 30 & 31 & 31 & 20 & 34 & 00 \\ TE & 30 & 30 & 31 & 31 & 20 & 30 & 00 \\ TE & 30 & 30 & 33 & 32 & 20 & 31 & 00 \\ TE & 30 & 30 & 33 & 32 & 20 & 31 & 00 \\ TE & 30 & 30 & 33 & 32 & 20 & 31 & 00 \\ TE & 30 & 30 & 33 & 32 & 20 & 31 & 00 \\ TE & 30 & 30 & 33 & 32 & 20 & 31 & 00 \\ TE & 30 & 30 & 33 & 32 & 20 & 31 & 00 \\ TE & 30 & 30 & 33 & 32 & 20 & 31 & 00 \\ TE & 30 & 30 & 33 & 32 & 20 & 31 & 00 \\ TE & 30 & 30 & 33 & 23 & 32 & 00 & 00 \\ TE & 30 & 30 & 33 & 23 & 32 & 00 & 00 \\ TE & 30 & 30 & 33 & 23 & 32 & 00 & 00 \\ \end{array}$                                                                                                    | Filter Reminder<br>Filter Reset<br>Reset                                                    | Lamp Reset                                                                                                    | Bright           Eco           Dynamic           Yes           S00 hr           S00 hr           S00 hr           S00 hr           S00 hr           S00 hr           S00 hr           S00 hr           S00 hr           S00 hr           Yes |
| -XX110 2<br>-XX110 3<br>-XX110 4<br>-XX111 0<br>-XX111 0<br>-XX322 0<br>-XX322 1<br>-XX322 1<br>-XX322 3<br>-XX322 4<br>-XX323 0<br>-XX12 1<br>-XX12 1<br>-XX0 1<br>-XX0 -                                                                      | $\begin{array}{c} TE 30 \ 30 \ 31 \ 30 \ 20 \ 31 \ 00 \ 7E \ 30 \ 00 \ 31 \ 30 \ 20 \ 31 \ 00 \ 7E \ 30 \ 00 \ 31 \ 30 \ 20 \ 30 \ 00 \ 7E \ 30 \ 00 \ 31 \ 30 \ 20 \ 30 \ 00 \ 7E \ 30 \ 30 \ 31 \ 31 \ 20 \ 31 \ 00 \ 7E \ 30 \ 30 \ 31 \ 31 \ 20 \ 31 \ 00 \ 7E \ 30 \ 30 \ 31 \ 31 \ 20 \ 31 \ 00 \ 7E \ 30 \ 30 \ 31 \ 31 \ 20 \ 31 \ 00 \ 7E \ 30 \ 30 \ 31 \ 31 \ 20 \ 30 \ 00 \ 7E \ 30 \ 30 \ 31 \ 31 \ 20 \ 30 \ 00 \ 7E \ 30 \ 30 \ 31 \ 31 \ 20 \ 30 \ 00 \ 7E \ 30 \ 30 \ 31 \ 31 \ 20 \ 30 \ 00 \ 7E \ 30 \ 30 \ 31 \ 31 \ 20 \ 30 \ 00 \ 7E \ 30 \ 30 \ 33 \ 32 \ 32 \ 20 \ 30 \ 00 \ 7E \ 30 \ 30 \ 33 \ 32 \ 32 \ 20 \ 30 \ 00 \ 7E \ 30 \ 30 \ 33 \ 32 \ 32 \ 20 \ 30 \ 00 \ 7E \ 30 \ 30 \ 33 \ 32 \ 32 \ 30 \ 30 \ 00 \ 7E \ 30 \ 30 \ 33 \ 32 \ 33 \ 30 \ 30 \ 00 \ 7E \ 30 \ 30 \ 33 \ 31 \ 30 \ 30 \ 30 \ 30$                                                                                                    | Filter Reminder Filter Reset Reset                                                          | Lamp Reset                                                                                                    | bright<br>Eco<br>Eco<br>Dynamic<br>Yes<br>No (0/2 for backward compatible)<br>Off<br>300 hr<br>500 hr<br>500 hr<br>1000 hr<br>Yes<br>No                                                                                                    |
| -XX110 2<br>-XX110 3<br>-XX110 4<br>-XX111 1<br>-XX112 2<br>-XX111 0<br>-XX322 0<br>-XX322 1<br>-XX322 2<br>-XX322 2<br>-XX322 3<br>-XX323 0<br>-XX323 0<br>-XX112 1<br>-XX99 1<br>-XX99 1                                                                                                    | $\begin{array}{c} TE & 30 & 31 & 31 & 30 & 20 & 31 & 00 \\ TE & 30 & 31 & 31 & 30 & 20 & 32 & 00 \\ TE & 30 & 31 & 31 & 30 & 20 & 32 & 00 \\ TE & 30 & 30 & 31 & 30 & 20 & 34 & 00 \\ TE & 30 & 30 & 31 & 31 & 20 & 34 & 00 \\ TE & 30 & 30 & 31 & 31 & 20 & 34 & 00 \\ TE & 30 & 30 & 31 & 31 & 20 & 31 & 00 \\ TE & 30 & 30 & 31 & 31 & 20 & 30 & 00 \\ TE & 30 & 30 & 33 & 32 & 20 & 31 & 00 \\ TE & 30 & 30 & 33 & 32 & 20 & 31 & 00 \\ TE & 30 & 30 & 33 & 32 & 20 & 31 & 00 \\ TE & 30 & 30 & 33 & 32 & 20 & 31 & 00 \\ TE & 30 & 30 & 33 & 32 & 20 & 31 & 00 \\ TE & 30 & 30 & 33 & 32 & 20 & 31 & 00 \\ TE & 30 & 30 & 33 & 32 & 32 & 03 & 00 \\ TE & 30 & 30 & 33 & 20 & 31 & 00 \\ TE & 30 & 30 & 33 & 32 & 32 & 01 & 00 \\ TE & 30 & 30 & 33 & 32 & 03 & 00 \\ TE & 30 & 30 & 33 & 32 & 03 & 00 \\ TE & 30 & 30 & 33 & 32 & 03 & 00 \\ TE & 30 & 30 & 33 & 32 & 03 & 00 \\ TE & 30 & 30 & 33 & 32 & 03 & 00 \\ TE & 30 & 30 & 33 & 20 & 31 & 00 \\ TE & 30 & 30 & 33 & 20 & 31 & 00 \\ \end{array}$                                                                                                    | Filter Reminder Filter Reset Reset RS232 Alert Reset                                        | Lamp Reset Reset System Alert                                                                                                    | bright<br>Eco<br>Eco<br>Dynamic<br>Yes<br>No (0/2 for backward compatible)<br>Off<br>500 hr<br>500 hr<br>800 hr<br>1000 hr<br>Yes<br>No                                                                                                    |
| -XX1102<br>-XX1103<br>-XX1104<br>-XX1111<br>-XX1110<br>-XX1110<br>-XX3220<br>-XX3221<br>-XX3221<br>-XX3223<br>-XX3223<br>-XX3223<br>-XX3231<br>-XX3231<br>-XX3230<br>-XX3210<br>-XX3210<br>-XX3210<br>-XX3210<br>-XX3210<br>-XX2100                                                                                                    | $\begin{array}{c} TE 30 \ 30 \ 31 \ 30 \ 20 \ 31 \ 00 \ 7E \ 30 \ 00 \ 31 \ 30 \ 20 \ 31 \ 00 \ 7E \ 30 \ 00 \ 31 \ 30 \ 20 \ 30 \ 00 \ 7E \ 30 \ 00 \ 31 \ 30 \ 20 \ 30 \ 00 \ 7E \ 30 \ 00 \ 31 \ 30 \ 20 \ 30 \ 00 \ 7E \ 30 \ 30 \ 31 \ 30 \ 20 \ 30 \ 00 \ 7E \ 30 \ 30 \ 31 \ 31 \ 20 \ 30 \ 00 \ 7E \ 30 \ 30 \ 31 \ 31 \ 20 \ 30 \ 00 \ 7E \ 30 \ 30 \ 33 \ 32 \ 32 \ 20 \ 30 \ 00 \ 7E \ 30 \ 30 \ 33 \ 32 \ 32 \ 20 \ 30 \ 00 \ 7E \ 30 \ 30 \ 33 \ 30 \ 30 \ 30 \ 30 \ 3$                                                                                                    | Filter Reminder Filter Reset Reset RS232 Alert Reset Display message on the OSD             | Lamp Reset Reset System Alert                                                                                                    | bright<br>Eco<br>Eco<br>Dynamic<br>Yes<br>No (0/2 for backward compatible)<br>Off<br>500 hr<br>500 hr<br>500 hr<br>1000 hr<br>Yes<br>No<br>Yes<br>n: 1-30 characters                                                                         |
| -XX110 2<br>-XX110 3<br>-XX110 4<br>-XX111 1<br>-XX111 1<br>-XX322 0<br>-XX322 2<br>-XX322 2<br>-XX322 3<br>-XX322 3<br>-XX323 1<br>-XX323 0<br>-XX323 0<br>-XX329 1<br>-XX210 n<br>SEXD for annulator                                                                                                    | TE 30 30 31 31 30 20 31 0D           TE 30 30 31 31 30 20 32 0D           TE 30 30 31 31 30 20 32 0D           TE 30 30 31 31 30 20 33 0D           TE 30 30 31 31 30 20 34 0D           TE 30 30 31 31 30 20 34 0D           TE 30 30 31 31 30 20 34 0D           TE 30 30 31 31 31 20 30 0D           TE 30 30 31 31 20 20 40 DD           TE 30 30 33 32 32 20 30 0D           TE 30 30 33 32 32 20 32 0D           TE 30 30 33 32 32 20 32 0D           TE 30 30 33 32 32 20 32 0D           TE 30 30 33 32 32 20 34 0D           TE 30 30 33 31 31 22 03 0D           TE 30 30 33 32 32 20 34 0D           TE 30 30 33 32 32 20 30 0D           TE 30 30 33 32 32 20 30 0D           TE 30 30 33 32 32 20 30 0D           TE 30 30 33 32 32 20 30 0D           TE 30 30 33 32 32 20 30 0D           TE 30 30 33 32 32 30 30 0D           TE 30 30 33 32 30 31 0D           TE 30 30 39 20 31 0D           TE 30 30 32 30 30 20 n 0D           TE 30 30 32 32 30 30 20 n 0D                                                                                                    | Filter Reminder<br>Filter Reset<br>Reset<br>RS232 Alert Reset<br>Display message on the OSD | Lamp Reset Reset System Alert                                                                                                    | bright<br>Eco<br>Eco<br>Dynamic<br>Yes<br>No (0/2 for backward compatible)<br>Off<br>300 hr<br>500 hr<br>800 hr<br>1000 hr<br>Yes<br>No<br>Yes<br>n: 1-30 characters                                                                         |
| -XX110 2<br>-XX110 3<br>-XX110 4<br>-XX111 0<br>-XX122 0<br>-XX322 1<br>-XX322 1<br>-XX322 2<br>-XX322 3<br>-XX322 3<br>-XX323 1<br>-XX323 0<br>-XX323 0<br>-XX321 0<br>-XX321 0<br>-XX210 n<br>SEND to emulate                                                                                                    | TE 30 30 31 31 30 20 31 0D           TE 30 30 31 31 30 20 32 0D           TE 30 30 31 31 30 20 32 0D           TE 30 30 31 31 30 20 33 0D           TE 30 30 31 31 30 20 34 0D           TE 30 30 31 31 30 20 34 0D           TE 30 30 31 31 30 20 34 0D           TE 30 30 31 31 31 20 31 0D           TE 30 30 31 31 20 30 0D           TE 30 30 33 31 20 30 0D           TE 30 30 33 32 20 31 0D           TE 30 30 33 32 20 31 0D           TE 30 30 33 32 32 20 31 0D           TE 30 30 33 32 32 00 31 0D           TE 30 30 31 31 32 20 31 0D           TE 30 30 31 31 32 20 31 0D           TE 30 30 31 31 32 20 31 0D           TE 30 30 33 32 30 30 0D           TE 30 30 33 32 30 30 0D           TE 30 30 33 32 30 30 0D           TE 30 30 33 32 30 30 0D           TE 30 30 33 32 30 30 0D           TE 30 30 33 32 30 30 0D           TE 30 30 33 31 31 22 03 10 D           TE 30 30 32 30 30 2D nD           TE 30 30 32 30 30 2D nD           TE 30 30 32 30 30 2D nD           TE 30 30 32 30 30 2D nD           TE 30 30 32 30 30 2D nD           TE 30 30 32 30 30 2D nD           TE 30 30 32 30 30 2D nD                                                                                                    | Filter Reminder<br>Filter Reset<br>Reset<br>RS232 Alert Reset<br>Display message on the OSD | Lamp Reset Reset System Alert                                                                                                    | Bright<br>Eco<br>Eco<br>Dynamic<br>Yes<br>No (0/2 for backward compatible)<br>Off<br>300 hr<br>500 hr<br>800 hr<br>800 hr<br>1000 hr<br>Yes<br>No<br>Yes                                                                                     |
| -XX110 2<br>-XX110 3<br>-XX110 4<br>-XX111 1<br>-XX111 1<br>-XX111 0<br>-XX322 0<br>-XX322 0<br>-XX322 2<br>-XX322 3<br>-XX322 4<br>-XX323 0<br>-XX12 1<br>-XX20 1<br>-XX210 n<br>SEND to emulate<br>-XX140 10                                                                                                    | TE 30 30 31 33 02 03 10D<br>TE 30 30 31 33 02 03 20<br>TE 30 30 31 33 02 03 20<br>TE 30 30 31 33 02 03 20<br>TE 30 30 31 33 02 03 40<br>TE 30 30 31 33 02 03 40<br>TE 30 30 31 31 20 30 40<br>TE 30 30 31 31 20 30 40<br>TE 30 30 33 32 32 00 40<br>TE 30 30 33 32 32 20 32 00<br>TE 30 30 33 32 32 20 32 00<br>TE 30 30 33 32 32 20 32 00<br>TE 30 30 33 32 32 20 32 00<br>TE 30 30 33 32 32 20 34 00<br>TE 30 30 33 32 32 00 40<br>TE 30 30 33 32 32 00 40<br>TE 30 30 33 22 30 30 00<br>TE 30 30 33 22 30 30 00<br>TE 30 30 33 22 30 30 00<br>TE 30 30 33 22 30 30 00<br>TE 30 30 33 22 30 30 00<br>TE 30 30 39 39 20 31 00<br>TE 30 30 39 39 20 31 00<br>TE 30 30 39 39 20 31 00<br>TE 30 30 30 39 39 20 31 00<br>TE 30 30 30 30 30 20 0 10<br>TE 30 30 30 30 30 00<br>TE 30 30 30 30 30 00<br>TE 30 30 30 30 30 00<br>TE 30 30 30 30 30 00<br>TE 30 30 30 30 30 00<br>TE 30 30 30 30 30 00<br>TE 30 30 30 30 30 00<br>TE 30 30 30 30 30 00<br>TE 30 30 30 30 30 30 00<br>TE 30 30 30 30 30 30 00<br>TE 30 30 30 30 30 30 00<br>TE 30 30 30 30 30 30 00<br>TE 30 30 30 30 30 00<br>TE 30 30 30 30 30 00<br>TE 30 30 30 30 30 00<br>TE 30 30 30 30 30 00<br>TE 30 30 30 30 30 30 00<br>TE 30 30 30 30 30 30 00<br>TE 30 30 30 30 30 30 00<br>TE 30 30 30 30 30 30 00<br>TE 30 30 30 30 30 30 00<br>TE 30 30 30 30 30 30 00<br>TE 30 30 30 30 30 30 00<br>TE 30 30 30 30 30 30 00<br>TE 30 30 30 30 30 30 00<br>TE 30 30 30 30 30 30 30 00<br>TE 30 30 30 30 30 30 30 00<br>TE 30 30 30 30 30 30 30 00<br>TE 30 30 30 30 30 30 00<br>TE 30 30 30 30 30 30 00<br>TE 30 30 30 30 30 30 30 00<br>TE 30 30 30 30 30 30 00<br>TE 30 30 30 30 30 30 00<br>TE 30 30 30 30 30 30 00<br>TE 30 30 30 30 30 30 00<br>TE 30 30 30 30 30 30 00<br>TE 30 30 30 30 30 30 00<br>TE 30 30 30 30 30 30 00<br>TE 30 30 30 30 30 30 30 30 30 00<br>TE 30 30 30 30 30 30 30 30 30 30 30 30 30                                                                                                    | Filter Reminder<br>Filter Reset<br>Reset<br>RS232 Alert Reset<br>Display message on the OSD | Lamp Reset Reset System Alert Up                                                                                                    | bright<br>Eco<br>Eco<br>Dynamic<br>Yes<br>No (0/2 for backward compatible)<br>Off<br>300 hr<br>500 hr<br>500 hr<br>1000 hr<br>Yes<br>No<br>Yes<br>n: 1-30 characters                                                                         |
| -XX110 2<br>-XX110 3<br>-XX110 4<br>-XX111 1<br>-XX111 0<br>-XX322 0<br>-XX322 2<br>-XX322 2<br>-XX322 2<br>-XX322 3<br>-XX322 3<br>-XX323 1<br>-XX323 1<br>-XX323 1<br>-XX12 1<br>-XX210 n<br>SEND to emulate<br>-XX140 10<br>-XX140 11                                                                                                    | TE 30 30 31 31 30 20 31 0D           TE 30 30 31 31 30 20 32 0D           TE 30 30 31 31 30 20 33 0D           TE 30 30 31 31 30 20 34 0D           TE 30 30 31 31 30 20 34 0D           TE 30 30 31 31 30 20 34 0D           TE 30 30 31 31 30 20 34 0D           TE 30 30 31 31 31 20 31 0D           TE 30 30 31 31 12 03 30 0D           TE 30 30 31 31 12 03 30 0D           TE 30 30 33 32 32 20 31 0D           TE 30 30 33 32 20 31 0D           TE 30 30 33 32 20 31 0D           TE 30 30 33 32 32 20 31 0D           TE 30 30 33 32 32 03 0 0D           TE 30 30 33 32 32 03 10D           TE 30 30 33 23 32 03 10D           TE 30 30 33 23 03 0 20 10D           TE 30 30 32 30 30 20 10D           TE 30 30 32 30 30 20 n 0D <b>Remote</b> TE 30 30 31 44 30 20 31 31 30 0D           TE 30 30 31 44 30 20 31 31 30 0D           TE 30 30 31 44 30 20 31 31 30 0D                                                                                                    | Filter Reminder<br>Filter Reset<br>Reset<br>RS232 Alert Reset<br>Display message on the OSD | Lamp Reset Reset System Alert Up Left                                                                                                    | Bright<br>Eco<br>Eco<br>Dynamic<br>Yes<br>No (0/2 for backward compatible)<br>Off<br>300 hr<br>500 hr<br>800 hr<br>1000 hr<br>Yes<br>No<br>Yes<br>n: 1-30 characters                                                                         |
| -XX110 2<br>-XX110 3<br>-XX110 4<br>-XX111 1<br>-XX111 1<br>-XX111 0<br>-XX322 0<br>-XX322 0<br>-XX322 2<br>-XX322 3<br>-XX322 4<br>-XX323 0<br>-XX12 1<br>-XX12 0<br>SEND to emulate<br>-XX140 10<br>-XX140 11<br>-XX140 12                                                                                                    | TE 30 30 31 31 30 20 31 0D           TE 30 30 31 31 30 20 32 0D           TE 30 30 31 31 30 20 32 0D           TE 30 30 31 31 30 20 33 0D           TE 30 30 31 31 30 20 34 0D           TE 30 30 31 31 30 20 34 0D           TE 30 30 31 31 30 20 34 0D           TE 30 30 31 31 12 03 01 0D           TE 30 30 31 31 12 03 01 0D           TE 30 30 31 31 12 03 01 0D           TE 30 30 31 31 20 32 00 0D           TE 30 30 33 32 32 20 34 0D           TE 30 30 33 32 32 20 34 0D           TE 30 30 33 32 32 20 34 0D           TE 30 30 33 32 32 20 34 0D           TE 30 30 33 32 32 20 34 0D           TE 30 30 33 32 32 20 34 0D           TE 30 30 33 32 32 20 34 0D           TE 30 30 33 32 32 20 34 0D           TE 30 30 33 32 32 20 34 0D           TE 30 30 33 32 32 20 34 0D           TE 30 30 33 32 32 00 30 DD           TE 30 30 33 32 32 00 30 DD           TE 30 30 33 34 33 20 30 DD           TE 30 30 33 34 33 20 30 1D           TE 30 30 33 32 30 30 D nD           TE 30 30 31 34 30 20 31 30 D           TE 30 30 31 34 30 20 31 30 D           TE 30 30 31 34 30 20 31 31 0D           TE 30 30 31 34 30 20 31 31 0D           TE 30 30 31 34 30 20 31 31 0D                                                                                                    | Filter Reminder<br>Filter Reset<br>Reset<br>RS232 Alert Reset<br>Display message on the OSD | Lamp Reset                                                                                                    | bright<br>Eco<br>Eco<br>Dynamic<br>Yes<br>No (0/2 for backward compatible)<br>Off<br>300 hr<br>500 hr<br>800 hr<br>1000 hr<br>Yes<br>No<br>Yes<br>n: 1-30 characters                                                                         |
| -XX110 2<br>-XX110 3<br>-XX110 4<br>-XX111 1<br>-XX111 1<br>-XX112 2<br>-XX322 0<br>-XX322 2<br>-XX322 2<br>-XX322 3<br>-XX322 3<br>-XX323 1<br>-XX323 1<br>-XX323 0<br>-XX112 1<br>-XX120 n<br>-XX140 10<br>-XX140 11<br>-XX140 13                                                                                                    | TE         30         31         30         21         00           TE         30         31         30         23         100           TE         30         31         30         23         30         TE           TE         30         31         30         23         30         TE         50         31         30         23         30         TE         50         31         30         23         30         TE         50         30         31         30         31         30         31         23         30         TE         50         31         31         20         31         00         TE         30         31         31         23         10         TE         30         31         31         23         10         TE         30         33         32         20         00         TE         30         33         32         20         30         DE         TE         30         33         32         32         30         00         TE         30         33         32         33         30         00         TE         30         33         32         33         30 <td>Filter Reminder<br/>Filter Reset<br/>Reset<br/>RS232 Alert Reset<br/>Display message on the OSD</td> <td>Lamp Reset Lamp Reset Reset System Alert Up Left Enter (for projection MI Right</td> <td>Bright<br/>Eco<br/>Eco<br/>Dynamic<br/>Yes<br/>No (0/2 for backward compatible)<br/>Off<br/>300 hr<br/>500 hr<br/>800 hr<br/>1000 hr<br/>Yes<br/>No<br/>Yes<br/>n: 1-30 characters<br/>ENU)</td>                                                                                                    | Filter Reminder<br>Filter Reset<br>Reset<br>RS232 Alert Reset<br>Display message on the OSD | Lamp Reset Lamp Reset Reset System Alert Up Left Enter (for projection MI Right                                                                                                    | Bright<br>Eco<br>Eco<br>Dynamic<br>Yes<br>No (0/2 for backward compatible)<br>Off<br>300 hr<br>500 hr<br>800 hr<br>1000 hr<br>Yes<br>No<br>Yes<br>n: 1-30 characters<br>ENU)                                                                 |
| -XX110 2<br>-XX110 3<br>-XX110 4<br>-XX111 1<br>-XX122 0<br>-XX322 1<br>-XX322 1<br>-XX322 3<br>-XX322 3<br>-XX322 3<br>-XX323 1<br>-XX323 1<br>-XX323 1<br>-XX12 1<br>-XX140 10<br>-XX140 11<br>-XX140 12<br>-XX140 12                                                                                                    | TE 30 30 31 31 30 20 31 0D           TE 30 30 31 31 30 20 32 0D           TE 30 30 31 31 30 20 32 0D           TE 30 30 31 31 30 20 33 0D           TE 30 30 31 31 30 20 34 0D           TE 30 30 31 31 30 20 34 0D           TE 30 30 31 31 30 20 34 0D           TE 30 30 31 31 12 03 10 D           TE 30 30 31 31 12 03 10 D           TE 30 30 33 31 20 30 0D           TE 30 30 33 32 20 31 0D           TE 30 30 33 32 20 31 0D           TE 30 30 33 32 32 03 10 D           TE 30 30 33 32 32 03 10 D           TE 30 30 33 32 32 03 10 D           TE 30 30 33 32 32 03 10 D           TE 30 30 33 32 32 03 10 D           TE 30 30 33 32 30 30 DD           TE 30 30 33 32 30 30 DD           TE 30 30 31 31 32 20 31 0D           TE 30 30 31 34 30 20 31 10 D           TE 30 30 31 34 30 20 31 10 D           TE 30 30 31 34 30 20 31 20 D           TE 30 30 31 34 30 20 31 30 D           TE 30 30 31 34 30 20 31 30 D           TE 30 30 31 34 30 20 31 31 0D           TE 30 30 31 34 30 20 31 31 0D           TE 30 30 31 34 30 20 31 31 0D           TE 30 30 31 34 30 20 31 31 0D           TE 30 30 31 34 30 20 31 31 0D           TE 30 30 31 34 30 20 31 31 0D           TE 30 30 31 34 30 20 31 31 30 D                                                                                                    | Filter Reminder Filter Reset Reset RS232 Alert Reset Display message on the OSD             | Lamp Reset<br>Lamp Reset<br>Reset System Alert<br>Up<br>Left<br>Enter (for projection Mi<br>Right<br>Down                                                                                                    | Bright<br>Eco<br>Eco<br>Dynamic<br>Yes<br>No (0/2 for backward compatible)<br>Off<br>300 hr<br>500 hr<br>1000 hr<br>Yes<br>No<br>Yes<br>n: 1-30 characters<br>ENU)                                                                           |
| -XX110 2<br>-XX110 3<br>-XX110 4<br>-XX111 1<br>-XX111 1<br>-XX111 0<br>-XX322 0<br>-XX322 2<br>-XX322 2<br>-XX322 3<br>-XX323 1<br>-XX323 1<br>-XX323 1<br>-XX323 1<br>-XX323 1<br>-XX323 1<br>-XX32 1<br>-XX10 1<br>-XX140 10<br>-XX140 11<br>-XX140 13<br>-XX140 15                                                                                                    | TE         30         31         30         21         00           TE         30         31         30         23         100           TE         30         31         30         23         30         17           TE         30         31         30         23         30         17         18         30         13         30         23         30         17         18         30         31         30         23         30         17         18         30         31         30         31         30         31         30         31         30         31         30         31         30         31         30         31         30         31         31         31         31         31         31         31         31         31         30         31         31         30         31         30         30         30         30         30         33         32         30         30         31         30         30         30         33         32         30         30         D         TE         30         33         32         32         30         00         TE         30 <td>Filter Reminder<br/>Filter Reset<br/>Reset<br/>RS232 Alert Reset<br/>Display message on the OSD</td> <td>Lamp Reset<br/>Lamp Reset<br/>Reset System Alert<br/>Up<br/>Left<br/>Enter (for projection MI<br/>Right<br/>Down<br/>Keystone +</td> <td>Bright<br/>Eco<br/>Eco<br/>Dynamic<br/>Yes<br/>No (0/2 for backward compatible)<br/>Off<br/>300 hr<br/>500 hr<br/>800 hr<br/>1000 hr<br/>Yes<br/>No<br/>Yes<br/></td>                                                                                                    | Filter Reminder<br>Filter Reset<br>Reset<br>RS232 Alert Reset<br>Display message on the OSD | Lamp Reset<br>Lamp Reset<br>Reset System Alert<br>Up<br>Left<br>Enter (for projection MI<br>Right<br>Down<br>Keystone +                                                                                            | Bright<br>Eco<br>Eco<br>Dynamic<br>Yes<br>No (0/2 for backward compatible)<br>Off<br>300 hr<br>500 hr<br>800 hr<br>1000 hr<br>Yes<br>No<br>Yes<br>                                                                                           |
| -XX110 2<br>-XX110 3<br>-XX110 4<br>-XX111 0<br>-XX111 0<br>-XX122 0<br>-XX322 0<br>-XX322 1<br>-XX322 2<br>-XX322 3<br>-XX322 3<br>-XX323 0<br>-XX12 1<br>-XX20 n<br>-XX140 10<br>-XX140 11<br>-XX140 13<br>-XX140 14<br>-XX140 15<br>-XX140 16                                                                                                    | TE 30 30 31 31 30 20 31 0D           TE 30 30 31 31 30 20 32 0D           TE 30 30 31 31 30 20 33 0D           TE 30 30 31 31 30 20 33 0D           TE 30 30 31 31 30 20 34 0D           TE 30 30 31 31 30 20 34 0D           TE 30 30 31 31 31 20 30 4D           TE 30 30 31 31 12 0 30 0D           TE 30 30 31 31 12 0 30 0D           TE 30 30 31 31 12 0 30 0D           TE 30 30 33 32 32 20 10 0D           TE 30 30 33 32 32 20 31 0D           TE 30 30 33 32 32 20 31 0D           TE 30 30 33 23 22 00 31 0D           TE 30 30 33 23 20 31 0D           TE 30 30 33 23 20 31 0D           TE 30 30 33 23 20 31 0D           TE 30 30 33 32 32 0 31 0D           TE 30 30 33 32 32 0 31 0D           TE 30 30 31 33 20 30 10D           TE 30 30 31 34 02 0 31 10D           TE 30 30 31 34 02 0 31 30 0D           TE 30 30 31 34 02 0 31 30 0D           TE 30 30 31 34 02 0 31 31 0D           TE 30 30 31 34 02 0 31 31 0D           TE 30 30 31 34 02 0 31 31 0D           TE 30 30 31 34 02 0 31 31 0D           TE 30 30 31 34 02 0 31 31 0D           TE 30 30 31 34 02 0 31 31 0D           TE 30 30 31 34 02 0 31 33 0D           TE 30 30 31 34 02 0 31 33 0D           TE 30 30 31 34 02 0 31 33 0D           T                                                                                                    | Filter Reminder<br>Filter Reset<br>Reset<br>RS232 Alert Reset<br>Display message on the OSD | Lamp Reset<br>Lamp Reset<br>Reset System Alert<br>Up<br>Left<br>Enter (for projection MI<br>Right<br>Down<br>Keystone +<br>Keystone -                                                                              | Bright           Eco           Dynamic           Yes           000 hr           500 hr           1000 hr           Yes           r: 1-30 characters                                                                                          |
| -XX110 2<br>-XX110 3<br>-XX110 4<br>-XX111 1<br>-XX111 1<br>-XX112 2<br>-XX322 0<br>-XX322 2<br>-XX322 3<br>-XX322 3<br>-XX323 0<br>-XX12 1<br>-XX12 1<br>-XX12 0<br>-XX10 1<br>-XX140 10<br>-XX140 11<br>-XX140 13<br>-XX140 15<br>-XX140 17                                                                                                    | $\begin{array}{c} Te \; 30\; 31\; 31\; 30\; 20\; 31\; 400\\ TE\; 30\; 30\; 31\; 30\; 20\; 32\; 00\\ TE\; 30\; 30\; 31\; 30\; 20\; 32\; 00\\ TE\; 30\; 30\; 31\; 30\; 20\; 33\; 00\\ TE\; 30\; 30\; 31\; 31\; 30\; 20\; 34\; 00\\ TE\; 30\; 30\; 31\; 31\; 30\; 20\; 34\; 00\\ TE\; 30\; 30\; 31\; 31\; 20\; 23\; 40\\ TE\; 30\; 30\; 31\; 31\; 20\; 23\; 40\\ TE\; 30\; 30\; 31\; 31\; 20\; 23\; 40\\ TE\; 30\; 30\; 31\; 31\; 20\; 33\; 40\\ TE\; 30\; 30\; 31\; 31\; 20\; 33\; 00\\ TE\; 30\; 30\; 33\; 32\; 20\; 31\; 00\\ TE\; 30\; 30\; 33\; 32\; 20\; 31\; 00\\ TE\; 30\; 30\; 33\; 32\; 20\; 31\; 00\\ TE\; 30\; 30\; 33\; 32\; 20\; 31\; 00\\ TE\; 30\; 30\; 33\; 32\; 20\; 31\; 00\\ TE\; 30\; 30\; 33\; 32\; 20\; 31\; 00\\ TE\; 30\; 30\; 33\; 32\; 20\; 31\; 00\\ TE\; 30\; 30\; 33\; 32\; 20\; 31\; 00\\ TE\; 30\; 30\; 33\; 32\; 20\; 31\; 00\\ TE\; 30\; 30\; 33\; 32\; 20\; 31\; 00\\ TE\; 30\; 30\; 33\; 32\; 32\; 0\; 30\; 00\\ TE\; 30\; 30\; 33\; 32\; 32\; 0\; 31\; 00\\ TE\; 30\; 30\; 33\; 32\; 30\; 30\; 00\\ TE\; 30\; 30\; 33\; 30\; 30\; 30\; 20\; 31\; 10\\ TE\; 30\; 30\; 33\; 30\; 30\; 30\; 20\; 31\; 10\\ TE\; 30\; 30\; 31\; 34\; 30\; 20\; 31\; 10\\ TE\; 30\; 30\; 31\; 34\; 30\; 20\; 31\; 31\; 00\\ TE\; 30\; 30\; 31\; 34\; 30\; 20\; 31\; 31\; 30\\ TE\; 30\; 30\; 31\; 34\; 30\; 20\; 31\; 31\; 30\\ TE\; 30\; 30\; 31\; 34\; 30\; 20\; 31\; 31\; 30\\ TE\; 30\; 30\; 31\; 34\; 30\; 20\; 31\; 31\; 30\\ TE\; 30\; 30\; 31\; 34\; 30\; 20\; 31\; 31\; 30\\ TE\; 30\; 30\; 31\; 34\; 30\; 20\; 31\; 34\; 30\; 20\; 31\; 31\\ TE\; 30\; 30\; 31\; 34\; 30\; 20\; 31\; 34\; 30\; 20\; 31\; 34\; 00\\ TE\; 30\; 30\; 31\; 34\; 30\; 20\; 31\; 34\; 30\; 20\; 31\; 34\; 00\\ TE\; 30\; 30\; 31\; 34\; 30\; 20\; 31\; 34\; 30\; 20\; 31\; 34\; 00\\ TE\; 30\; 30\; 31\; 34\; 30\; 20\; 31\; 34\; 30\; 20\; 31\; 34\; 00\\ TE\; 30\; 30\; 31\; 34\; 30\; 20\; 31\; 34\; 30\; 20\; 31\; 34\; 00\\ TE\; 30\; 30\; 31\; 34\; 30\; 20\; 31\; 34\; 30\; 20\; 31\; 34\; 00\\ TE\; 30\; 30\; 31\; 34\; 30\; 20\; 31\; 34\; 30\; 20\; 31\; 34\; 00\\ TE\; 30\; 30\; 31\; 34\; 30\; 20\; 31\; 34\; 30\; 20\; 31\; 34\; 30\; 20\; 31\; 34\; 00\\ TE\; 30\; 30\; 31\; 34\; 30\; 20\; 31\; 34\; 30\; 20\; 31\; 34\; 00\; 31\; 34\; 30\; 20\; 31\; 36\; 00\\ TE\; 30\; 30\; 31\; 34\; 30\; 20\; 31\; 34\; 30\; 20\; 31\; 36\; 00\\ TE\; 30\; 30\; 31\; 34\; 30\; 20\; 31\; 34\; 30\; 20\; 31\; 36\; 00\\ TE\; 30\; 30\; 31\; 34\; 30\; 20\; 31\; 36\; 00\\ TE\; 30\; 30\; 31\; 30\; 20\; 31\; 30\; 20\; 31\; 30\; 00\\ TE\; 30\; 30\; 31\; 30\; 20\; 31\; 30\; 30\; 30\; 30\; 30\; 30\; 30\; 30\; 30\; 30$                                                                            | Filter Reminder<br>Filter Reset<br>Reset<br>RS232 Alert Reset<br>Display message on the OSD | Lamp Reset<br>Lamp Reset<br>Reset System Alert<br>Up<br>Left<br>Enter (for projection M<br>Right<br>Down<br>Keystone +<br>Keystone +<br>Keystone +<br>Keystone -<br>Volume –                                       | Bright<br>Eco<br>Eco<br>Dynamic<br>Yes<br>No (0/2 for backward compatible)<br>Off<br>300 hr<br>500 hr<br>800 hr<br>1000 hr<br>Yes<br>No<br>Yes<br>n: 1-30 characters<br>ENU)                                                                 |
| -XX110 2<br>-XX110 3<br>-XX111 4<br>-XX111 1<br>-XX111 1<br>-XX122 0<br>-XX322 0<br>-XX322 2<br>-XX322 3<br>-XX322 3<br>-XX322 3<br>-XX323 1<br>-XX323 1<br>-XX323 1<br>-XX323 1<br>-XX12 1<br>-XX12 1<br>-XX140 10<br>-XX140 11<br>-XX140 13<br>-XX140 15<br>-XX140 15<br>-XX140 18                                                                                                    | TE 30 30 31 31 30 20 31 0D           TE 30 30 31 31 30 20 32 0D           TE 30 30 31 31 30 20 33 0D           TE 30 30 31 31 30 20 33 0D           TE 30 30 31 31 30 20 34 0D           TE 30 30 31 31 30 20 34 0D           TE 30 30 31 31 31 20 30 0D           TE 30 30 31 31 12 03 30 D           TE 30 30 31 31 12 03 30 D           TE 30 30 31 31 20 30 0D           TE 30 30 33 32 32 00 10 D           TE 30 30 33 32 32 20 31 0D           TE 30 30 33 32 32 20 31 0D           TE 30 30 33 32 32 20 31 0D           TE 30 30 33 32 32 00 31 0D           TE 30 30 33 32 32 00 31 0D           TE 30 30 31 33 20 20 31 0D           TE 30 30 31 34 30 20 31 0D           TE 30 30 31 34 30 20 31 30 0D           TE 30 30 31 34 30 20 31 30 0D           TE 30 30 31 34 30 20 31 30 0D           TE 30 30 31 34 30 20 31 30 0D           TE 30 30 31 34 30 20 31 30 0D           TE 30 30 31 34 30 20 31 33 0D           TE 30 30 31 34 30 20 31 33 0D           TE 30 30 31 34 30 23 31 30 D           TE 30 30 31 34 30 23 31 30 D           TE 30 30 31 34 30 23 31 30 D           TE 30 30 31 34 30 23 31 30 D           TE 30 30 31 34 30 23 31 30 D           TE 30 30 31 34 30 23 31 30 D           TE 30 30 31 34 30 23 31 30 D                                                                                                    | Filter Reminder<br>Filter Reset<br>Reset<br>RS232 Alert Reset<br>Display message on the OSD | Lamp Reset<br>Lamp Reset<br>Reset System Alert<br>Up<br>Left<br>Enter (for projection Mi<br>Right<br>Down<br>Keystone +<br>Keystone +<br>Volume -<br>Volume -                                                      | Bright           Eco           Dynamic           Yes           300 hr           500 hr           800 hr           1000 hr           Yes           r. 1-30 characters                                                                         |
| -XX110 2<br>-XX110 3<br>-XX110 4<br>-XX111 1<br>-XX111 1<br>-XX111 0<br>-XX322 0<br>-XX322 2<br>-XX322 2<br>-XX322 3<br>-XX323 1<br>-XX323 1<br>-XX323 1<br>-XX323 1<br>-XX323 1<br>-XX323 1<br>-XX323 1<br>-XX12 1<br>-XX140 10<br>-XX140 11<br>-XX140 12<br>-XX140 13<br>-XX140 15<br>-XX140 15<br>-XX140 17<br>-XX140 18<br>-XX140 19                                                                                                    | $\begin{array}{c} TE & 30 & 31 & 31 & 30 & 20 & 31 & 00 \\ TE & 30 & 30 & 31 & 30 & 20 & 32 & 00 \\ TE & 30 & 30 & 31 & 30 & 20 & 32 & 00 \\ TE & 30 & 30 & 31 & 30 & 20 & 34 & 00 \\ TE & 30 & 30 & 31 & 31 & 20 & 31 & 00 \\ TE & 30 & 30 & 31 & 31 & 20 & 31 & 00 \\ TE & 30 & 30 & 31 & 31 & 20 & 30 & 00 \\ TE & 30 & 30 & 33 & 32 & 32 & 20 & 31 & 00 \\ TE & 30 & 30 & 33 & 32 & 32 & 20 & 31 & 00 \\ TE & 30 & 30 & 33 & 32 & 32 & 20 & 31 & 00 \\ TE & 30 & 30 & 33 & 32 & 32 & 20 & 31 & 00 \\ TE & 30 & 30 & 33 & 32 & 32 & 32 & 30 & 00 \\ TE & 30 & 30 & 33 & 32 & 32 & 32 & 30 & 00 \\ TE & 30 & 30 & 33 & 22 & 33 & 20 & 34 & 00 \\ TE & 30 & 30 & 33 & 22 & 33 & 20 & 34 & 00 \\ TE & 30 & 30 & 33 & 23 & 32 & 32 & 30 & 00 \\ TE & 30 & 30 & 33 & 32 & 32 & 32 & 00 & 00$                                                                                                    | Filter Reminder<br>Filter Reset<br>Reset<br>RS232 Alert Reset<br>Display message on the OSD | Lamp Reset<br>Lamp Reset<br>Reset System Alert<br>Up<br>Left<br>Enter (for projection M<br>Right<br>Down<br>Keystone +<br>Keystone +<br>Keystone +<br>Volume -<br>Volume +<br>Brightness                           | Bright<br>Eco<br>Eco<br>Dynamic<br>Yes<br>No (0/2 for backward compatible)<br>Off<br>300 hr<br>500 hr<br>800 hr<br>1000 hr<br>Yes<br>No<br>Yes<br>n: 1-30 characters<br>ENU)                                                                 |
| -XX110 2<br>-XX110 3<br>-XX111 0<br>-XX111 1<br>-XX111 1<br>-XX111 0<br>-XX322 0<br>-XX322 0<br>-XX322 2<br>-XX322 2<br>-XX322 3<br>-XX323 1<br>-XX323 1<br>-XX323 1<br>-XX323 1<br>-XX12 1<br>-XX12 0<br>-XX140 10<br>-XX140 11<br>-XX140 11<br>-XX140 13<br>-XX140 15<br>-XX140 15<br>-XX140 15<br>-XX140 16<br>-XX140 18<br>-XX140 18<br>-XX140 18<br>-XX140 20                                                                                                    | TE 30 30 31 31 30 20 31 0D           TE 30 30 31 31 30 20 32 0D           TE 30 30 31 31 30 20 33 0D           TE 30 30 31 31 30 20 33 0D           TE 30 30 31 31 30 20 34 0D           TE 30 30 31 31 30 20 34 0D           TE 30 30 31 31 30 20 34 0D           TE 30 30 31 31 20 30 0D           TE 30 30 31 31 20 30 0D           TE 30 30 31 31 20 30 0D           TE 30 30 33 32 32 20 31 0D           TE 30 30 33 32 32 20 31 0D           TE 30 30 33 32 32 20 31 0D           TE 30 30 33 23 20 31 0D           TE 30 30 33 23 20 31 0D           TE 30 30 33 23 20 31 0D           TE 30 30 31 33 22 00 31 0D           TE 30 30 31 33 22 00 31 0D           TE 30 30 31 33 20 20 31 0D           TE 30 30 31 34 30 20 31 30 0D           TE 30 30 31 34 30 20 31 30 0D           TE 30 30 31 34 30 20 31 30 0D           TE 30 30 31 34 30 20 31 30 0D           TE 30 30 31 34 30 20 31 30 0D           TE 30 30 31 34 30 20 31 30 0D           TE 30 30 31 34 30 20 31 30 0D           TE 30 30 31 34 30 20 31 31 30 0D           TE 30 30 31 34 30 20 31 31 30 0D           TE 30 30 31 34 30 20 31 31 30 0D           TE 30 30 31 34 30 20 31 31 30 0D           TE 30 30 31 34 30 20 31 31 30 0D           TE 30 30 31 34 30 20 31 31 30 0D                                                                                                    | Filter Reminder<br>Filter Reset<br>Reset<br>RS232 Alert Reset<br>Display message on the OSD | Lamp Reset<br>Lamp Reset<br>Reset System Alert<br>Up<br>Left<br>Enter (for projection MR<br>Right<br>Down<br>Keystone +<br>Keystone +<br>Volume -<br>Volume -<br>Volume -<br>Brightness<br>Menu                    | Bright<br>Eco<br>Eco<br>Dynamic<br>Yes<br>No (0/2 for backward compatible)<br>Off<br>300 hr<br>500 hr<br>800 hr<br>1000 hr<br>Yes<br>No<br>Yes<br>n: 1-30 characters                                                                         |
| -XX110 2<br>-XX110 3<br>-XX110 4<br>-XX111 1<br>-XX111 1<br>-XX111 0<br>-XX322 0<br>-XX322 0<br>-XX322 2<br>-XX322 3<br>-XX322 4<br>-XX323 0<br>-XX12 1<br>-XX12 1<br>-XX10 1<br>-XX140 11<br>-XX140 11<br>-XX140 11<br>-XX140 11<br>-XX140 15<br>-XX140 15<br>-XX140 15<br>-XX140 17<br>-XX140 17<br>-XX140 19<br>-XX140 21                                                                                                    | $\begin{array}{c} F_{12} & 30 & 31 & 31 & 30 & 20 & 31 & 00 \\ F_{12} & 30 & 30 & 31 & 30 & 20 & 32 & 00 \\ F_{12} & 30 & 30 & 31 & 30 & 20 & 32 & 00 \\ F_{12} & 30 & 30 & 31 & 30 & 20 & 34 & 00 \\ F_{12} & 30 & 30 & 31 & 31 & 20 & 31 & 00 \\ F_{12} & 30 & 30 & 31 & 31 & 20 & 31 & 00 \\ F_{12} & 30 & 30 & 31 & 31 & 20 & 30 & 00 \\ F_{12} & 30 & 30 & 31 & 31 & 20 & 30 & 00 \\ F_{12} & 30 & 30 & 33 & 32 & 20 & 31 & 00 \\ F_{12} & 30 & 30 & 33 & 32 & 20 & 31 & 00 \\ F_{12} & 30 & 30 & 33 & 22 & 20 & 32 & 00 \\ F_{12} & 30 & 30 & 33 & 22 & 20 & 32 & 00 \\ F_{12} & 30 & 30 & 33 & 22 & 20 & 32 & 00 \\ F_{12} & 30 & 30 & 33 & 22 & 32 & 20 & 31 & 00 \\ F_{12} & 30 & 30 & 33 & 23 & 32 & 20 & 31 & 00 \\ F_{12} & 30 & 30 & 33 & 33 & 32 & 33 & 20 & 30 & 00 \\ F_{12} & 30 & 30 & 31 & 34 & 30 & 20 & 31 & 30 & 00 \\ F_{12} & 30 & 31 & 34 & 30 & 20 & 31 & 30 & 00 \\ F_{12} & 30 & 31 & 34 & 30 & 20 & 31 & 30 & 00 \\ F_{13} & 30 & 31 & 34 & 30 & 20 & 31 & 30 & 00 \\ F_{13} & 30 & 31 & 34 & 30 & 20 & 31 & 30 & 00 \\ F_{13} & 30 & 31 & 34 & 30 & 20 & 31 & 30 & 00 \\ F_{13} & 30 & 31 & 34 & 30 & 20 & 31 & 30 & 00 \\ F_{13} & 30 & 31 & 34 & 30 & 20 & 31$                                                                                                    | Filter Reminder<br>Filter Reset<br>Reset<br>RS232 Alert Reset<br>Display message on the OSD | Lamp Reset<br>Lamp Reset<br>Reset System Alert<br>Up<br>Left<br>Enter (for projection M<br>Right<br>Down<br>Right<br>Down<br>Keystone +<br>Keystone +<br>Keystone +<br>Volume +<br>Brightness<br>Menu<br>Zoom      | Bright<br>Eco<br>Eco<br>Dynamic<br>Yes<br>No (0/2 for backward compatible)<br>Off<br>300 hr<br>500 hr<br>800 hr<br>1000 hr<br>Yes<br>No<br>Yes<br>n: 1-30 characters<br>ENU)                                                                 |
| -XX110 2<br>-XX110 3<br>-XX110 4<br>-XX111 1<br>-XX111 1<br>-XX111 0<br>-XX322 0<br>-XX322 1<br>-XX322 2<br>-XX322 3<br>-XX322 3<br>-XX323 1<br>-XX323 1<br>-XX323 1<br>-XX323 1<br>-XX12 1<br>-XX10 1<br>-XX140 10<br>-XX140 11<br>-XX140 11<br>-XX140 13<br>-XX140 15<br>-XX140 15<br>-XX140 15<br>-XX140 15<br>-XX140 19<br>-XX140 19<br>-XX140 28<br>-XX140 28<br>-XX140 -                                                                                                    | TE 30 33 31 30 20 31 0D           TE 30 33 31 30 20 32 0D           TE 30 30 31 31 30 20 32 0D           TE 30 30 31 31 30 20 33 0D           TE 30 30 31 31 30 20 34 0D           TE 30 30 31 31 30 20 34 0D           TE 30 30 31 31 30 20 34 0D           TE 30 30 31 31 20 30 4D           TE 30 30 31 31 20 30 4D           TE 30 30 31 31 20 30 4D           TE 30 30 31 31 20 30 4D           TE 30 30 33 32 32 20 31 0D           TE 30 30 33 32 32 20 31 0D           TE 30 30 33 23 20 30 0D           TE 30 30 33 23 20 30 0D           TE 30 30 33 23 20 31 0D           TE 30 30 33 23 20 30 0D           TE 30 30 33 23 20 31 0D           TE 30 30 33 23 20 31 0D           TE 30 30 32 30 30 20 31 0D           TE 30 30 32 30 30 20 31 0D           TE 30 30 32 40 30 31 34 02 31 31 0D           TE 30 30 31 34 02 20 31 30 0D           TE 30 30 31 34 02 21 31 30 0D           TE 30 30 31 43 02 21 31 30 0D           TE 30 30 31 43 02 21 31 30 0D           TE 30 30 31 43 02 21 31 30 0D           TE 30 30 31 43 02 21 31 30 0D           TE 30 30 31 43 02 21 31 30 0D           TE 30 30 31 43 02 21 31 30 0D           TE 30 30 31 43 02 21 31 30 0D           TE 30 30 31 43 02 21 31 30 0D           TE 3                                                                                                    | Filter Reminder<br>Filter Reset<br>Reset<br>RS232 Alert Reset<br>Display message on the OSD | Lamp Reset<br>Lamp Reset<br>Reset System Alert<br>Up<br>Left<br>Enter (for projection MR<br>Right<br>Down<br>Keystone +<br>Keystone +<br>Volume +<br>Brightness<br>Wenu<br>Zoom<br>Contrast                        | Bright<br>Eco<br>Eco<br>Dynamic<br>Yes<br>No (0/2 for backward compatible)<br>Off<br>300 hr<br>500 hr<br>800 hr<br>1000 hr<br>Yes<br>No<br>Yes<br>n: 1-30 characters<br>ENU)                                                                 |
| -XX110 2<br>-XX110 3<br>-XX110 4<br>-XX111 1<br>-XX111 1<br>-XX111 0<br>-XX12 2<br>-XX322 0<br>-XX322 1<br>-XX322 2<br>-XX322 3<br>-XX323 1<br>-XX323 1<br>-XX323 1<br>-XX323 1<br>-XX323 1<br>-XX323 1<br>-XX323 1<br>-XX323 1<br>-XX32 1<br>-XX10 10<br>-XX140 11<br>-XX140 11<br>-XX140 11<br>-XX140 12<br>-XX140 15<br>-XX140 15<br>-XX140 15<br>-XX140 15<br>-XX140 17<br>-XX140 17<br>-XX140 17<br>-XX140 21<br>-XX140 21<br>-XX140 21<br>-XX140 21<br>-XX140 27<br>-XX140 27<br>-                                                                                                    | $\begin{array}{c} F_{\rm E} \; 30\; 31\; 31\; 30\; 20\; 31\; 00\\ F_{\rm E} \; 30\; 30\; 31\; 30\; 20\; 32\; 00\\ F_{\rm E} \; 30\; 30\; 31\; 30\; 20\; 32\; 00\\ F_{\rm E} \; 30\; 30\; 31\; 30\; 20\; 33\; 00\\ F_{\rm E} \; 30\; 30\; 31\; 30\; 20\; 34\; 00\\ F_{\rm E} \; 30\; 30\; 31\; 31\; 30\; 20\; 34\; 00\\ F_{\rm E} \; 30\; 30\; 31\; 31\; 20\; 20\; 10\\ F_{\rm E} \; 30\; 30\; 31\; 31\; 20\; 20\; 10\\ F_{\rm E} \; 30\; 30\; 31\; 31\; 20\; 20\; 10\\ F_{\rm E} \; 30\; 30\; 33\; 32\; 20\; 21\; 00\\ F_{\rm E} \; 30\; 30\; 33\; 32\; 20\; 21\; 00\\ F_{\rm E} \; 30\; 30\; 33\; 32\; 20\; 21\; 00\\ F_{\rm E} \; 30\; 30\; 33\; 32\; 20\; 21\; 00\\ F_{\rm E} \; 30\; 30\; 33\; 32\; 20\; 21\; 00\\ F_{\rm E} \; 30\; 30\; 33\; 32\; 20\; 20\; 10\\ F_{\rm E} \; 30\; 30\; 33\; 32\; 20\; 21\; 00\\ F_{\rm E} \; 30\; 30\; 33\; 32\; 20\; 21\; 00\\ F_{\rm E} \; 30\; 30\; 33\; 32\; 20\; 21\; 00\\ F_{\rm E} \; 30\; 30\; 33\; 32\; 20\; 21\; 00\\ F_{\rm E} \; 30\; 30\; 33\; 32\; 32\; 20\; 31\; 00\\ F_{\rm E} \; 30\; 30\; 33\; 33\; 20\; 30\; 10\\ F_{\rm E} \; 30\; 30\; 33\; 32\; 20\; 31\; 00\\ F_{\rm E} \; 30\; 30\; 33\; 32\; 20\; 30\; 00\\ F_{\rm E} \; 30\; 30\; 31\; 34\; 30\; 20\; 31\; 30\; 00\\ F_{\rm E}\; 30\; 30\; 34\; 30\; 20\; 31\; 30\; 00\\ F_{\rm E}\; 30\; 30\; 34\; 30\; 20\; 32\; 30\; 00\\ F_{\rm E}\; 30\; 30\; 34\; 30\; 20\; 32\; 30\; 00\\ F_{\rm E}\; 30\; 30\; 34\; 30\; 20\; 32\; 30\; 00\\ F_{\rm E}\; 30\; 30\; 34\; 30\; 20\; 32\; 30\; 00\\ F_{\rm E}\; 30\; 30\; 34\; 30\; 20\; 32\; 30\; 00\\ F_{\rm E}\; 30\; 30\; 34\; 30\; 20\; 32\; 30\; 00\\ F_{\rm$ | Filter Reminder Filter Reset Reset RS232 Alert Reset Display message on the OSD             | Lamp Reset<br>Lamp Reset<br>Reset System Alert<br>Up<br>Left<br>Enter (for projection M<br>Right<br>Down<br>Keystone +<br>Keystone +<br>Keystone +<br>Volume +<br>Brightness<br>Menu<br>Zoom<br>Contrast<br>Source | Bright<br>Eco<br>Eco<br>Dynamic<br>Yes<br>No (0/2 for backward compatible)<br>Off<br>300 hr<br>500 hr<br>1000 hr<br>Yes<br>No<br>Yes<br>n: 1-30 characters<br>ENU)                                                                           |

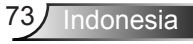

| SEND from proje | ctor automatically |               |                  |                                                                                                    |
|-----------------|--------------------|---------------|------------------|----------------------------------------------------------------------------------------------------|
| 232 ASCII Code  | HEX Code           | Function      | Projector Return | Description                                                                                                    |
|                 |                    | System status | INFOn            | n : 0/1/2/3/4/5/6/7/8 = Standby/Warming/Cooling/Out of Range/<br>Lamp fail/Fan Lock/Over Temperature/Lamp Hours Running Out |
| KEAD from proje | ctor               |               |                  |                                                                                                    |
| 232 ASCII Code  | HEX Code           | Function      | Projector Return | Description                                                                                                    |

| ~XX121 1 | 7E 30 30 31 32 31 20 31 0D  | Input Source Commands | OKn              | n: 0/1/2/3/5= None/VGA1/VGA2/Video/HDMI                                                           |
|----------|-----------------------------|-----------------------|------------------|---------------------------------------------------------------------------------------------------|
| ~XX1221  | 7E 30 30 31 32 32 20 31 0D  | Sofware Version       | OKdddd           | dddd: FW version                                                                                  |
| ~XX123 1 | 7E 30 30 31 32 33 20 31 0D  | Display Mode          | OKn              | n: 0/1/2/3/4/5/6/7                                                                                |
|          |                             |                       |                  | None/Presentation/Bright/Movie/sRGB/User/Blackboard/3D                                            |
| ~XX124.1 | 7E 30 30 31 32 34 20 31 0D  | Power State           | OKn              | $n \cdot 0/1 = Off/On$                                                                            |
| ~XX125.1 | 7E 30 30 31 32 35 20 31 0D  | Brightness            | OKn              | $n = -50 \sim 50$                                                                                 |
| ~XX126.1 | 7E 30 30 31 32 36 20 31 0D  | Contrast              | Okn              | $n = -50 \sim 50$                                                                                 |
| ~XX1271  | 7E 30 30 31 32 37 20 31 0D  | Aspect Ratio          | OKn              | $n \cdot 0/1/2/3 = 4.3/16.9/Native/AUTO (XGA)$                                                    |
|          |                             |                       |                  | $n \cdot 0/1/2/3/4 = 4 \cdot 3/16 \cdot 9$ or $16 \cdot 10/I BX/Native/AUTO (WXGA)$               |
|          |                             |                       |                  | *16:9 or 16:10 depend on Screen Type setting                                                      |
| ~XX128.1 | 7E 30 30 31 32 38 20 31 0D  | Color Temperature     | OKn              | $n \cdot 0/1/2 = Warm/Medium/Cold$                                                                |
| -XX1201  | 7E 30 30 31 32 30 20 31 0D  | Projection Mode       | OKn              | n : 0/1/2 = Warn Medium Cold<br>n : 0/1/2/3 = Front-Deskton/Rear-Deskton/Front-Ceiling/Rear-Ceili |
| -XX150 1 | 7E 30 30 31 35 30 20 31 0D  | Information           | OKabbbbccdddde   | n : 0/1/2/5 - 1 tone Desktop/ Rear-Desktop/ 1 tone-centing/ Rear-cent                             |
|          | 72.50 50 51 55 50 20 51 015 | Information           | Okabbbbbeeddddde | a : 0/1 = Off/On                                                                                  |
|          |                             |                       |                  | a. 0/1 - OII/OII                                                                                  |
|          |                             |                       |                  | bbbb. Lamp Hou                                                                                    |
|          |                             |                       |                  | cc. source                                                                                        |
|          |                             |                       |                  | 00/01/02/05/05/= None/ VGA1/ VGA2/ VIdeo/HDMI                                                     |
|          |                             |                       |                  | adda. F w version                                                                                 |
|          |                             |                       |                  | e : Display mode 0/1/2/3/4/5/6/7/8                                                                |
|          |                             |                       |                  | None/Presentation/Bright/Movie/sRGB/User/Blackboard/DICOM S                                       |
| ~XX151 1 | 7E 30 30 31 35 31 20 31 0D  | Model name            | OKn              | n:1/2= XGA/ WXGA                                                                                  |
| ~XX108 1 | 7E 30 30 31 30 38 20 31 0D  | Lamp Hours            | OKbbbb           | bbbb: Lamp Hour                                                                                   |
| ~XX108 2 | 7E 30 30 31 30 38 20 31 0D  | Cumulative Lamp Hours | OKbbbbb          | bbbbb: (5 digits) Total Lamp Hours                                                                |
| ~XX3211  | 7E 30 30 33 32 31 20 31 0D  | Filter Usage Hours    | OKbbbb           | bbbb: Filter Usage Hours                                                                          |

## Pemasangan di Plafon

- 1. Untuk mencegah kerusakan proyektor, gunakan dudukan plafon Optoma.
- 2. Apabila Anda ingin menggunakan kit dudukan plafon dari pihak ketiga, pastikan sekrup yang digunakan untuk memasang dudukan proyektor memenuhi spesifikasi berikut ini:
  - ▶ Tipe baut: M4\*3
  - Panjang minimal baut: 10mm

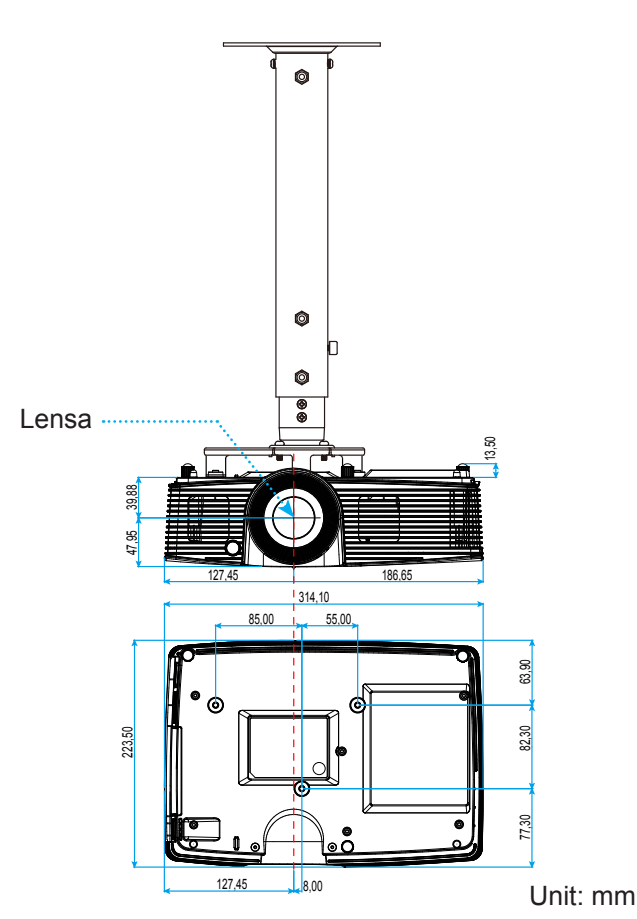

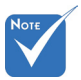

Ingat, kerusakan karena kesalahan pemasangan tidak tercakup dalam pertanggungan garansi.

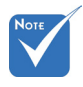

- Peringatan:

   Jika Anda membeli dudukan untuk di plafon dari perusahaan lain, pastikan untuk menggunakan ukuran baut yang benar. Ukuran baut dapat berbeda, tergantung pada ketebalan pelat dudukan.
- Pastikan untuk memberikan jarak minimal 10 cm antara plafon dan bagian bawah proyektor.
- 3. Jangan pasang proyektor di dekat sumber panas.

75 Indonesia

## Kantor Optoma Global

Untuk servis atau dukungan, hubungi cabang setempat.

#### Amerika Serikat

3178 Laurelview Ct. Fremont, CA 94538, AS www.optomausa.com € 888-289-6786
■ 510-897-8601

services@optoma.com

#### Kanada

3178 Laurelview Ct. Fremont, CA 94538, AS www.optomausa.com € 888-289-6786
€ 888-289-6786
€ 888-289-6786

services@optoma.com

### Amerika Latin

3178 Laurelview Ct. Fremont, CA 94538, AS www.optomausa.com 888-289-6786
 510-897-8601
 services@optoma.com

### Eropa

42 Caxton Way, The Watford Business Park Watford, Hertfordshire, WD18 8QZ, Inggris www.optoma.eu Telepon Servis: +44 (0) 1923 691 800 service@tsc-europe.com +44 (0)1923 691865

**(** +31 (0) 36 820 0253 **(** +31 (0) 36 548 9052

Randstad 22-123 1316 BW Almere Belanda www.optoma.nl

Benelux BV

Prancis

Bâtiment E€81-83 avenue Edouard VaillantImage: 1 minipage in the state in the stat

### Spanyol

C/ José Hierro,36 Of. 1C 28522 Rivas VaciaMadrid, Spain 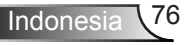

( +49 (0) 211 506 6670

+49 (0) 211 506 66799 🛃 info@optoma.de

#### Jerman

Wiesenstrasse 21 W D40549 Düsseldorf, Germany

#### Skandinavia

Lerpeveien 25 3040 Drammen Norway

PO.BOX 9515 3038 Drammen Norway

#### Korea

WOOMI TECH.CO.,LTD. 4F,Minu Bldg.33-14, Kangnam-Ku, 🚺 +82+2+34430004 seoul,135-815, KOREA

### Jepang

東京都足立区綾瀬3-25-18 株式会社オーエス コンタクトセンター:0120-380-495

Taiwan

12F., No.213, Sec. 3, Beixin Rd., Xindian Dist., New Taipei City 231, Taiwan, R.O.C. www.optoma.com.tw

info@os-worldwide.com www.os-worldwide.com

**(** +886-2-8911-8600 Fig +886-2-8911-6550 services@optoma.com.tw asia.optoma.com

### Hong Kong

Unit A, 27/F Dragon Centre, 79 Wing Hong Street, Cheung Sha Wan, Kowloon, Hong Kong

+852-2396-8968 +852-2370-1222 www.optoma.com.hk

#### Cina

5F. No. 1205, Kaixuan Rd., Changning District Shanghai, 200052, Cina

**(** +86-21-62947376 +86-21-62947375 www.optoma.com.cn

**(**] +47 32 98 89 90

+47 32 98 89 99

🛃 info@optoma.no

+82+2+34430005

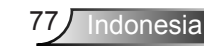

## Informasi Peraturan & Keselamatan

Lampiran ini mencantumkan pemberitahuan umum tentang proyektor.

## **Pemberitahuan FCC**

Perangkat ini telah diuji dan telah mematuhi batas-batas perangkat digital Kelas B, menurut Bagian 15 dari Peraturan FCC. Batas-batas ini dirancang untuk menyediakan perlindungan yang layak terhadap gangguan yang membahayakan pada pemasangan di lingkungan pemukiman. Perangkat ini dapat menghasilkan, menggunakan, dan memancarkan energi frekuensi radio dan, jika tidak dipasang dan digunakan sesuai dengan petunjuk, dapat menyebabkan gangguan yang membahayakan komunikasi radio.

Namun, tidak ada jaminan bahwa gangguan tidak akan terjadi pada pemasangan tertentu. Jika perangkat ini menimbulkan gangguan berbahaya bagi penerimaan siaran radio atau televisi, yang dapat ditentukan dari dihidupkan atau dimatikannya perangkat, sebaiknya pengguna memperbaiki gangguan dengan melakukan satu atau beberapa tindakan berikut ini:

- Ubah arah atau pindahkan antena penerima.
- Jauhkan jarak antara perangkat dan unit penerima.
- Sambungkan perangkat ke stopkontak yang berbeda dari yang digunakan oleh unit penerima.
- Hubungi dealer atau teknisi radio atau televisi resmi untuk meminta bantuan.

#### Catatan: Kabel berpengaman

Semua sambungan ke perangkat komputer lainnya harus menggunakan kabel berpengaman untuk memenuhi persyaratan peraturan FCC.

#### **Perhatian**

Perubahan atau modifikasi yang secara tertulis tidak disetujui oleh produsen dapat membatalkan wewenang pengguna, yang diberikan oleh Federal Communications Commission untuk mengoperasikan proyektor ini.

#### Kondisi Pengoperasian

Perangkat ini mematuhi Bagian 15 dari Peraturan FCC. Pengoperasiannya bergantung pada kedua kondisi berikut:

- 1. Perangkat ini tidak boleh menimbulkan gangguan berbahaya dan
- 2. Perangkat ini harus menerima semua gangguan yang diterima, termasuk gangguan yang dapat menyebabkan kesalahan operasi.

#### Catatan: Pengguna di Kanada

Peralatan digital Kelas B ini mematuhi ICES-003 Kanada.

#### Remarque à l'intention des utilisateurs canadiens

Cet appareil numérique de la classe B est conforme à la norme NMB-003 du Canada.

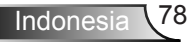

### Deklarasi Kepatuhan untuk negara-negara EU

- Petunjuk EMC 2004/108/EC (termasuk amandemen)
- Petunjuk Tegangan Rendah 2006/95/EC
- Petunjuk R & TTE 1999/5/EC (jika produk memiliki fungsi RF)

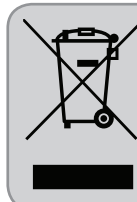

#### Petunjuk pembuangan

Jangan buang perangkat elektronik ini ke tempat sampah. Untuk meminimalkan polusi dan memastikan prelindungan lingkungan secara global, daur ulang produk.

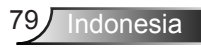